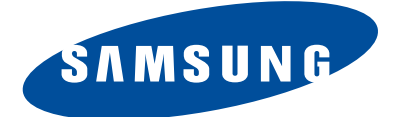

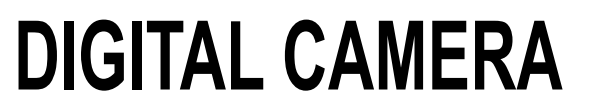

# WB850F/WB855F

# SERVICE

# DIGITAL CAMERA

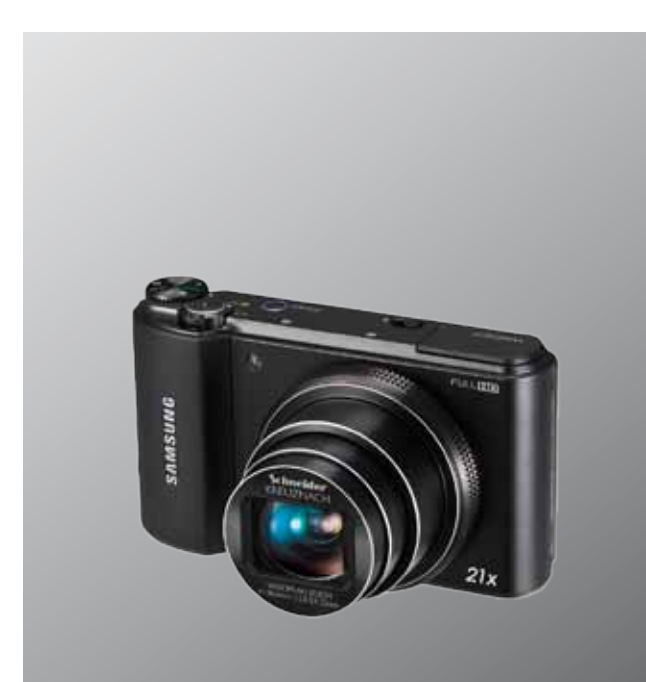

## CONTENTS

- 1. Repair information
- 2. Product specifications
- 3. Disassembly and Reassembly

Manual

- 4. PCB diagram
- 5. Block diagram
- 6. Firmware update
- 7. Adjustment
- 8. Exploded view and parts list

# 1. Repair information

| 1-1 Customer satisfaction statement           | 1-1 |
|-----------------------------------------------|-----|
| 1-2 Warranty and repair service information   | 1-1 |
| 1-3 Precaution for disassembly and reassembly | 1-4 |

## 2. Product specifications

| <u>2</u> -1 |
|-------------|
| 2-2         |
| <u>2-3</u>  |
| <u>2-5</u>  |
| 2-6         |
|             |

# 3. Disassembly and Reassembly

| 3-1 Screw parts list   | 3-1  |
|------------------------|------|
| 3-2 Camera Disassembly | 3-2  |
| 3-3 Barrel Disassembly | 3-12 |
| 3-4 Barrel Reassembly  | 3-18 |

## 4. PCB diagram

| 4-1 MAIN PCB   | 4-1 |
|----------------|-----|
| 4-2 STROBE PCB | 4-2 |
| 4-3 TOP FPCB   |     |
| 4-4 GPS PCB    | 4-3 |

## 5. Block diagram

| j-1 Block diagram |
|-------------------|
|-------------------|

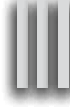

# 6. Firmware update

| 6-1 Product reset                                 | 6-1 |
|---------------------------------------------------|-----|
| 6-2 Version check                                 | 6-3 |
| 6-3 Upgrade                                       | 6-4 |
| 6-4 How to update the fimware when forced to quit | 6-6 |

# 7. Adjustment

| 7-1 Basic guide for adjustment     | 7-1  |
|------------------------------------|------|
| 7-2 Lens shading                   | 7-3  |
| 7-3 Shutter close time ADJ         | 7-4  |
| 7-4 IRIS ADJ                       | 7-5  |
| 7-5 CMOS gain ADJ                  | 7-6  |
| 7-6 Flash & AWB ADJ                | 7-7  |
| 7-7 Punt ADJ                       | 7-8  |
| 7-8 CMOS defect ADJ                |      |
| 7-9 OIS centering ADJ              |      |
| 7-10 Serial number writing process | 7-11 |

# 8. Exploded view and parts list

| 8-1 BODY ASSEMBLY        |      |
|--------------------------|------|
| 8-2 MAIN ASSEMBLY        |      |
| 8-3 MAIN SUB ASSEMBLY    |      |
| 8-4 CHAMBER ASSEMBLY     |      |
| 8-5 TOP COVER ASSSEMBLY  |      |
| 8-6 FRONT COVER ASSEMBLY |      |
| 8-7 BACK COVER ASSEMBLY  | 8-10 |
| 8-8 BARREL ASSEMBLY      | 8-11 |
| 8-9 PACKING ITEMS        | 8-14 |

# **1. Repair information**

#### **1-1 Customer satisfaction statement**

We hold ourselves to the highest standards of customer satisfaction and service.

- Combining perfect technical solutions with a customer-oriented approach is our top priority.
- We treat our customers we serve with kindness, loyalty, respect and dignity.
- We are committed to earn customers' trust continuously through excellence in repair solutions.
- We keep our promises and commitments to our customers.
- Committed to quick and easy resolution of all support issues, we deliver industry-leading response times.

#### [Guide]

We listen carefully to our customers' requirements and always find an optimum solution for their needs. We are committed to your satisfaction and have procedures in place to provide you with a fair, timely and effective means to resolve problems. It combines industry leading preventive assistance with responsive support that helps us address problems quickly and effectively. We will continuously maintain and improve our services to satisfy the needs of our customers.

## 1-2 Warranty and repair service information

#### (1) General terms and conditions

It is guaranteed to be free of charge from defects in material and workmanship under normal use for a period of one year from date of purchase.

Digital Camera and lens come with a one year limited warranty from the date of purchase.

#### \* The duration of the warranty depends on the laws in the country in which it was purchased.

The following information will be required to process warranty requests:

- a. We imply warranties to one year from the original date of purchase. In the event that the purchaser is unable to provide a warranty card or proof of purchase, the warranty period will be determined by the date of manufacture. The warranty period shall be decreased to three months from the original product manufactured date.
- b. The coverage under this warranty begins on the date of your purchase of the product. In the event that a warranty card or proof of purchase is not available, a purchase receipt, preferably the purchase invoice, to confirm the date of purchase is required for warranty service.
- c. In the event that a valid date of purchase is not available, the warranty period will be determined by the date of manufacture. The warranty period shall be decreased to three months from the original product manufactured date.

#### Precautions

#### (2) Limited Warranty

It reserves the right to retain any parts or components replaced at its discretion in the event of a defect noticed in the product. The period with respect to retaining components may vary respectively depending on its components. We are not liable to repair or replace its faulty product after the Warranty Period has expired.

#### \* We warrant its retaining camera and lenses for five years and three years for the accessories.

- a. If a warranty claim is filed after the product has been discontinued, we reserves the right to honor the components warranty. Warranty period may vary depending on the type of components.
- b. In the event that no identical warranty information is available for service repair, company has the right to provide warranty. The warranty does not affect the consumers' rights against the company related to its information.

For the length of the period indicated on the chart below, it starts with the date of original purchase.

#### (3) Warranty Period for components

Our liability under this warranty shall be limited to the following:

- a. In the event of a same malfunction problem within two months after repair service by Samsung authorized technician, we will repair or replace free of charge the component of the product which is found to be defective.
- b. In the event of the component that you have paid the replacement cost is returned under normal use within one year at our premises, such components will be replaced free of charge component of the product which is found to be defective.

| Part Name        | Warranty Period |  |
|------------------|-----------------|--|
| Battery Charger  |                 |  |
| AC Adaptor       | Civ months      |  |
| Battery          | Six monuns      |  |
| Remote Control   |                 |  |
| CD Software      | - Three months  |  |
| Earphone         |                 |  |
| Pouch for camera | Natanniashia    |  |
| Cable            |                 |  |

#### <Table 1-1 Warranty Periods for Parts>

#### (4) Repair Claims

Essentially, the following causes of damage are covered:

a. Failing to function properly under normal use during the limited warranty period.

b. Repair Services free of charge is granted for the performance of a specific contract.

#### 2) Repair charges

This warranty does not cover damage caused by:

- a. Defect occurring after the expiration of the Warranty Period.
- b. Damage due to negligence, immersion in water, impact, loss and tampering.
- c. Repair or alteration performed by any party other than Samsung authorized technicians.
- d. Misuse or other improper use of the power button.
- e. Exhausted parts such as batteries, lamps and filters, etc.
- f. Defect that occurs due to sand, dirt liquid, etc. entering the inside of the product casing.
- g. Consumable parts which have ceased working through normal use such as as earphone, battery discharger and various accessories.
- h. Products purchased second hand or any damage that occurs due to a second hand or repair performed by anyone other than Samsung or a Samsung authorized service station.
- i. Fire, earthquake, flood or other natural disasters.

The warranty cover period for components is listed below as per table 1-2.

| Types of consumer damages                                                                                               |                                                                     | Compensation                                                    |                                                 |                                                                                                    |
|----------------------------------------------------------------------------------------------------|---------------------------------------------------------------------|-----------------------------------------------------------------|-------------------------------------------------|----------------------------------------------------------------------------------------------------|
|                                                                                                    | Required for essential repair within 10 days after the purchase     |                                                                 | Replace the prod-<br>uct or refund              | -                                                                                                    |
|                                                                                                    | Required for essential repair within one month after the purchase   |                                                                 | Replace the product or repair at free of charge | Repair charges                                                                                         |
| Failing to perform or                                                                                                   |                                                                     | Problem occurred twice due to same malfunction                  |                                                 | Free of charge                                                                                         |
| failing to function properly<br>under normal use                                                                        | Applicable<br>to repair                                             | Problem occurred three<br>times due to same<br>malfunction      | Replace the prod-<br>uct or refund              | Densis de arras                                                                                        |
|                                                                                                    |                                                                     | Problem occurred four<br>times due to some other<br>malfunction |                                                 | Repair charges                                                                                         |
|                                                                                                    | Not applicable to repair                                            | Within the period with<br>respect to retaining<br>components    |                                                 | Replace the product at the cost of the depreciated value or refund its price added 10% of depreciation |
|                                                                                                    | Арр                                                                 | licable repair                                                  |                                                 | Repair charges                                                                                         |
| Failing to perform or<br>failing to function properly<br>as a result of willful intent<br>and negligence of<br>customer | Not applicable to r<br>(Except for defects<br>of fire or flood or o | epair<br>s or malfunction as a result<br>ther natural disasters | Replacement<br>charge                           | Repair charge and replace the prod-<br>uct at the cost of the depreciated value                        |

# **1-3 Precaution for disassembly and reassembly**

| -4 | CAUTION                                                                                                    |
|----|----------------------------------------------------------------------------------------------------|
|    | <ol> <li>Use the anti-static handing procedures included with the anti-static mat to ensure that there is no electrostatic<br/>discharge and component damage.</li> </ol>                                                                                                    |
|    | <ol><li>Static electricity is the biggest danger to the PCB parts you are about to disassemble or assemble. It's important<br/>to use your anti-static wrist strap to prevent damage to these components.</li></ol>                                                                          |
|    | 3. Dismantling a discrete electronic component such as main capacitor is dangerous.<br>The capacitor contains high voltage, which can cause a severe electric shock if you touch it. This holds a<br>charge even when the unit is not plugged in and is capable of delivering a fatal shock. |
|    | 4. Using excessive force during disassembly and assembly can damage locking parts. Use care when handling<br>"Locking parts" to avoid damage to FPCB or wire. Apply pressure only at the points designated in the maintenance<br>instructions.                                               |
|    | <ol><li>Due to increasing environmental concerns, a number of restrictions have been placed on the material content<br/>of electronic components and electronic assemblies. It requires utilizing Lead-Free (Pb-free) Soldering.</li></ol>                                                   |

6. The following precautions must be observed when handling such components below.

| Component                                | Precautions                                                                                                    |  |  |
|------------------------------------------|----------------------------------------------------------------------------------------------------|--|--|
| FPCB                                     | FPCB is brittle material. It can be easily damaged thus it should be handled with care.<br>It is recommended to use wooden or plastic tweezers for manual placement.                                                                 |  |  |
| CCD (CMOS)<br>IR CUT Filter<br>LCD, LENS | Be careful not to stained your finger. It is recommended to use wooden or plastic tweezers for manual placement. Stain is often caused by the Alcohol used in these components. Find a clean, well-ventilated place to do your work. |  |  |
| PCB                                      | Use an anti-static mat as well as an anti-static wrist strap to avoid ESD damage to PCB.                                                                                                    |  |  |
| CONNECTOR                                | The use wooden or plastic tweezers is recommended for manual placement.<br>Metal tip tweezer might make marks or damage.                                                                                                    |  |  |
| BARREL                                   | Always follow proper direction while assembling the components of the barrel.                                                                                                    |  |  |

#### <Table 1-3>

# 2. Product specifications

# **2-1 Specifications**

| Image Sensor          | 1/2.3" (Approximately 7.77 mm) BSI CMOS                                                                                             |  |  |
|-----------------------|----------------------------------------------------------------------------------------------------|--|--|
| Effective Pixels      | Approximately 16.2 mega-pixels                                                                                                    |  |  |
| Total Pixels          | Approximately 16.8 mega-pixels                                                                                                    |  |  |
| Wight                 | 232g (without battery and memory card)                                                                                              |  |  |
| Dimensions(W X H X D) | 109.5 X 62.2 X 24.9(35.1) mm (without protrusions)                                                                                  |  |  |
| Display               | AMOLED, 3.0" (7.62 cm) 614K                                                                                                    |  |  |
| Focal Length          | Schneider-KREUZNACH 21x Zoom Lens f = 4.1-86.1 mm (35 mm film equivalent: 23-483 mm)                                                |  |  |
| F-stop Range          | F2.8 (W)-F5.9 (T)                                                                                                    |  |  |
| Digital Zoom          | Still image mode: 1.0-4.0X (Smart Zoom: 1.33X)                                                                                      |  |  |
| Shutter Speeds        | Auto: 1/8-1/2,000 sec. Program: 1-1/2,000 sec.<br>Night: 8-1/2,000 sec. Manual: 16-1/2,000 sec.                                     |  |  |
| Flash Range           | Wide: 0.3-4.96 m (ISO Auto)<br>Tele: 0.5-2.35 m (ISO Auto)                                                                          |  |  |
| ISO Range             | Auto, ISO 100, ISO 200, ISO 400, ISO 800, ISO 1600, ISO 3200                                                                        |  |  |
| Storage               | External memory (Optional):<br>SD card (up to 2 guaranteed), SDHC card (up to 32 GB guaranteed), SDXC card (up to 64 GB guaranteed) |  |  |
| Shake Reduction       | DUAL IS [Optical Image Stabilization (OIS) + Digital Image Stabilization (DIS)]                                                     |  |  |
| Power Source          | Lithium-ion battery (SLB-10A, 1030 mAh)                                                                                             |  |  |
| Connector Type        | Micro USB (7 pin)                                                                                                    |  |  |
| Wireless Network      | Social Sharing, Email, MobileLink, Remote Viewfinder, Cloud, Auto Backup, TV Link,<br>Log-in Browser, Wi-Fi Direct                  |  |  |

# 2-2 Product comparison

| Model Specifications                                                                                                    | WB850F/WB855F                                                                                                    | WB750                                                                                                    |  |
|----------------------------------------------------------------------------------------------------|----------------------------------------------------------------------------------------------------|----------------------------------------------------------------------------------------------------|--|
| Product Image                                                                                                    | DNDSWVS                                                                                                    | SAME SERVICE SERVICE S |  |
| Image Sensor                                                                                                    | 1/2.3" (Approximately 7.77 mm) BSI CMOS                                                                                                    | 1/2.3" (Approx. 7.76mm) BSI CMOS                                                                                                    |  |
| Effective Pixels                                                                                                    | Approximately 16.2 mega-pixels                                                                                                    | Approx. 12.5 mega-pixels                                                                                                    |  |
| Total Pixels                                                                                                    | Approximately 16.8 mega-pixels                                                                                                    | Approx. 14.6 mega-pixels                                                                                                    |  |
| Wight                                                                                                    | 232g (without battery and memory card)                                                                                                    | 193.4g (6.822 oz.) (without battery and memory card)                                                                                                    |  |
| Dimensions(W X H X D)                                                                                                    | 109.5 X 62.2 X 24.9(35.1) mm (without protrusions)                                                                                                    | 105.3 X 59.4 X 24.9 mm (without protrusions)                                                                                                    |  |
| Display                                                                                                    | AMOLED, 3.0" (7.62 cm) 614K                                                                                                    | TFT LCD, 3.0" (7.62 cm) hVGA                                                                                                    |  |
| Focal Length                                                                                                    | Focal LengthSchneider-KREUZNACH 21<br>x Zoom Lens f = 4.1-86.1 mm<br>(35 mm film equivalent: 23-483 mm)Schneider-KREUZNACH Lens f = 4.0-72<br>(35 mm film equivalent: 24-432 mm) |                                                                                                    |  |
| F-stop Range                                                                                                    | F2.8 (W)-F5.9 (T)                                                                                                    | F3.2 (W)-F5.8 (T)                                                                                                    |  |
| Digital Zoom Still image mode: 1.0-4.0X<br>(Smart Zoom: 1.33X)                                                                                       |                                                                                                    | Still image mode: 1.0-18.0X<br>(Optical zoom X Digital zoom: 72.0X,<br>Smart zoom X Digital zoom: 72.0X)                                                                                                    |  |
| Shutter Speeds Auto: 1/8-1/2,000 sec. Program: 1-1/2,000 sec. Night: 8-1/2,000 sec. Manual: 16-1/2,000 sec.                                          |                                                                                                    | Auto: 1/8-1/2,000 sec.         Program: 1-1/2,000 sec.           Night: 8-1/2,000 sec.         Manual: 16-1/2,000 sec.                                                                                                    |  |
| ISO Range                                                                                                    | Auto, ISO 100, ISO 200, ISO 400, ISO 800, ISO 1600,<br>ISO 3200                                                                                                    | Auto, ISO 100, ISO 200, ISO 400, ISO 800, ISO 1600,<br>ISO 3200                                                                                                    |  |
| StorageExternal memory (Optional):<br>- SD card (up to 2 guaranteed)<br>- SDHC card (up to 32 GB guaranteed)<br>- SDXC card (up to 64 GB guaranteed) |                                                                                                    | Internal memory: Approximately 8.3 MB<br>External memory (Optional):<br>- SD card (1-2 GB guaranteed)<br>- SDHC card (up to 32 GB guaranteed)<br>- SDXC card (up to 64 GB guaranteed)                                                                                                    |  |
| Shake Reduction         DUAL IS [Optical Image Stabilization (OIS) +<br>Digital Image Stabilization (DIS)]                                           |                                                                                                    | DUAL IS [Optical Image Stabilization (OIS) +<br>Digital Image Stabilization (DIS)]                                                                                                    |  |
| Power Source                                                                                                    | Lithium-ion battery (SLB-10A, 1030 mAh)                                                                                                    | Lithium-ion battery (SLB-10A, 1050 mAh)                                                                                                    |  |
| Wireless Network                                                                                                    | Social Sharing, Email, MobileLink, Remote Viewfinder,<br>Cloud, Auto Backup, TV Link, Log-in Browser,<br>Wi-Fi Direct                                                            | -                                                                                                    |  |

# **2-3 Accessories information**

- The illustrations may differ slightly from the items shipped with your product.
- You can purchase optional accessories at a retailer or a Samsung service center. Samsung is not responsible for any problems caused by using unauthorized accessories.

|                  | Image                 | Description                 |               | Parts No.     |
|------------------|-----------------------|-----------------------------|---------------|---------------|
|                  |                       | Camera                      |               | WB850F/WB855F |
|                  |                       |                             | AD5055_EXP    | AD44-00183A   |
|                  |                       |                             | AD5055_USA    | AD44-00179A   |
|                  |                       |                             | AD5055_UK     | AD44-00182A   |
|                  |                       | AC adapter                  | AD5055_AUS    | AD44-00185A   |
|                  |                       |                             | AD5055_ARG    | AD44-00181A   |
|                  |                       |                             | AD5055_BRA    | AD44-00180A   |
|                  |                       |                             | AD5055_CHI    | AD44-00184A   |
|                  |                       | USB cable                   |               | AD39-00190A   |
| Packing<br>items | Packing items Battery |                             |               | 4302-001221   |
| _                | l                     | Stran                       | BLACK         | AD63-02604A   |
|                  |                       |                             | SILVER        | AD63-02596A   |
|                  | 3                     | User Manual CD-ROM (WB850F) |               | AD46-00434A   |
|                  |                       |                             | WB850F_EUR1   | AD68-06971A   |
|                  |                       |                             | WB850F_EUR2   | AD68-06972A   |
|                  |                       |                             | WB850F_EUR3   | AD68-06973A   |
|                  | 12                    |                             | WB850F_ASIA   | AD68-06974A   |
|                  | and the second second | Quick Start Guide           | WB850F_S.CHI  | AD68-06970A   |
|                  |                       |                             | WB850F_CANADA | AD68-06975A   |
|                  |                       |                             | WB850F_TUR    | AD68-06977A   |
|                  |                       |                             | WB850F_SEA    | AD68-06976A   |
|                  |                       |                             | WB850F_S.CHI  | AD68-06970A   |

|                   | Image    | Description |             | Parts No.   |
|-------------------|----------|-------------|-------------|-------------|
|                   |          |             | CC9S70B     | AD69-03284A |
|                   |          |             | CC9S71N     | AD69-03285A |
|                   |          | Camera case | CC9S30B     | AD69-03283A |
|                   |          |             |             | AD69-02964A |
|                   |          |             | CC9U21B/P   | AD69-03010A |
| Optional<br>items |          |             | CC9U11B     | AD69-02397B |
|                   | <b>N</b> | HDMI cable  |             | -           |
|                   |          | AN          | cable       | AD39-00146A |
|                   | Ba       |             | y charger   | AD44-00176A |
|                   | SAMSUNG  |             | 2GB         | 1109-001446 |
|                   | mise.    | Memory card | 4GB         | 1109-001420 |
|                   |          |             | 1100-001030 |             |

## 2-4 About the memory card

The memory capacity may differ depending on shooting scenes or shooting conditions. These capacities are based on a 2 GB SD card (Number of photos).

| Size  |      | Super Fine  | Fine  | Normal |       |
|-------|------|-------------|-------|--------|-------|
|       | Ты   | 4608 X 3456 | 244   | 302    | 396   |
|       | ІЧмр | 4608 X 3072 | 280   | 346    | 452   |
|       | 12m  | 4608 X 2592 | 322   | 396    | 516   |
| Photo | Шм   | 3648 X 2736 | 380   | 468    | 608   |
|       | BM   | 2832 X 2832 | 468   | 572    | 738   |
|       | Sm   | 2592 X 1944 | 708   | 856    | 1,086 |
|       | ME   | 1984 X 1488 | 1,106 | 1,318  | 1,626 |
|       | 2M   | 1920 X 1080 | 1,452 | 1,702  | 2,058 |
|       | lm   | 1024 X 768  | 2,674 | 2,980  | 3,364 |

| Size  |                                  | 480fps           | 240fps          | 30fps            |
|-------|----------------------------------|------------------|-----------------|------------------|
| Video | FULL<br>HT<br>1920X1080          | -                | -               | Approx. 17' 30"  |
|       | <b>HD</b><br>1280X720            | -                | -               | Approx. 26' 06'' |
|       | <b>VGA</b><br>640X480            | -                | -               | Approx. 51' 30"  |
|       | <b>240</b><br>WEB<br>For Sharing | -                | -               | Approx. 300'     |
|       | <b>384</b><br>384X288            | -                | Approx. 43' 28" | -                |
|       | 176X128                          | Approx. 29' 10'' | -               | -                |

\*The figures above are measured without using the zoom function. Available recording time may vary if you use the zoom. Several videos were recorded in succession to determine the total recording time.

## 2-5 About the battery

#### <Battery specifications>

| Specification                                       | Description           |
|-----------------------------------------------------|-----------------------|
| Model                                               | SLB-10A               |
| Туре                                                | Lithium-ion battery   |
| Cell capacity                                       | 1030 mAh              |
| Voltage                                             | 3.7 V                 |
| Charging time<br>*(when the camera is switched off) | Approximately 240 min |

\* Charging the battery by connecting it to a computer may take longer.

#### <Battery life>

| Average shooting time/ Number of photos |                                                    | Test conditions (when the battery is fully charged)                                                                                                    |
|-----------------------------------------|----------------------------------------------------|----------------------------------------------------------------------------------------------------|
| Photos                                  | Approximately 120 min/<br>Approximately 220 photos | <ul> <li>The battery life was measured under the following conditions: in P mode, in darkness, resolution, Fine quality, OIS on.</li> <li>1. Set the flash option to Fill in, take a single shot, and zoom in or out.</li> <li>2. Set the flash option to Off, take a single shot, and zoom in or out.</li> <li>3. Perform steps 1 and 2, waiting 30 seconds between each step.<br/>Repeat the process for 5 minutes, and then turn off the camera for 1 minute.</li> <li>4. Repeat steps 1 to 3.</li> </ul> |
| Videos                                  | Approximately 90 min                               | Record videos at <b>HD</b> resolution and 30 FPS.                                                                                                    |

• The figures above are measured by Samsung's standards. Your results may differ, depending on your actual usage.

• Several videos were recorded in succession to determine the total recording time.

• When using network functions, the battery will be depleted more quickly.

• The above values are measured while the GPS is off.

# 3. Disassembly and Reassembly

# 3-1 Screw parts list

| Page No. | Туре          | Part No.    | Qty |
|----------|---------------|-------------|-----|
| 3-2      | SCREW MACHINE | 6001-002152 | 6   |
| 3-4      | SCREW MACHINE | 6001-002152 | 1   |
| 3-5      | SCREW TAPTYPE | 6003-001717 | 5   |
| 3-11     | SCREW TAPTYPE | 6003-001288 | 3   |

<Table 3-1>

# 3-2 Camera Disassembly

# 1. SCREW from the main unit

1) Remove the 6 screws from the main unit.

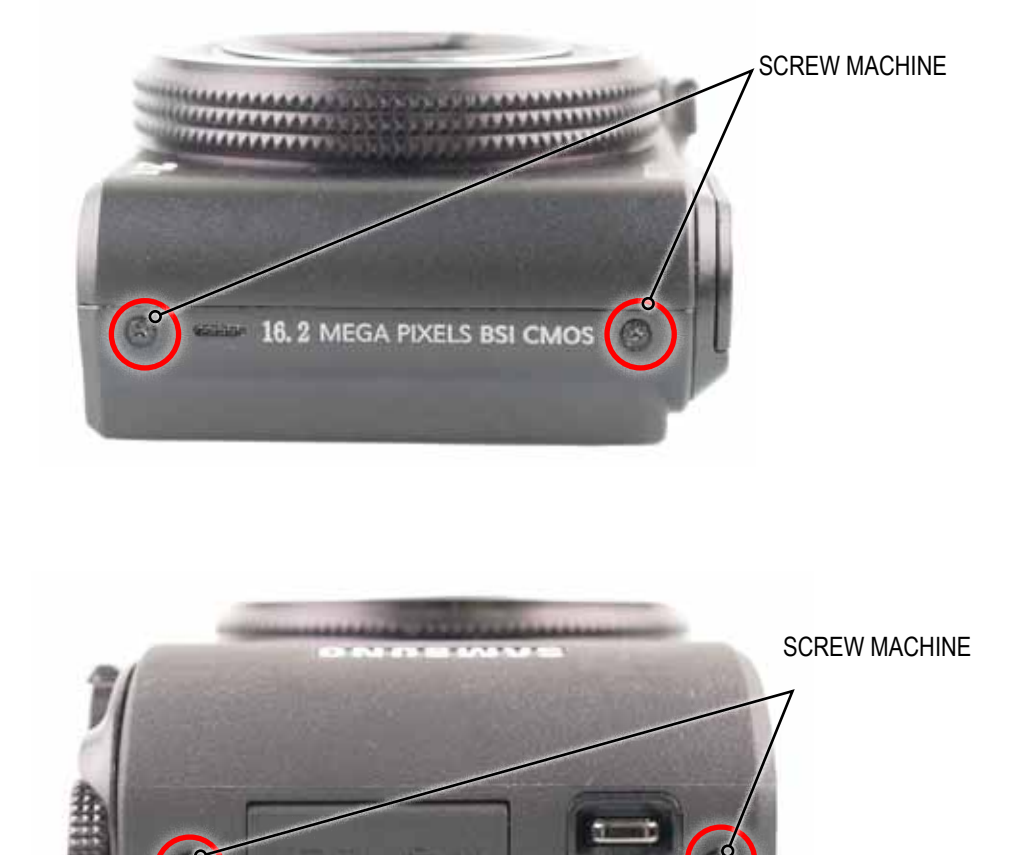

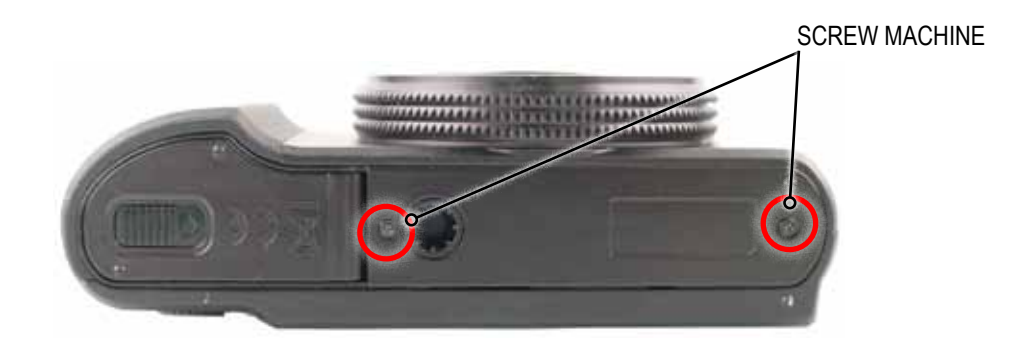

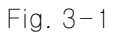

#### 2. COVER

 Run a safe open pry tool around the join of locking structure part to release the COVER located on the bottom first. Then remove the COVER located on the side as illustrated in image below. Slightly wiggle the locking structure part to widen the gap. You'll have to apply a little force to remove it.

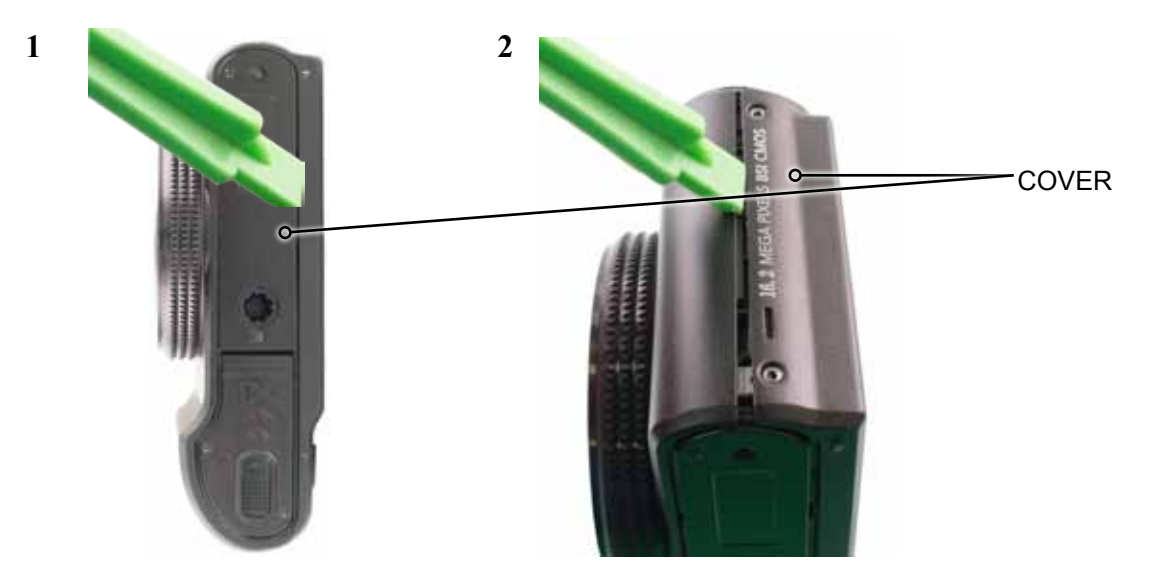

Fig. 3-2

3. ASSY COVER BACK

1) Remove the ASSY COVER BACK in the direction of the arrow.

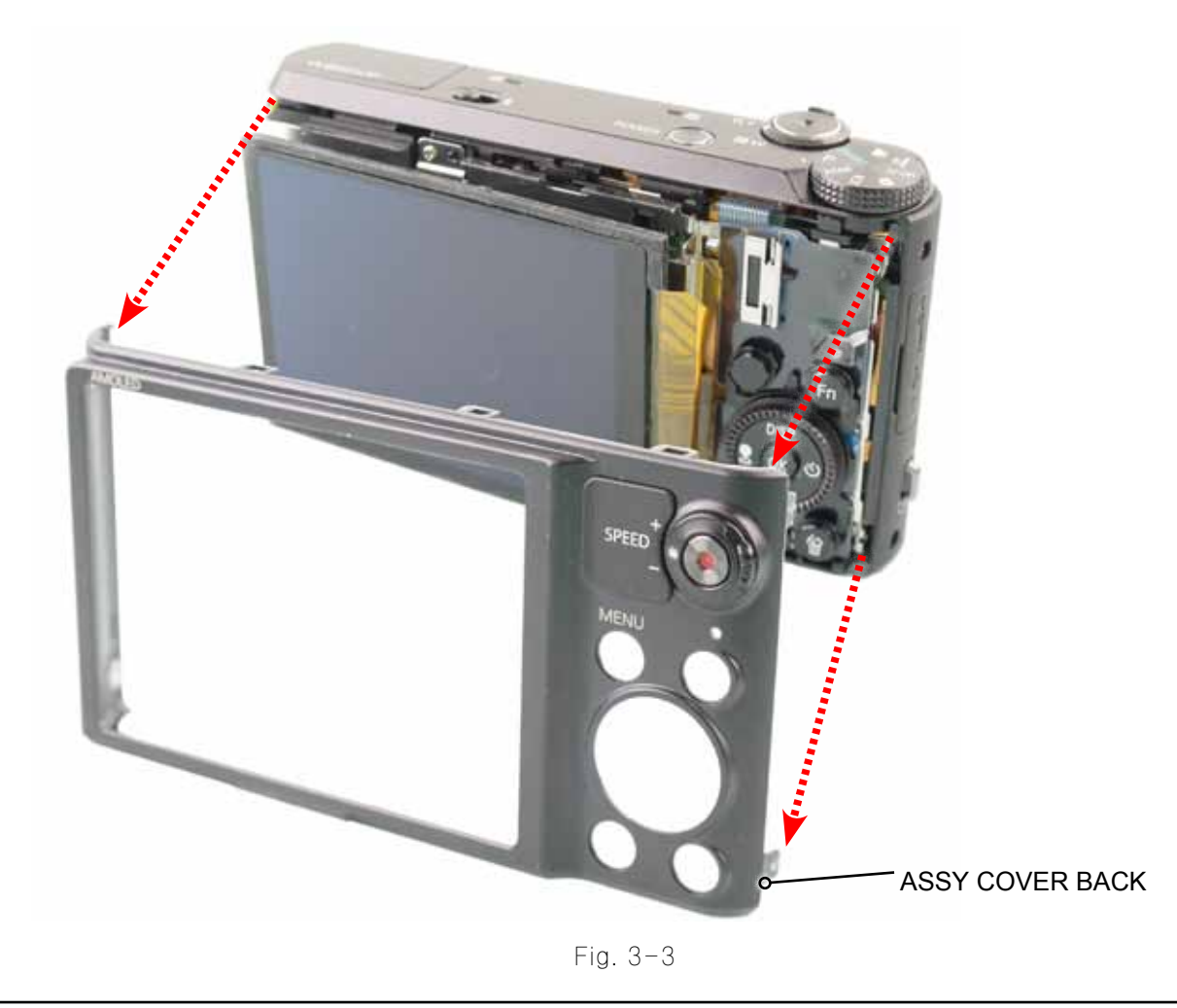

# 4. ASSY AMOLED 3.0"

1) Remove the screw. Remove the FPCB from the connector as illustrated in image A. Then remove the KEY FPCB.

#### CAUTION -

Make sure not to fold the other area except the board of KEY FPCB when remoing and installint the KEY FPCB.

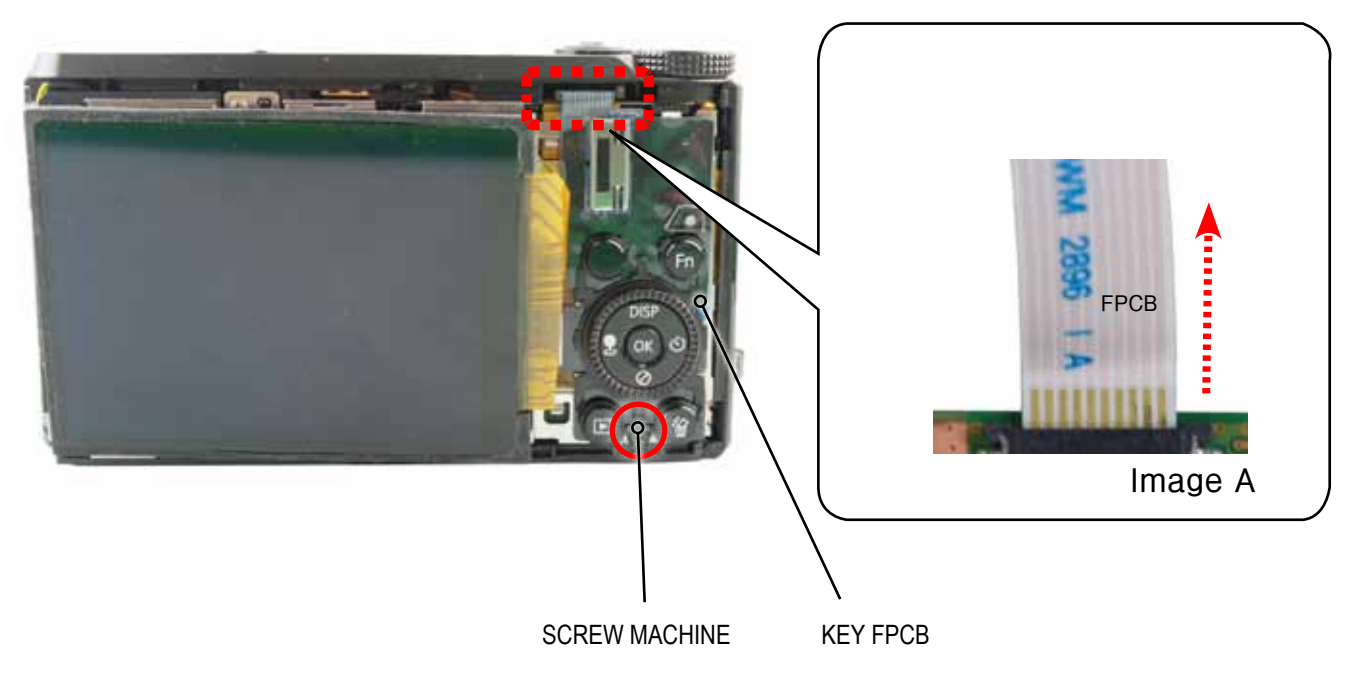

Fig. 3-4

2) Remove the FPCB from the connector in the direction of the arrow as illustrated in image B. Then, remove the ASSY LCD.

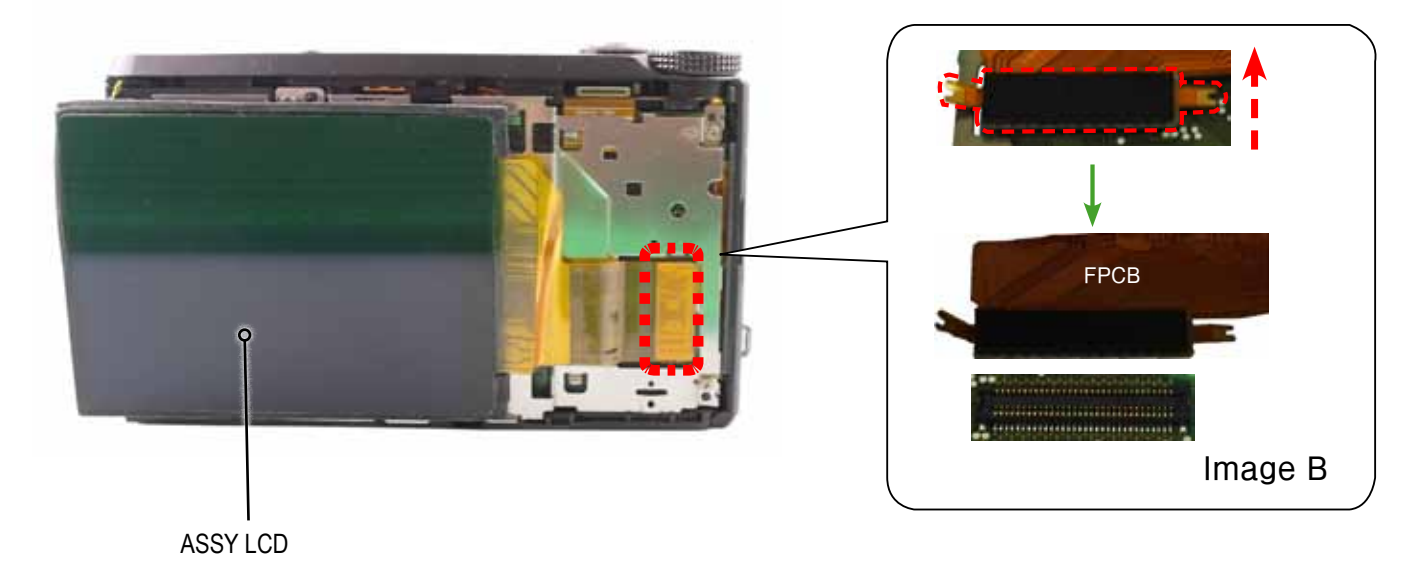

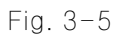

#### 5. FRAME MAIN SCREW

1) Remove the 5 screws from the FRAME MAIN.

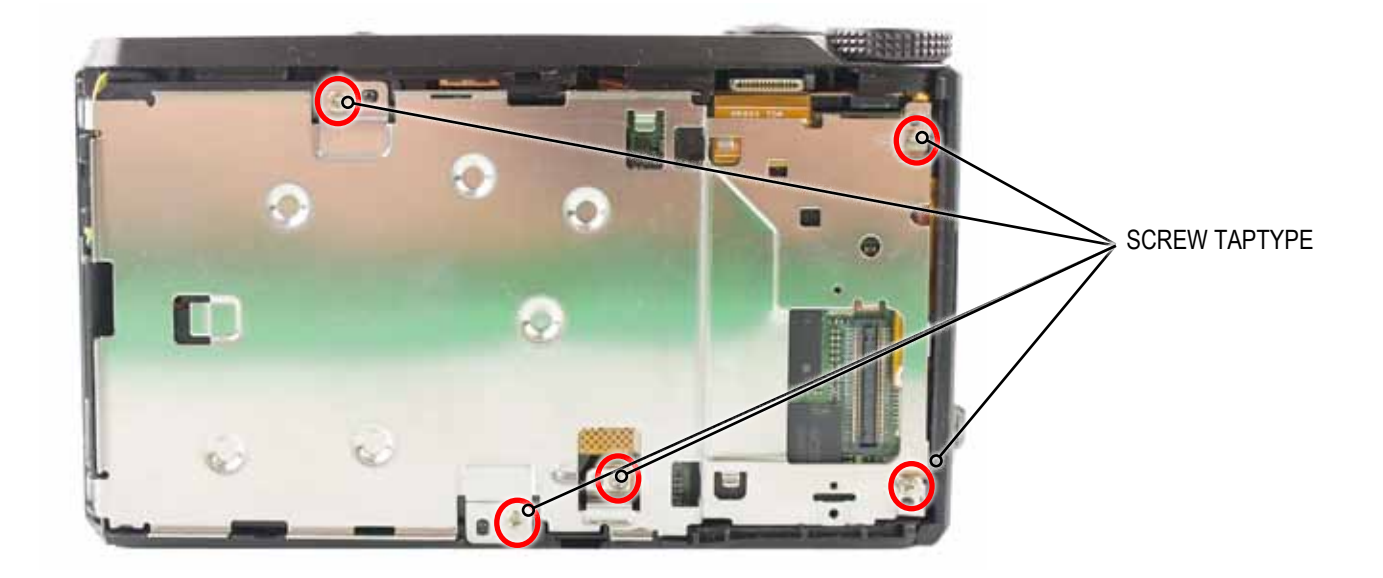

Fig. 3-6

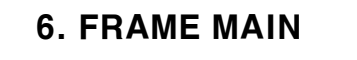

1) Remove the FRAME MAIN in the direction of the arrow.

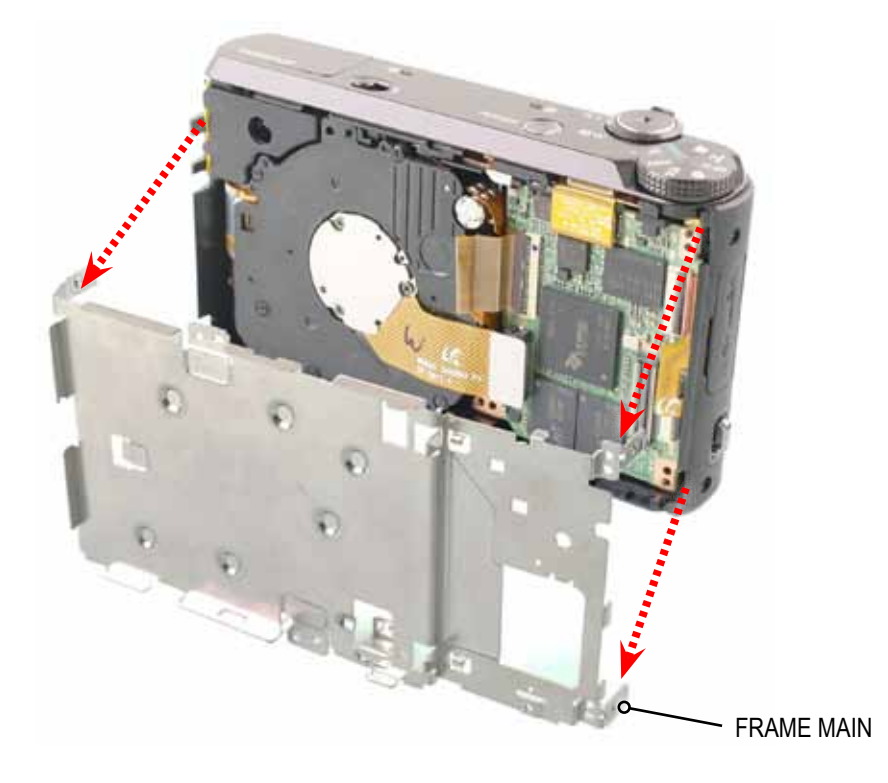

Fig. 3-7

#### 7. FPCB

1) Remove the FPCB from the connector as illustrated in image A and B.

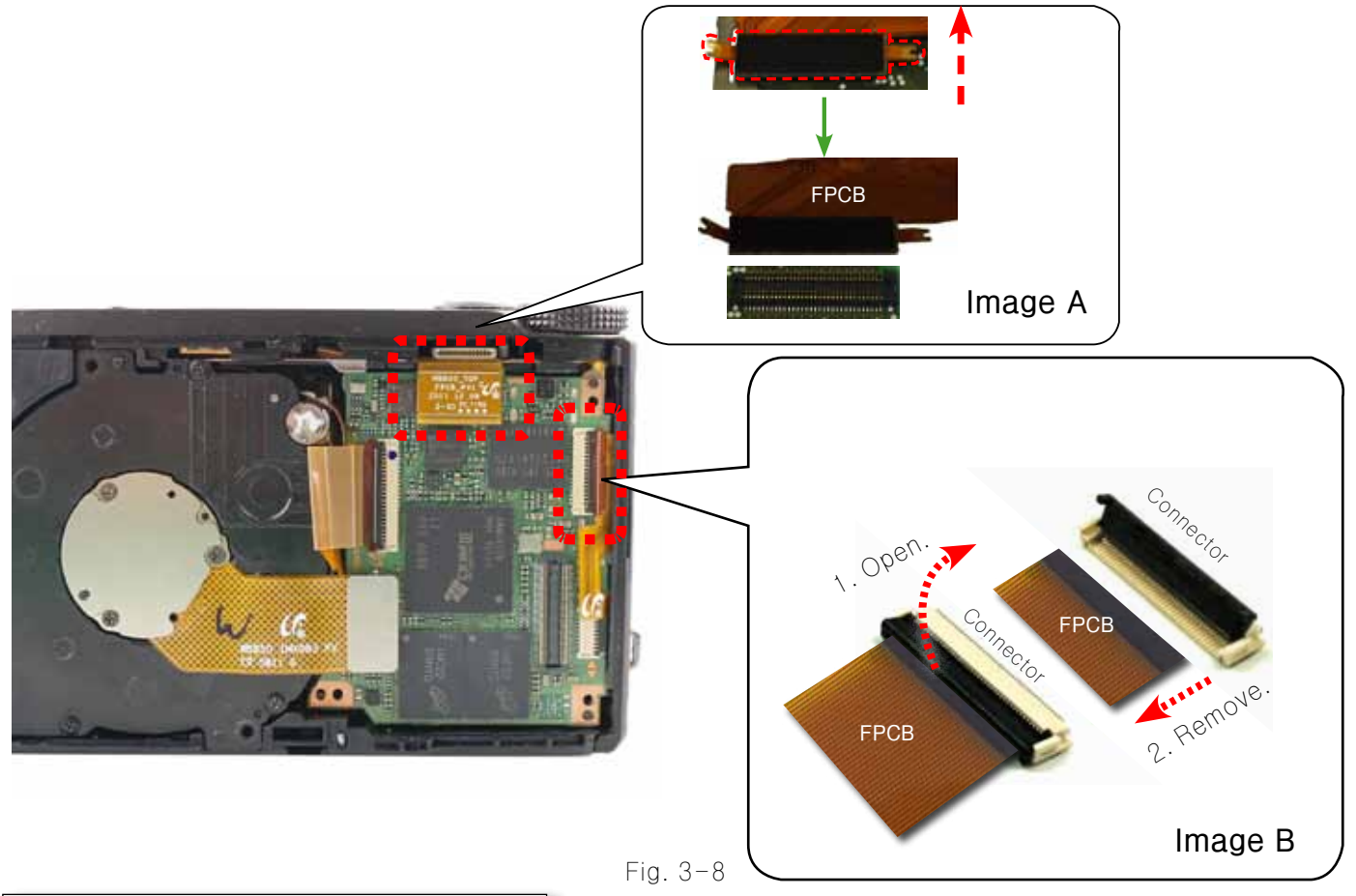

#### 8. ASSY BARREL MAIN PCB

1) Remove the ASSY BARREL MAIN PCB in the direction of the arrow.

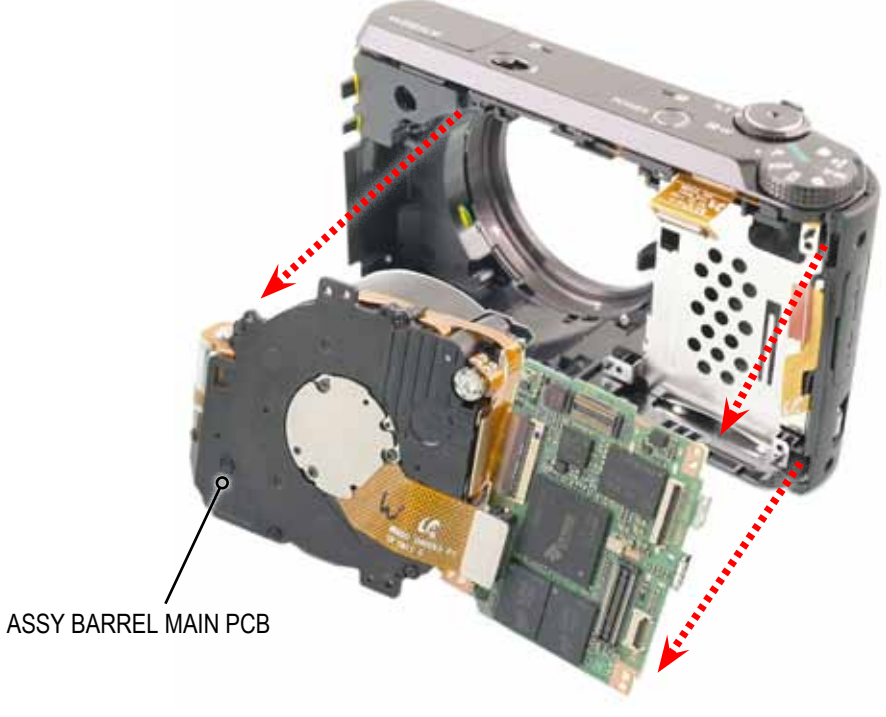

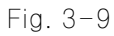

#### 9. ASSY COVER FRONT

1) Remove the ASSY COVER FRONT in the direction of the arrow.

#### CAUTION -

Make sure to lift up the part around the USB/HDMI connector area first indicated in blue box when removing the ASSY COVER FRONT. Be sure to install the part around the USB/HDMI connector area first.

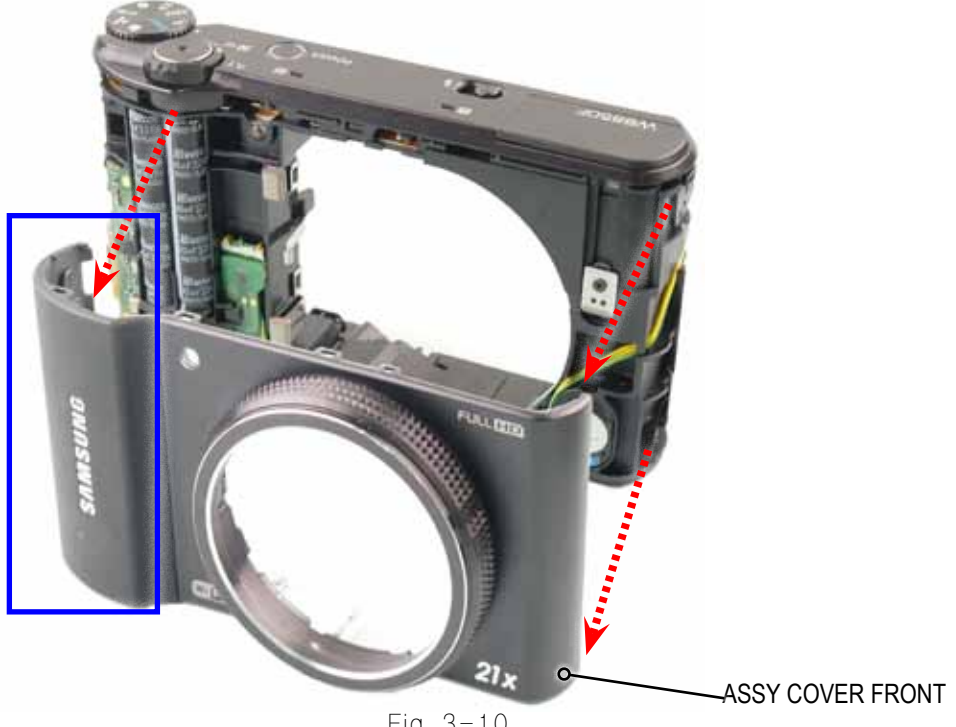

Fig. 3-10

## **10. LOCKING STRUCTURE PART**

1) Remove the 4 LOCKING structure parts.

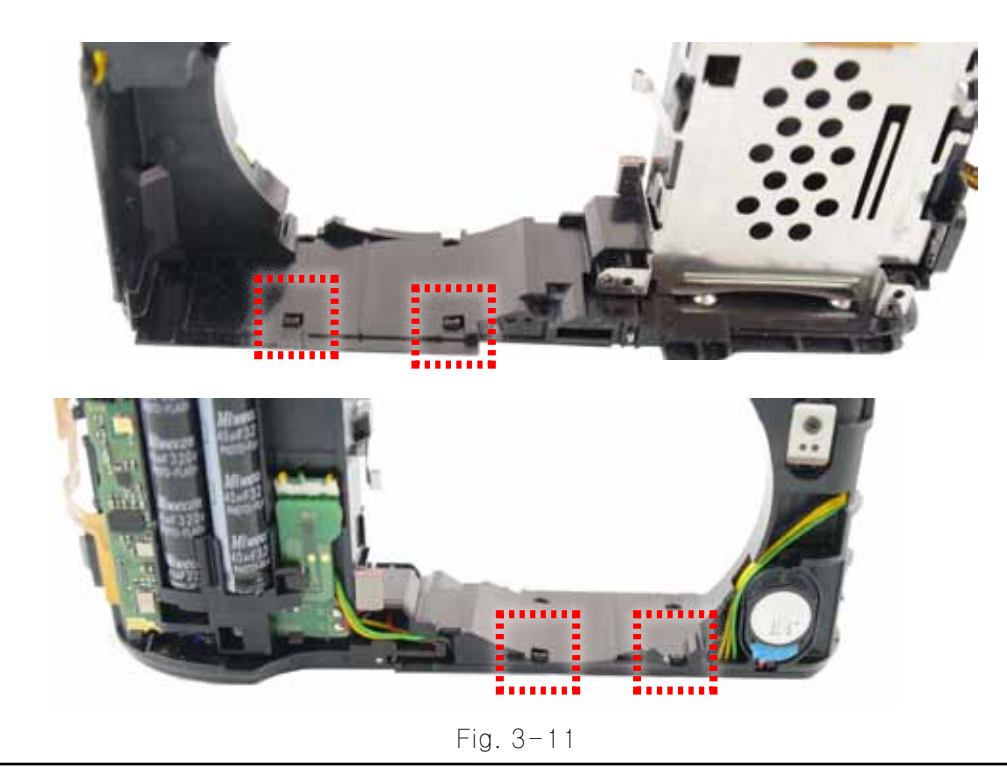

#### 11. COVER BOTTOM

1) Remove the COVER BOTTOM in the direction of the arrow

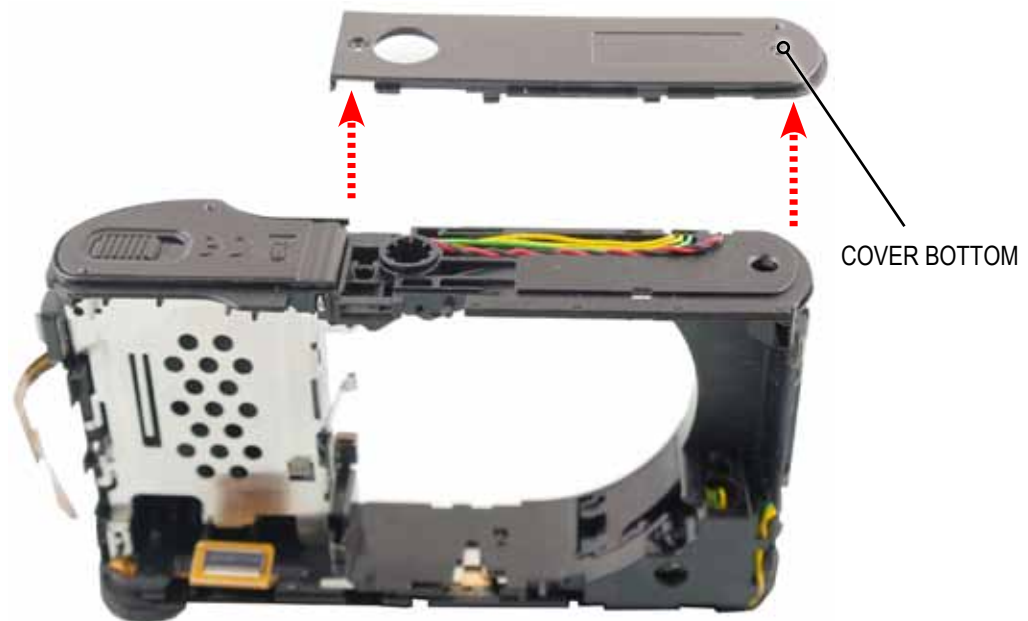

Fig. 3-12

#### **12. DISCHARGING**

#### 

Make sure to discharge the area not being soldered on WiFi-strobo PCB according to the instructions as illustrated.

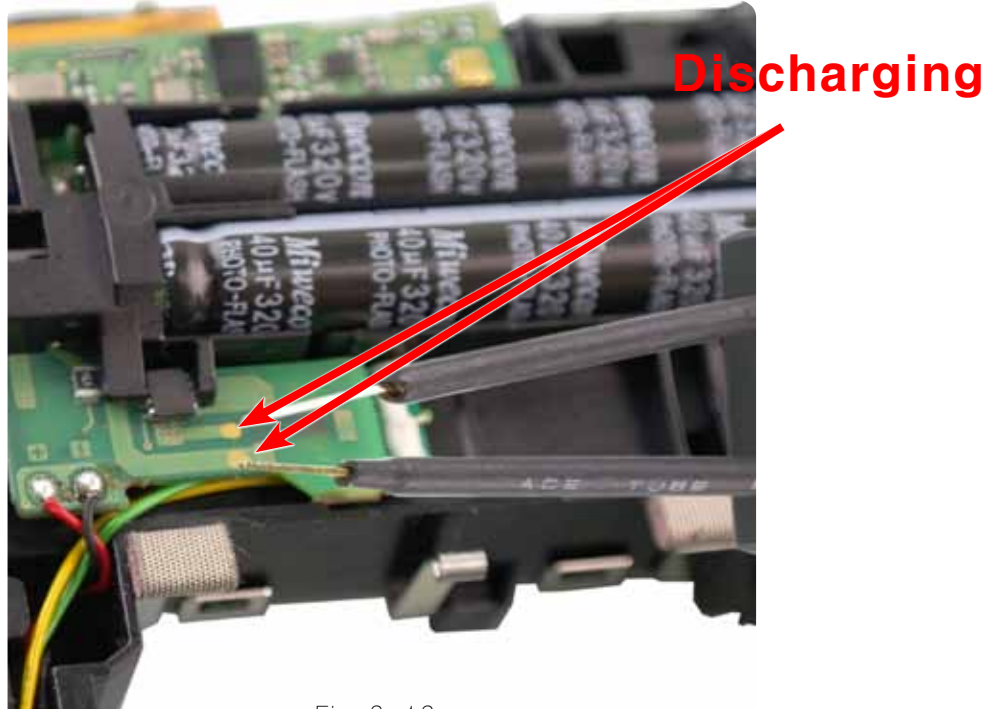

#### **13. LOCKING STRUCTURE PART / WIRE**

1) Remove the 4 LOCKING structure parts and remove the wire as illustrated in image below.

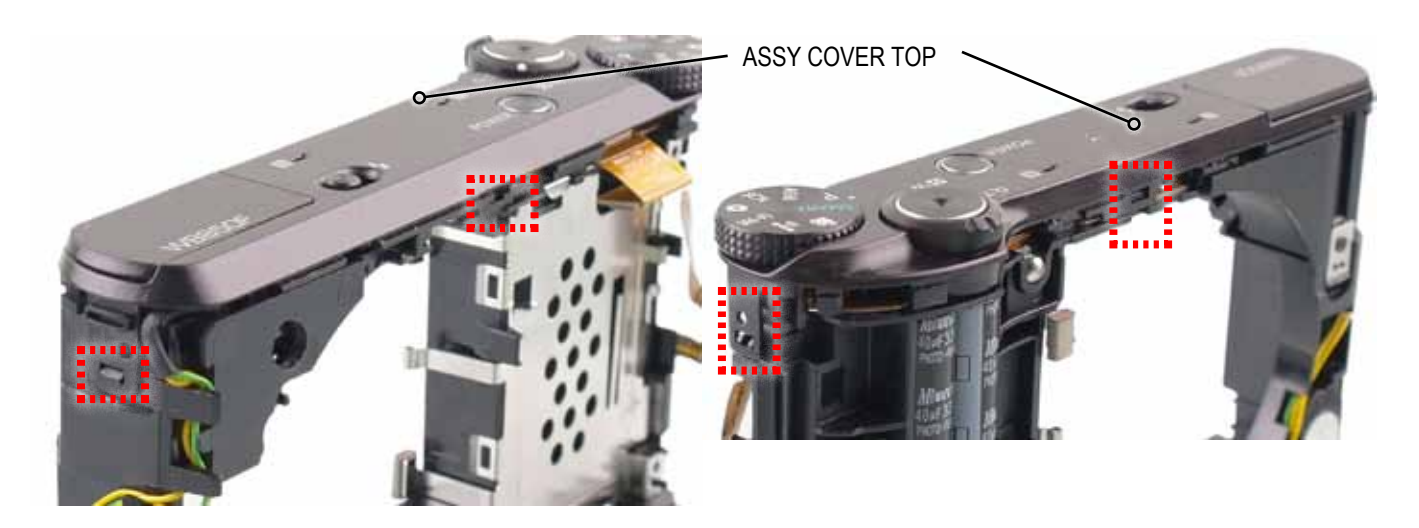

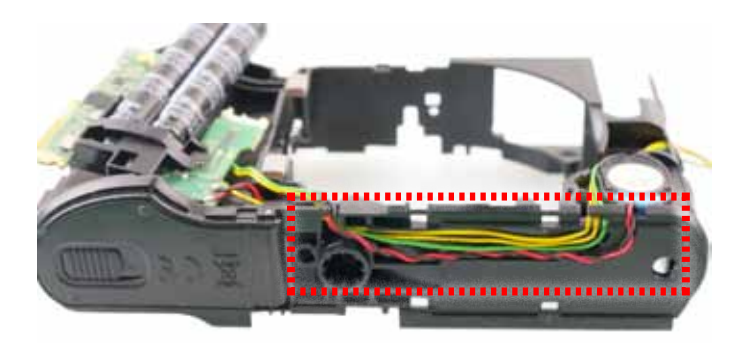

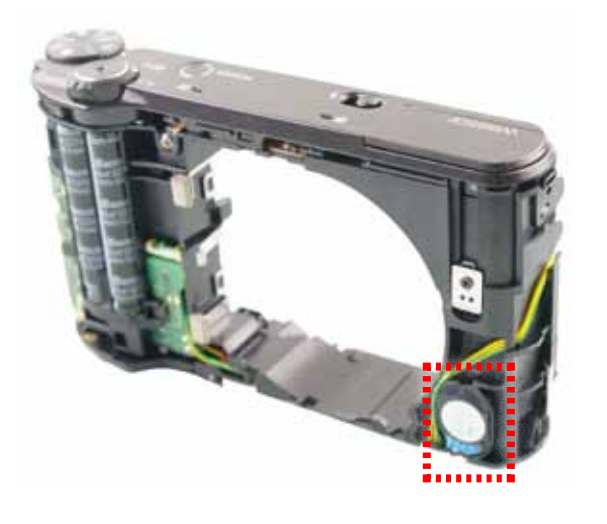

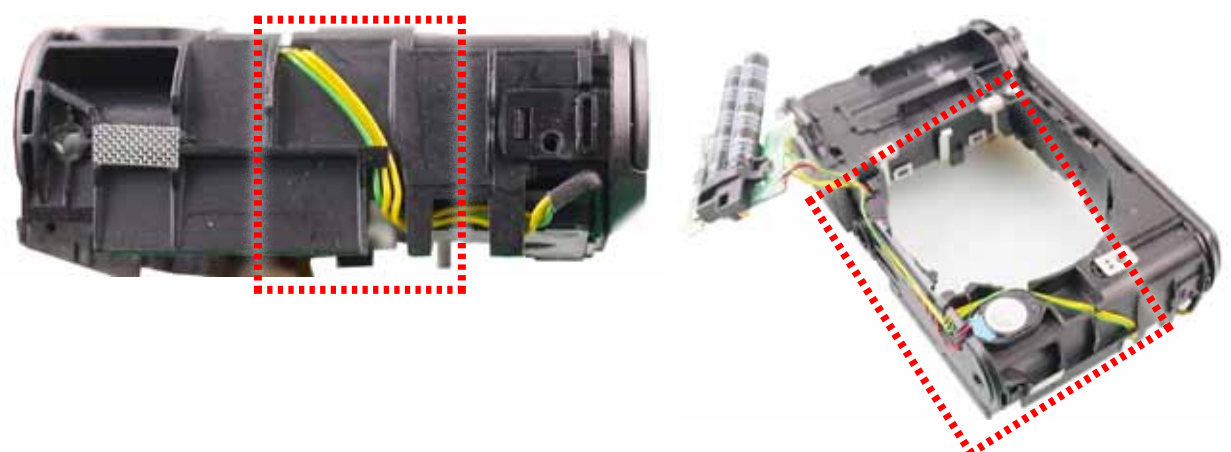

Fig. 3-14

## 14. ASSY COVER TOP

1) Remove the ASSY COVER TOP in the direction of the arrow.

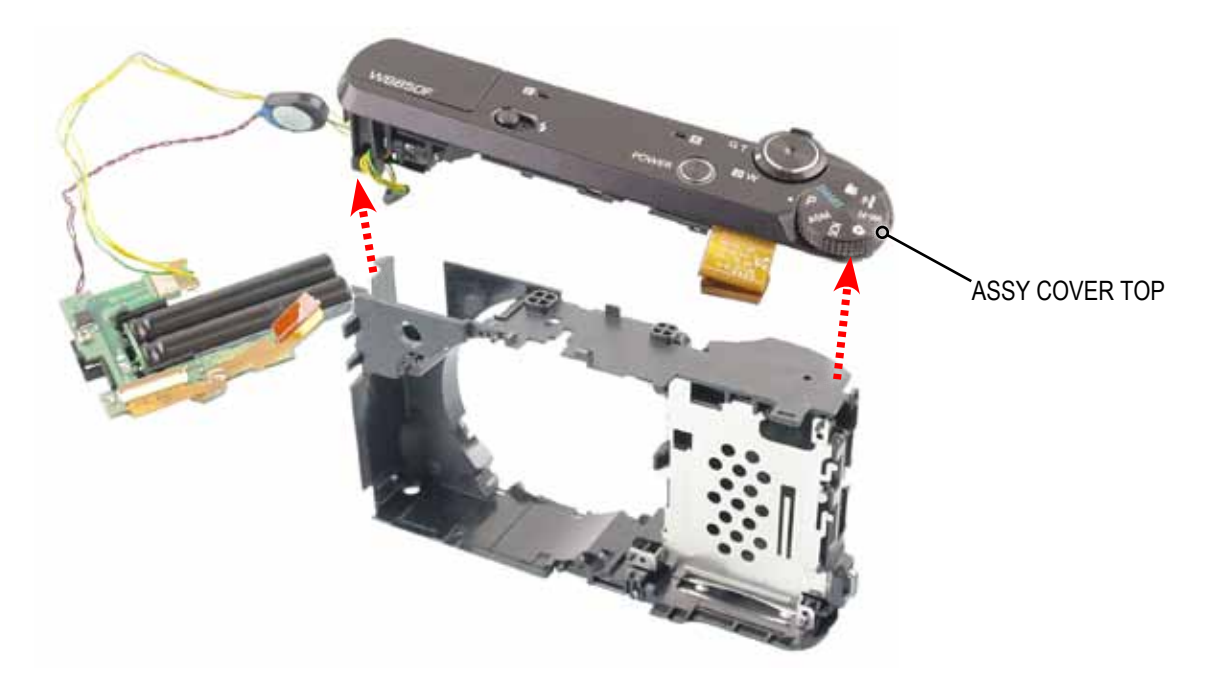

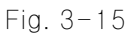

15. FPCB

1) Remove the FPCB from the connectora s illustrated in image A and B. Then remove the FPCB from the ASSY BARREL MAIN PCB

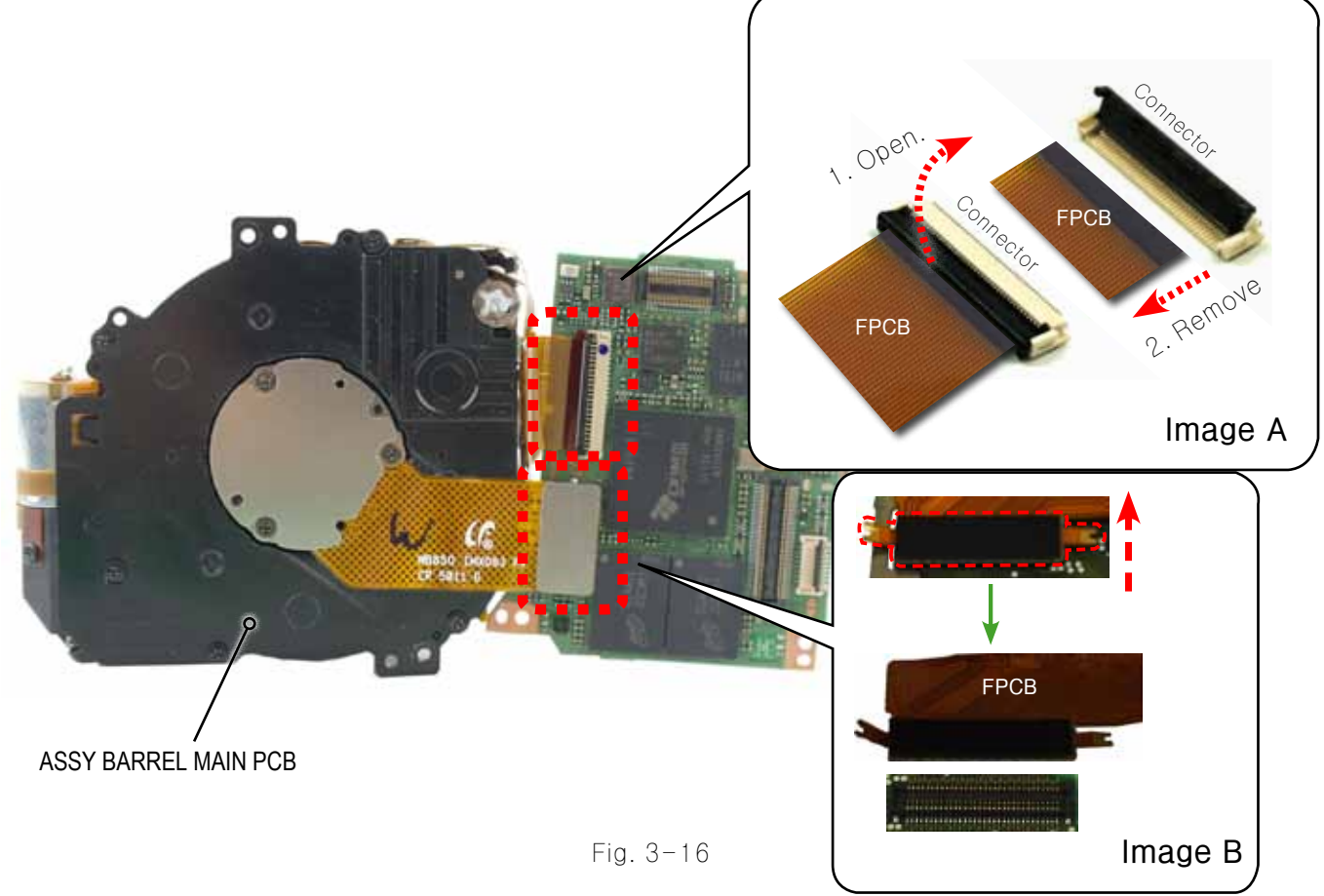

16. CMOS FPCB ASSY

1) Remove the 3 screws on the BARREL. Then remove the CMOS FPCB ASSY.

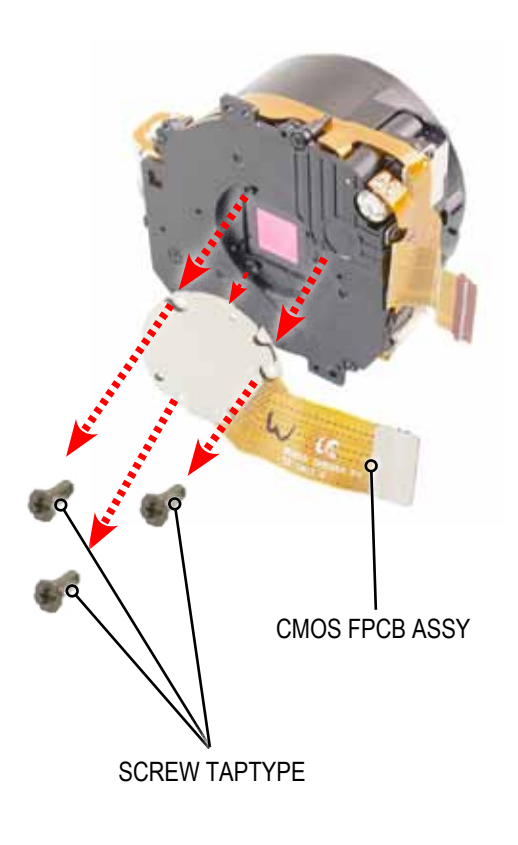

Fig. 3-17

# **3-3 Barrel Disassembly**

## 1. ASSY LENS BASE-D5 SCREW

1) Remove the 5 screws.

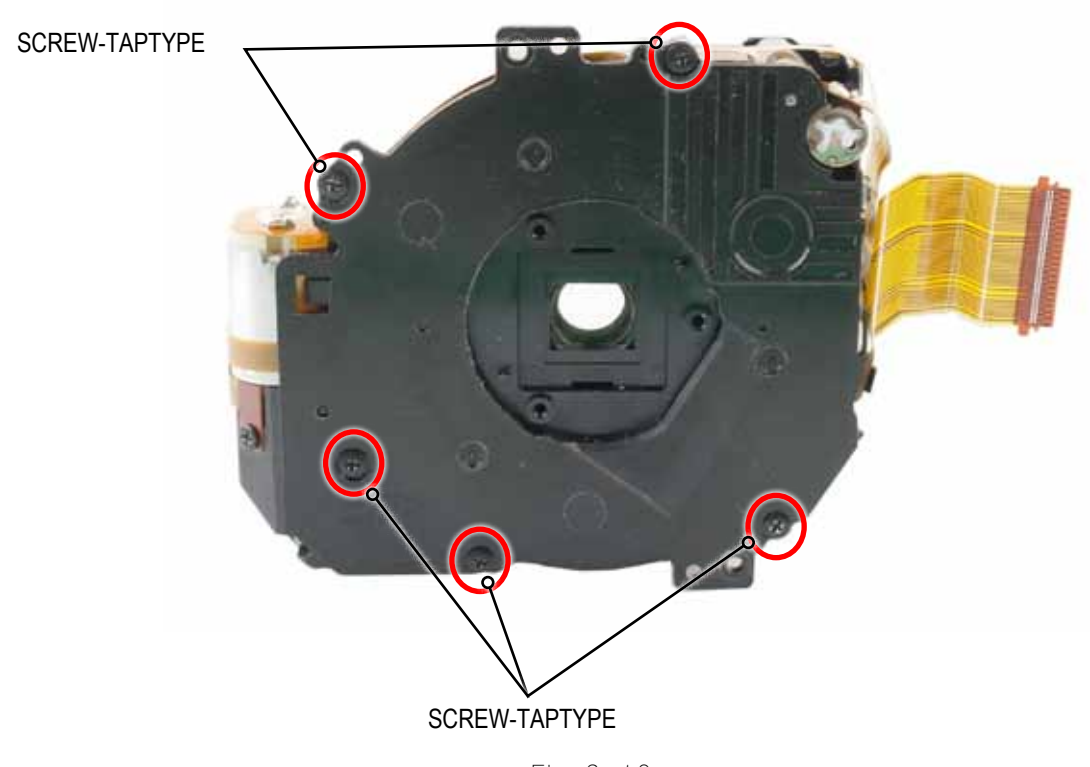

Fig. 3-18

#### 2. FPCB

1) Remove the FPCB from the connector as illustrated in image A.

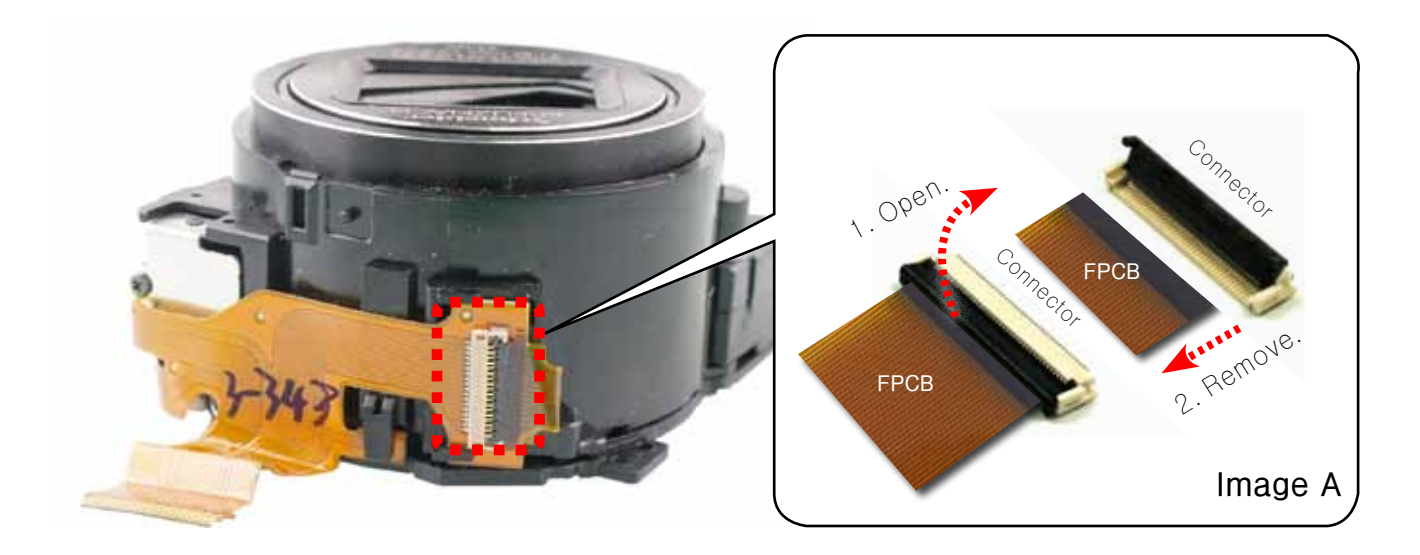

Fig. 3-19

#### 3. ASSY LENS BASE

1) Remove the ASSY LENS BASE in the direction of the arrow.

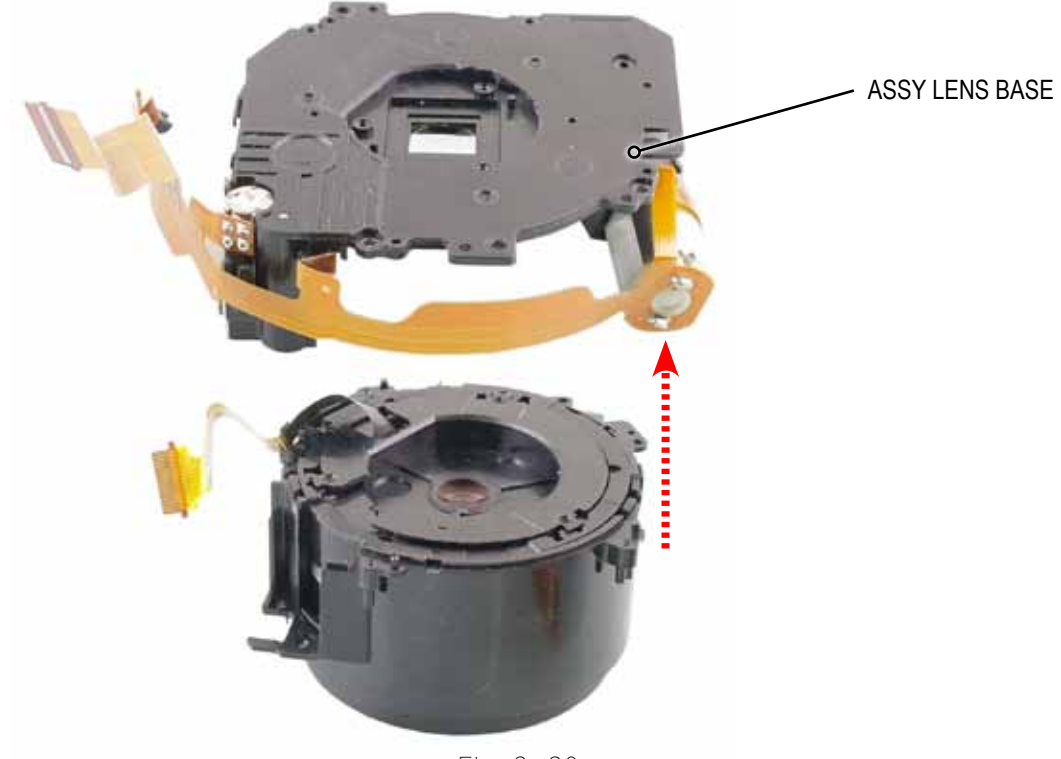

Fig. 3-20

## **4.BARREL OUTER GUIDE**

1) Turn the ripple-shaped part counter-clock wise. Remove the BARREL BASE from the BARREL OUTER GUIDE in the direction of the arrow.

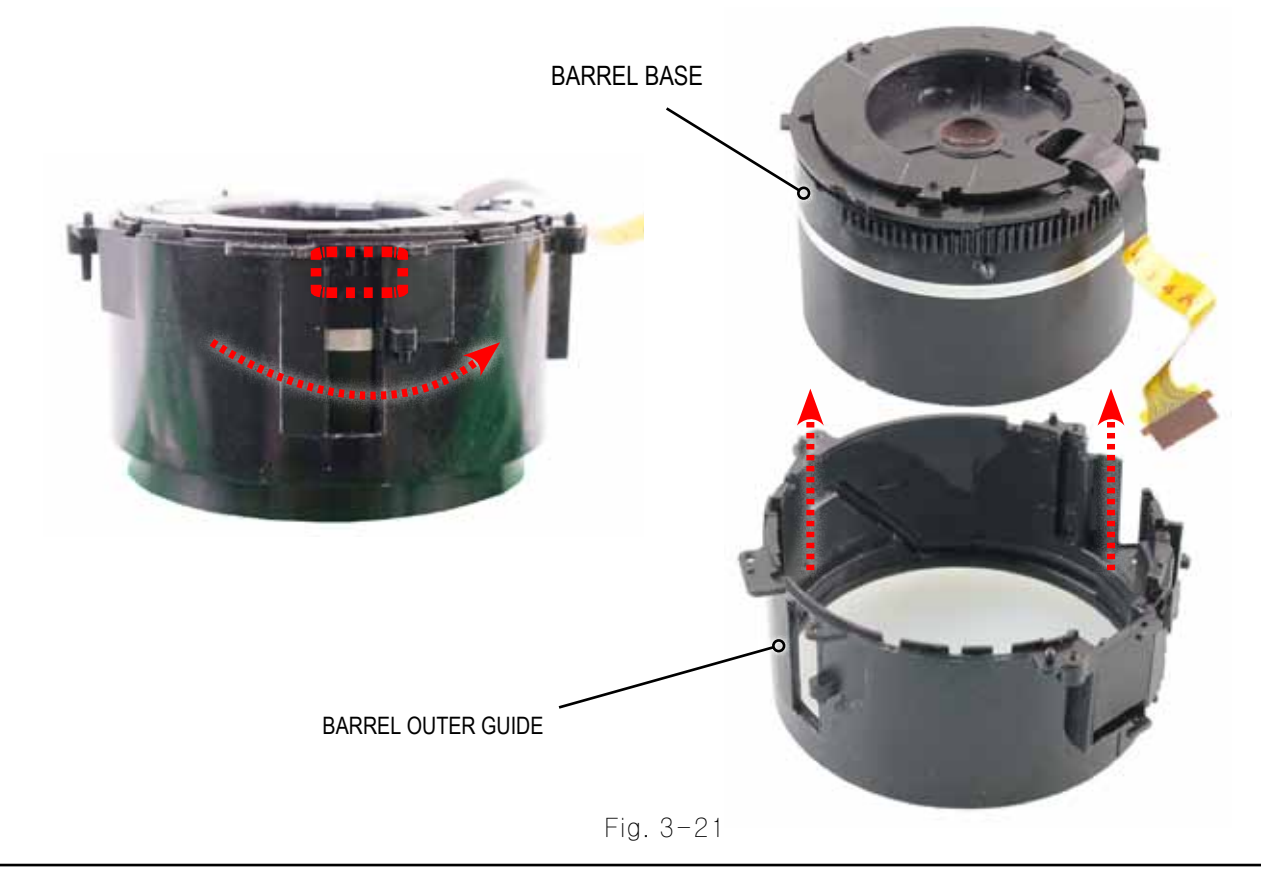

#### 5. BARREL BASE

1) Remove the PLATE-OUTER GUIDE from the BARREL BASE in the direction of the arrow.

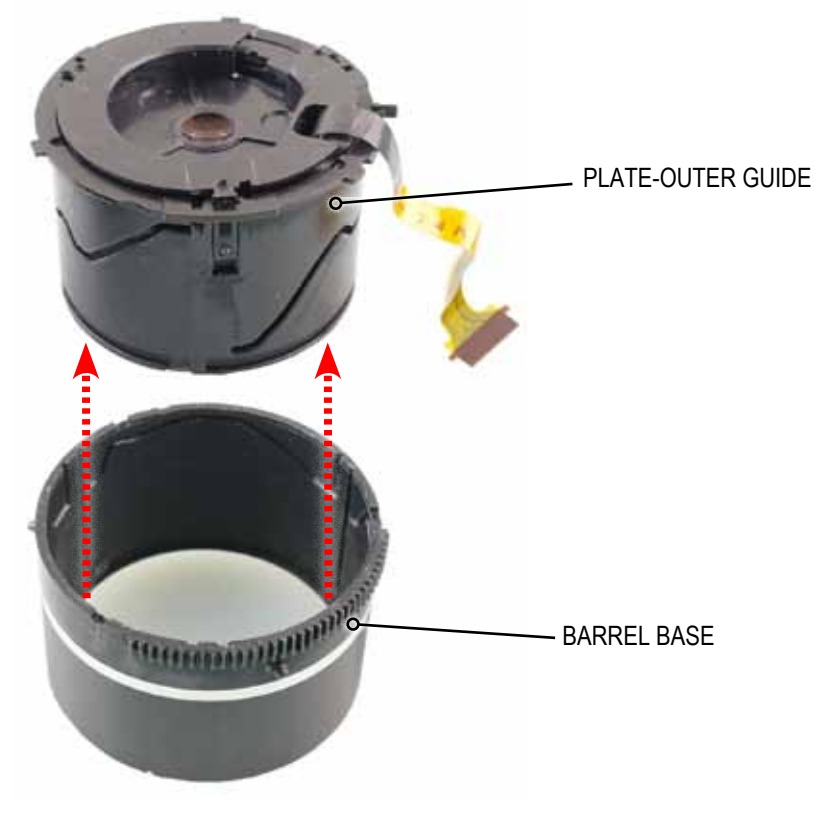

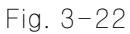

## 6. BARREL-OUTER GUIDE

1) Remove the BARREL-OUTER GUIDE from the PLATE-OUTER GUIDE in the direction of the arrow.

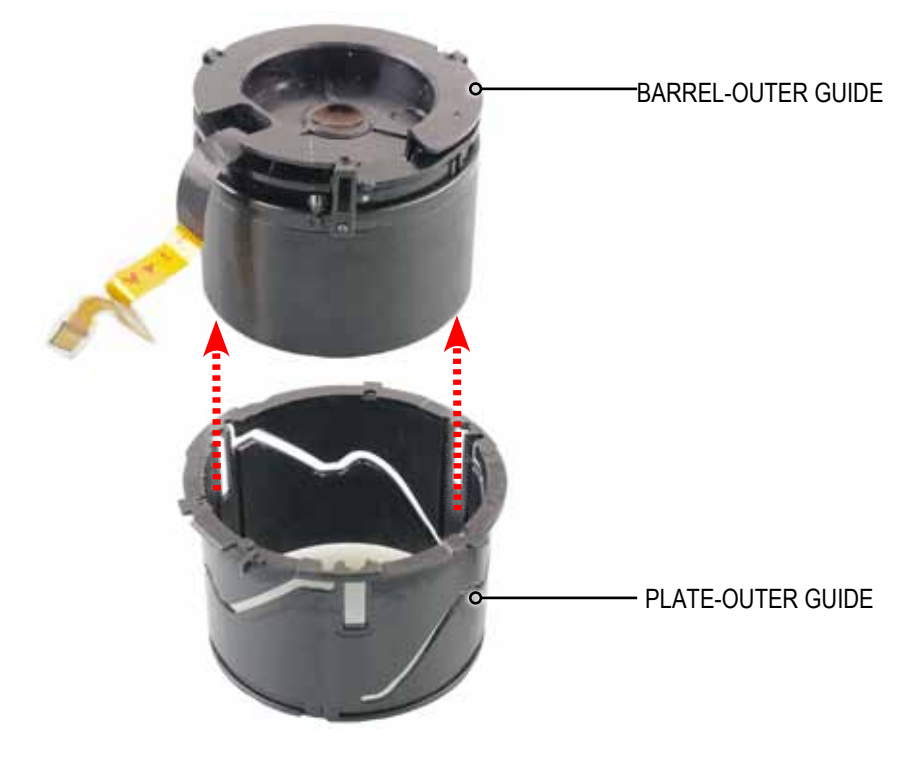

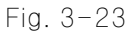

#### 7. BARREL-OUTER GUIDE

1) Remove the BARREL-OUTER GUIDE from the BARREL-OUTER GUIDE PLATE in the direction of the arrow.

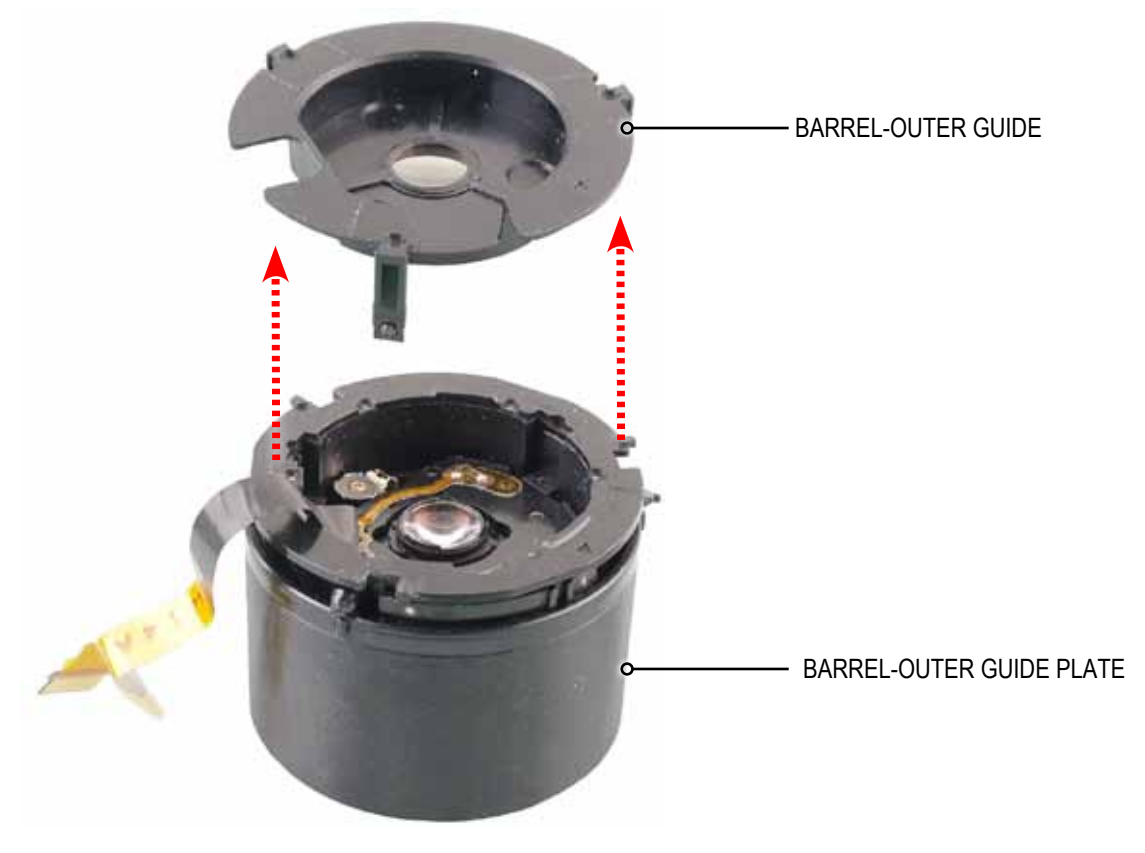

Fig. 3-24

## 8. PLATE-INNER GUIDE

1) Turn the BARREL ZOOM clock wise.

Remove the PLATE-INNER GUIDE from the BARREL ZOOM in the direction of the arrow.

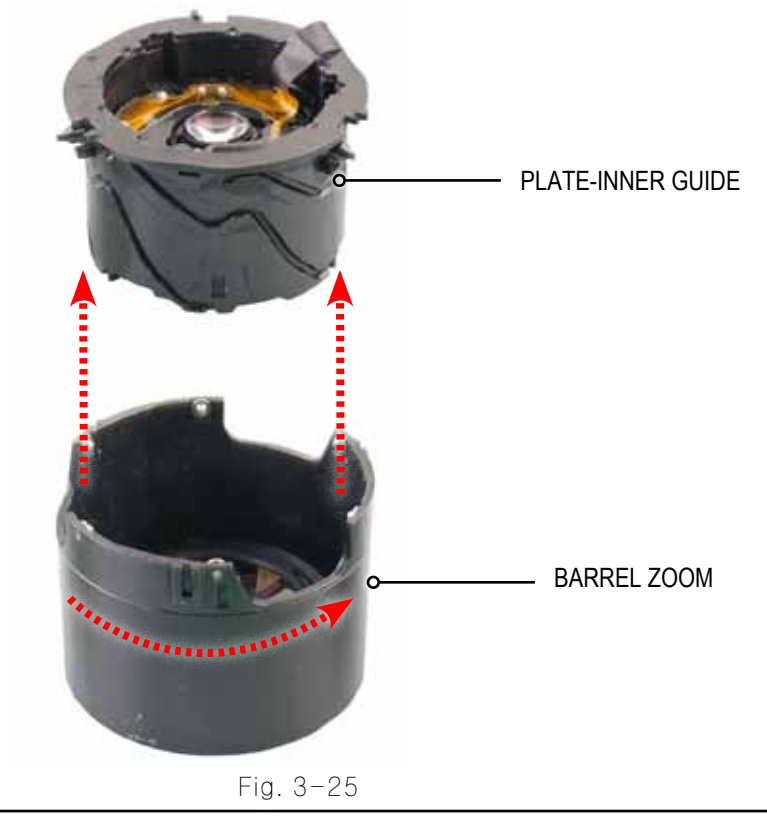

Copyright© 1995-2012 SAMSUNG. All rights reserved.

## 9. ASSY SUB BARREL-ZOOMRING

1) Turn the PLATE-INNER GUIDE clock wise.

Remove the ASSY SUB BARREL-ZOOMRING from the PLATE-INNER GUIDE in the direction of the arrow.

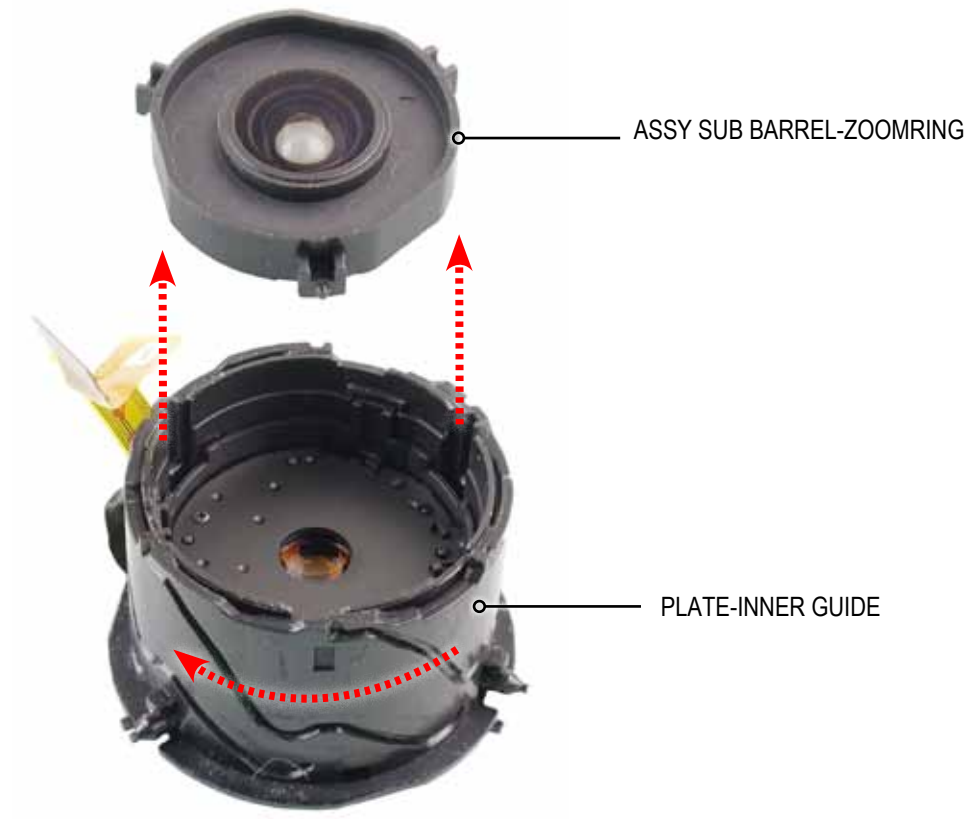

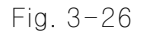

#### **10. BARREL-INNER CAM**

1) Turn the PLATE-INNER GUIDE clock wise. Remove the BARREL-INNER CAM from the PLATE-INNER GUIDE in the direction of the arrow.

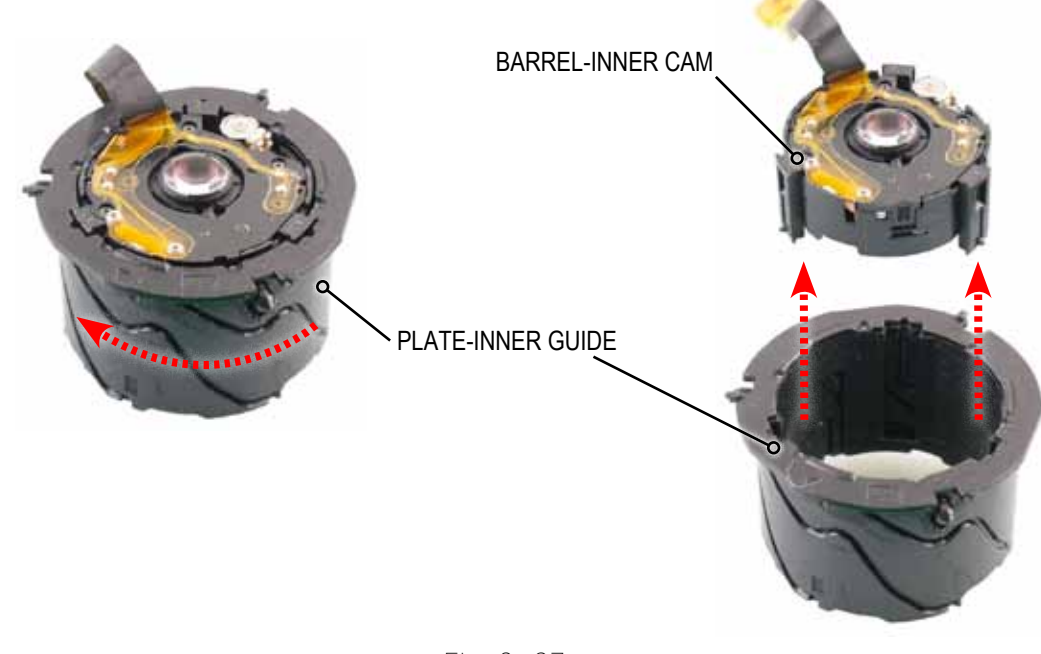

## 11. ASSY SUB BARREL-2ND\_OIS

1) Remove the ASSY SUB BARREL-2ND\_OIS from the PLATE-INNER GUIDE in the direction of the arrow.

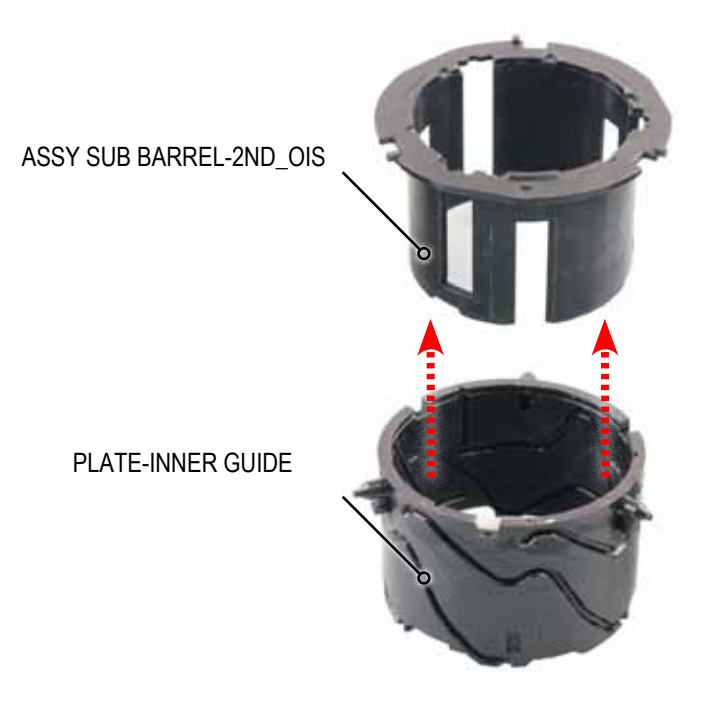

Fig. 3-28

## **3-4 Barrel Reassembly**

#### 3-4-1 How to use the anti-friction lubricant to barrel assembly

- Anti-friction lubricant serves to prevent from the possibility of defective parts.
- Replacement parts are required to apply the lubricant before installing the barrel assembly.

## ▲ CAUTION ——

- HANARL is volatile product. Keep its container tightly covered.
- Make sure to shake the HANARL well first before you use it because it has a lot of particles
- in the bottom. (Otherwise it becomes ineffective.)
- Shake the HANARL until there are no lumps at all and apply it with brush.

#### 1. Type of lubricant

| Component Name    | Where to apply                       | Name of lubricant |  |
|-------------------|--------------------------------------|-------------------|--|
| Lens Base         | Sliding contact surfaces of AF Lens. | Grease NFH-743C   |  |
| Others components | Inside and outside friction surface  | HANARL UD-420K    |  |

Lubricant brand name : Kanto Kasei (http://www.kanto-kasei.co.jp/e/index.html)
 Please contact us (KIHYUNG CO.,LTD Distributor) by email if you are interested in purchasing.
 e-mail : keeheung2000@yahoo.co.kr

<Table 3-2>

#### 2. Instructions

1) Lubricating with Grease: Lens Base

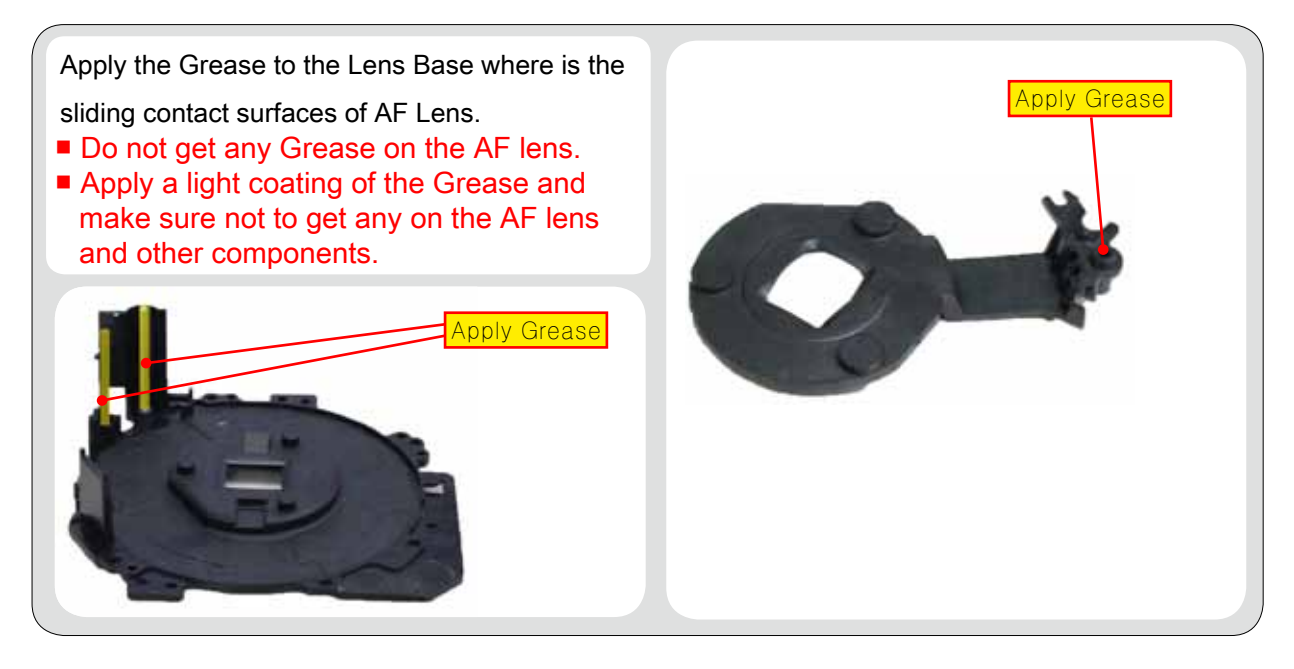

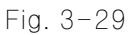

2) Lubricating with HANARL: Others components

Apply the HANARL to the inside and outside friction surface of the components such as ZOOMRING, CAM BARREL, GUIDE PLATE as illustrated in image below.

## 

- Make sure to shake the HANARL well first before you use it until there are no lumps.
- Apply the HANARL with a clean and good-quality brush, making sure the surface is clean.
- HANARL is volatile product. Keep its container tightly covered.

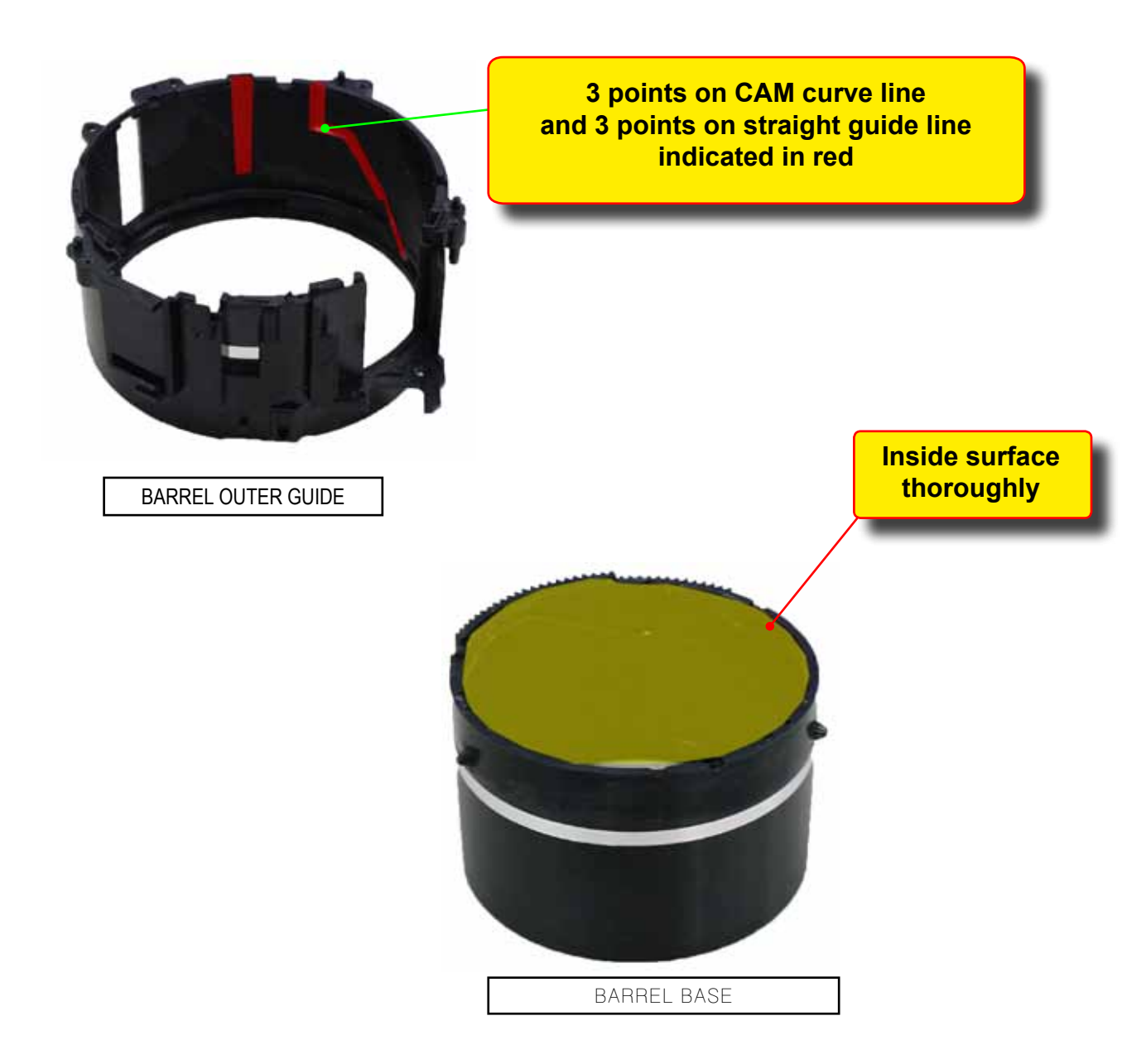

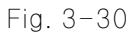

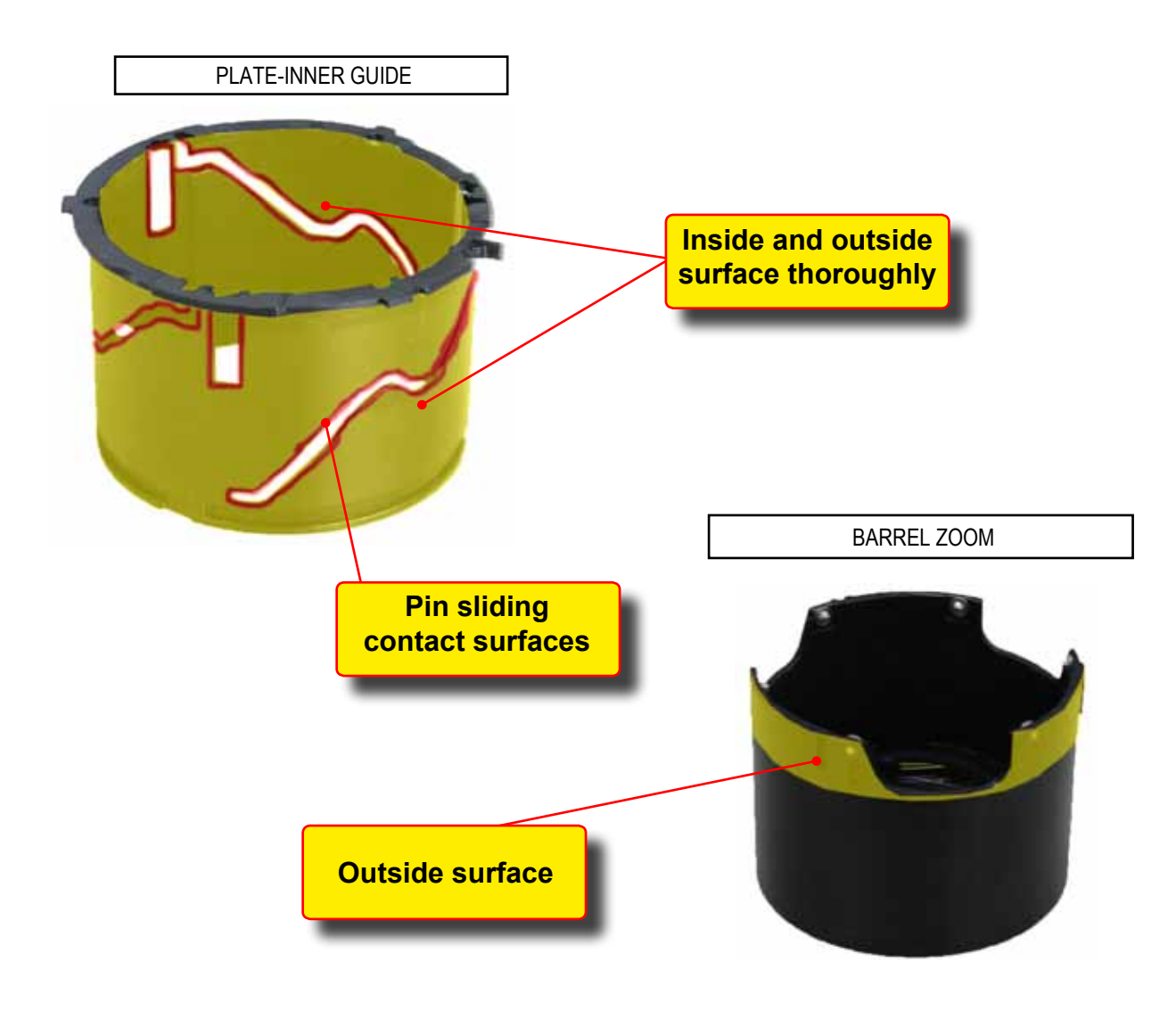

Fig. 3-31

#### 1. ASSY SUB BARREL-2ND\_OIS

1) Align to the point indicated (a).

Then install the PLATE-INNER GUIDE and ASSY SUB BARREL-2ND\_OIS in the direction of the arrow.

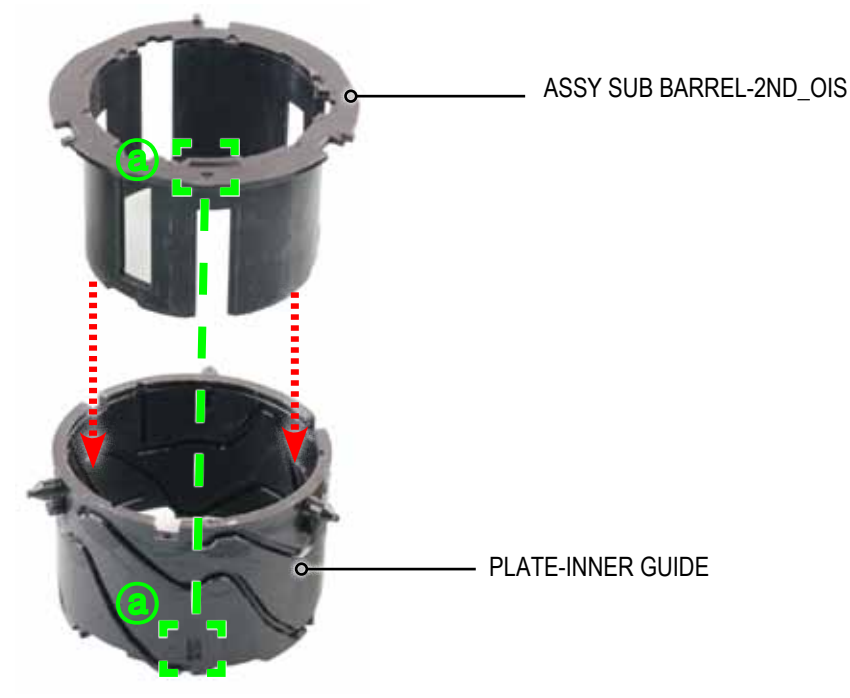

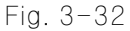

#### 2. BARREL-INNER CAM

1) Align the point indicated (a) with the point indicated (b). Then install the ASSY SUB BARREL-2ND\_OIS and BARREL-INNER CAM in the direction of the arrow.

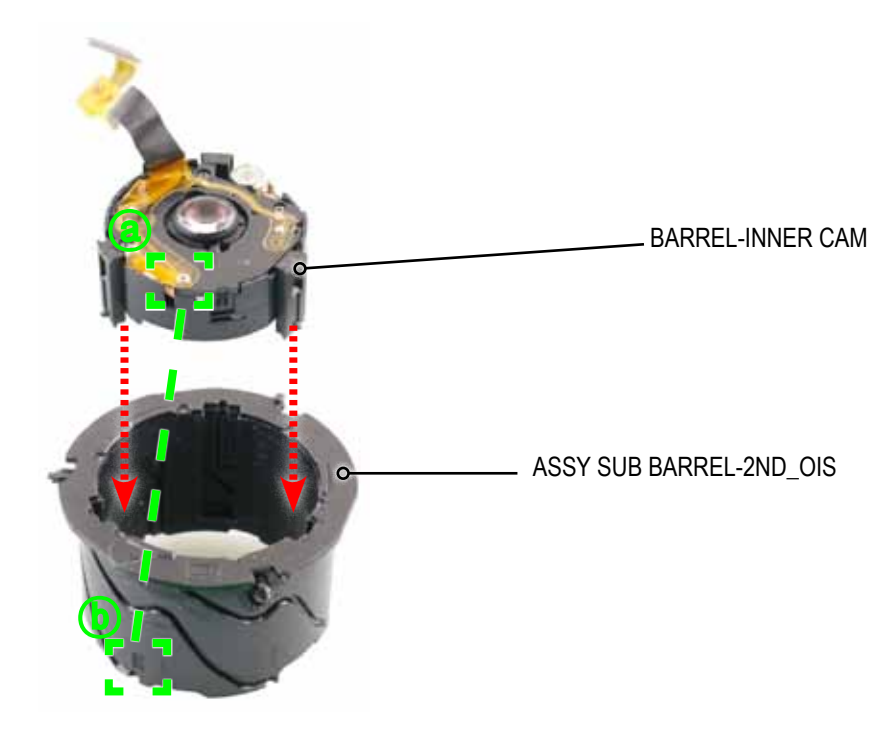

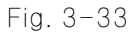

## 3. ASSY SUB BARREL-ZOOMRING

1) Align to the point indicated (a) as illustrated in image below.

Install the LATE-INNER GUIDE and ASSY SUB BARREL-ZOOMRING in the direction of the arrow.

Then turn the PLATE-INNER GUIDE clock wise to the end as illustrated in image A.

Then turn the PLATE-INNER GUIDE counter-clock wise to the end just enough to hold the unit into the position as illustrated in image B.

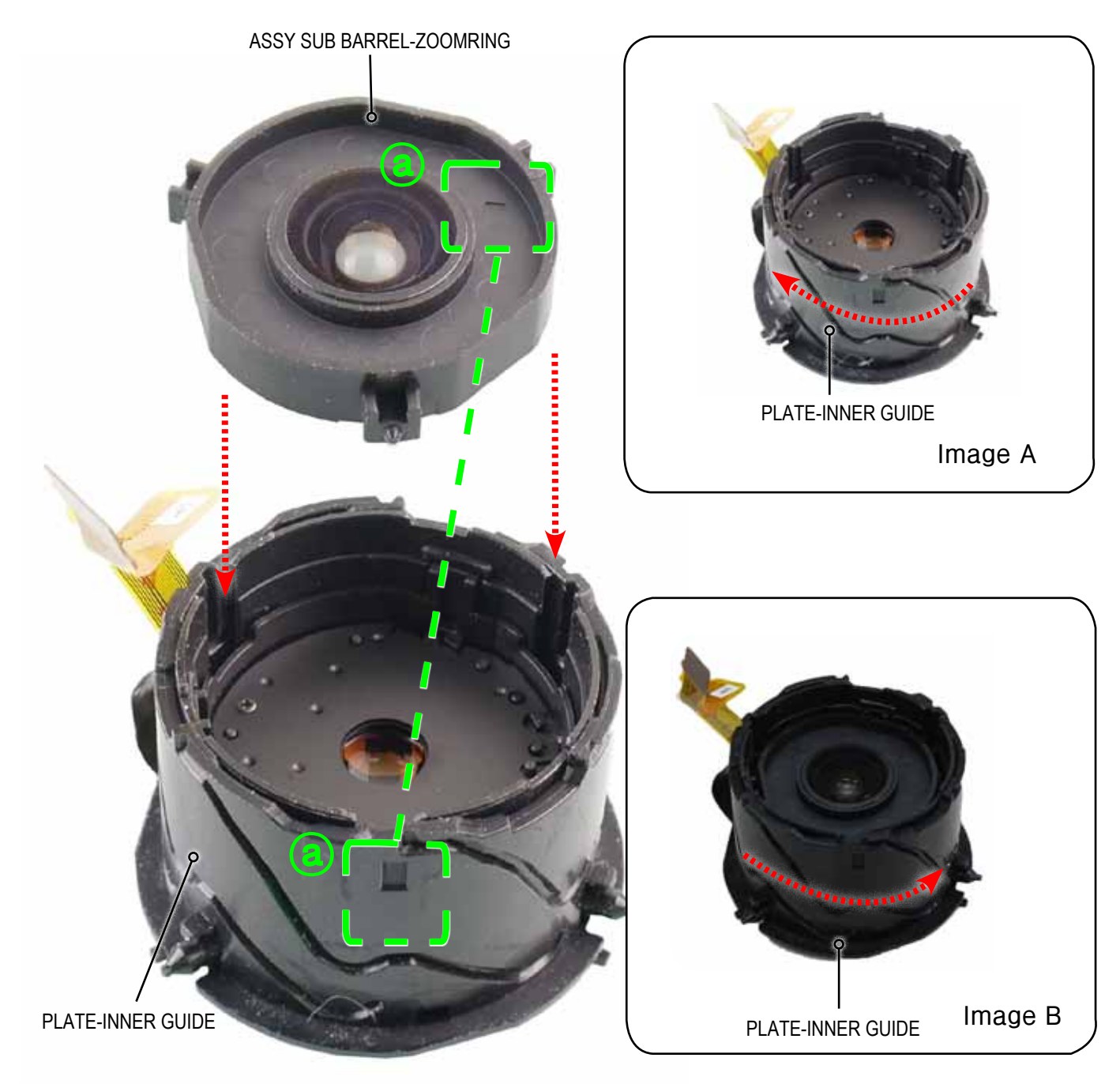

Fig. 3-34

#### 4. PLATE-INNER GUIDE

1) Align to the point indicated (a). Then install the BARREL ZOOM and PLATE-INNER GUIDE in the direction of the arrow. Then turn the BARREL ZOOM clock wise to the end.

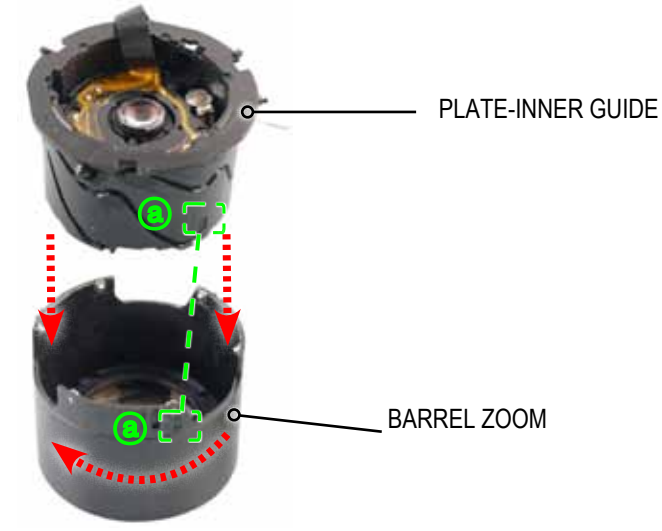

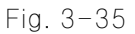

#### 5. PLATE-OUTER GUIDE

1) Install the BARREL ZOOM and BARREL-OUTER GUIDE in the direction of the arrow. Then install the PLATE-OUTER GUIDE and BARREL ZOOM in the direction of the arrow.

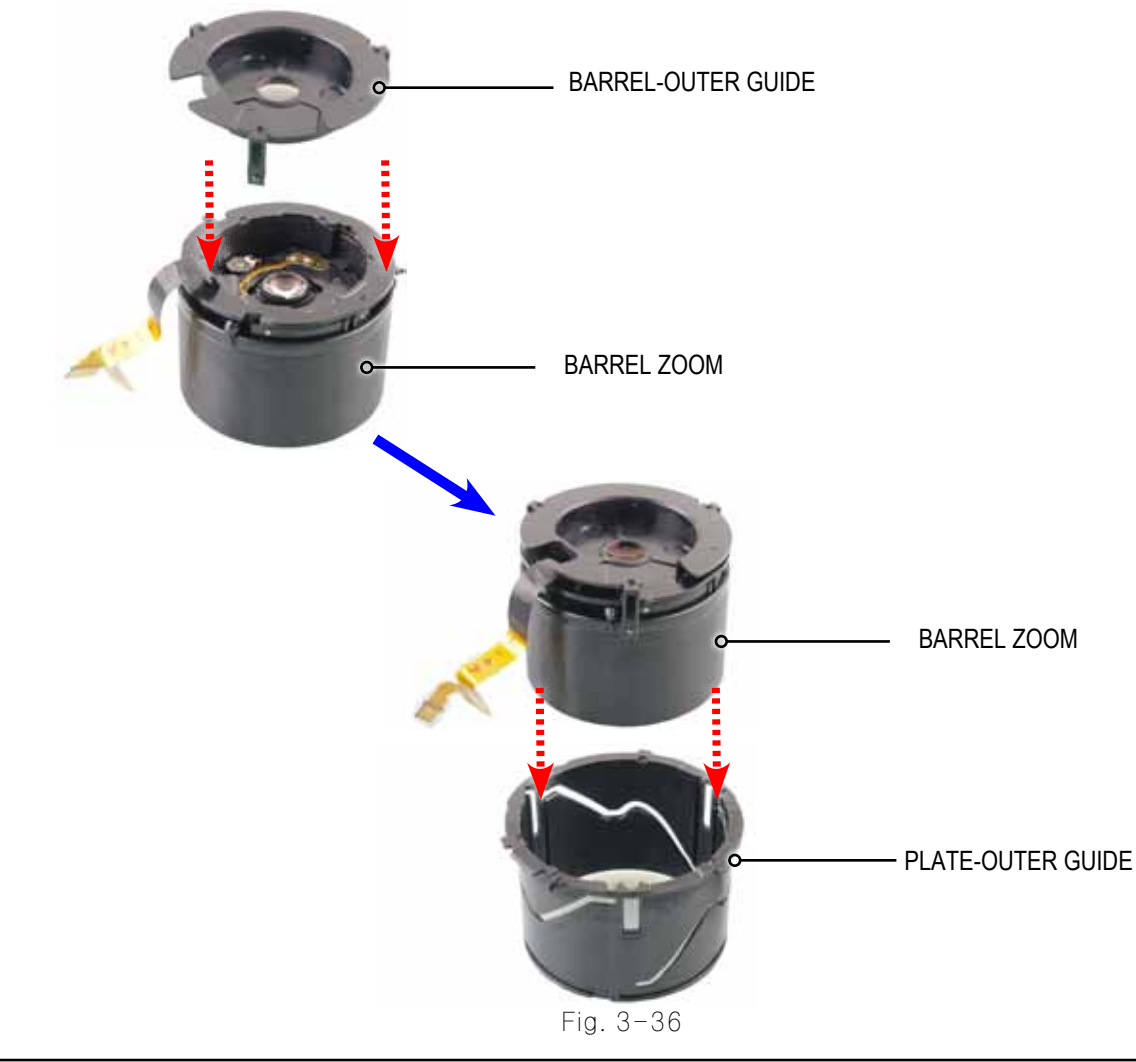
## 6. BARREL-OUTER

1) Align to the two points indicated (a) and (b) respectively. Then install the BARREL-OUTER and BARREL ZOOM in the direction of the arrow.

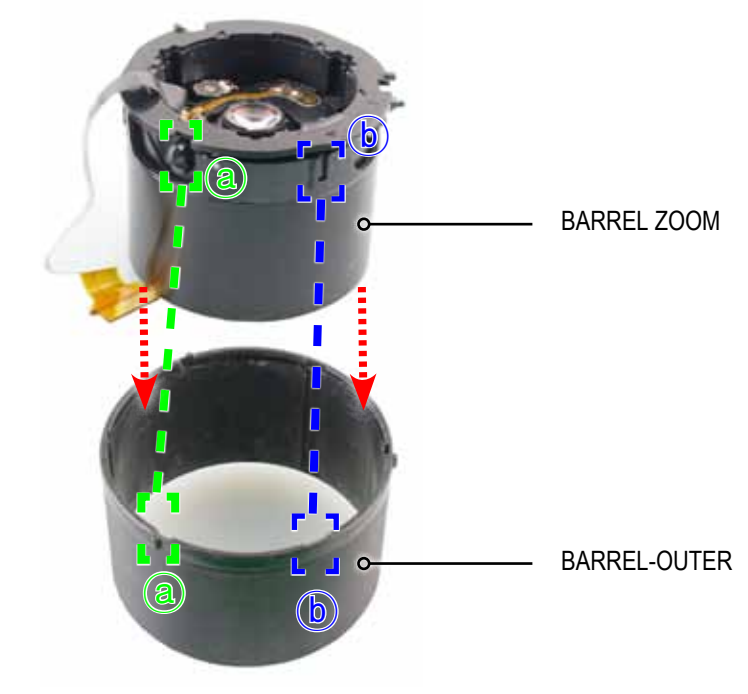

Fig. 3-37

## 7. BARREL BASE

1) Align to the point indicated (a). Then install the BARREL BASE and PLATE-INNER GUIDE in the direction of the arrow.

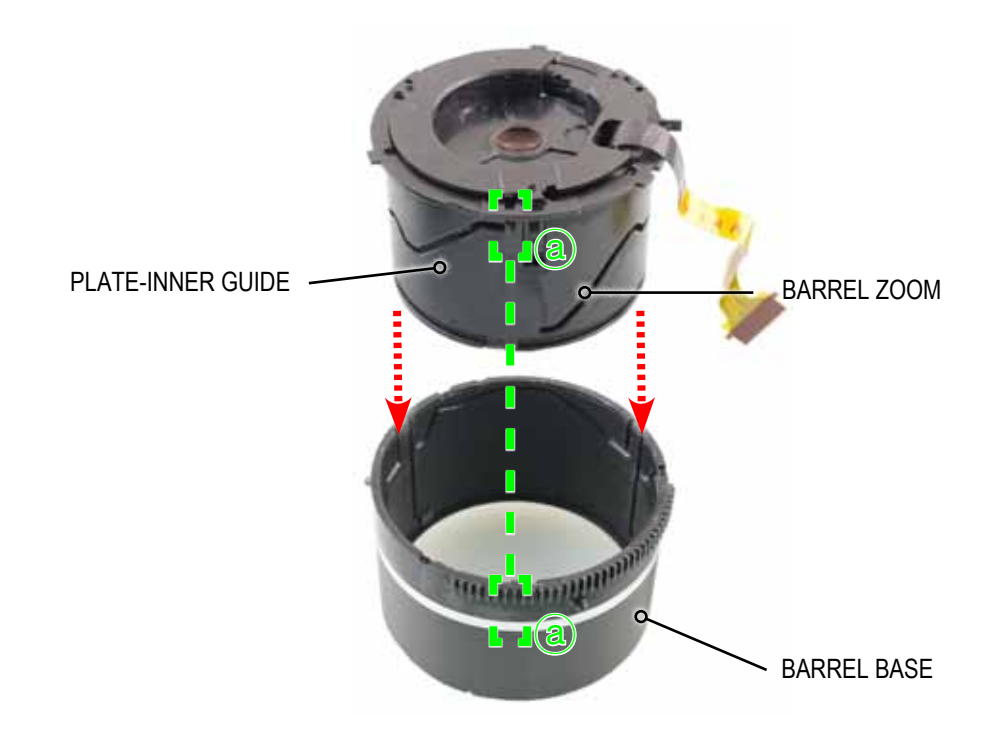

Fig. 3-38

## 8. BARREL OUTER GUIDE

1) Align to the point indicated (a). Then install the BARREL OUTER GUIDE and BARREL BASE in the direction of the arrow.

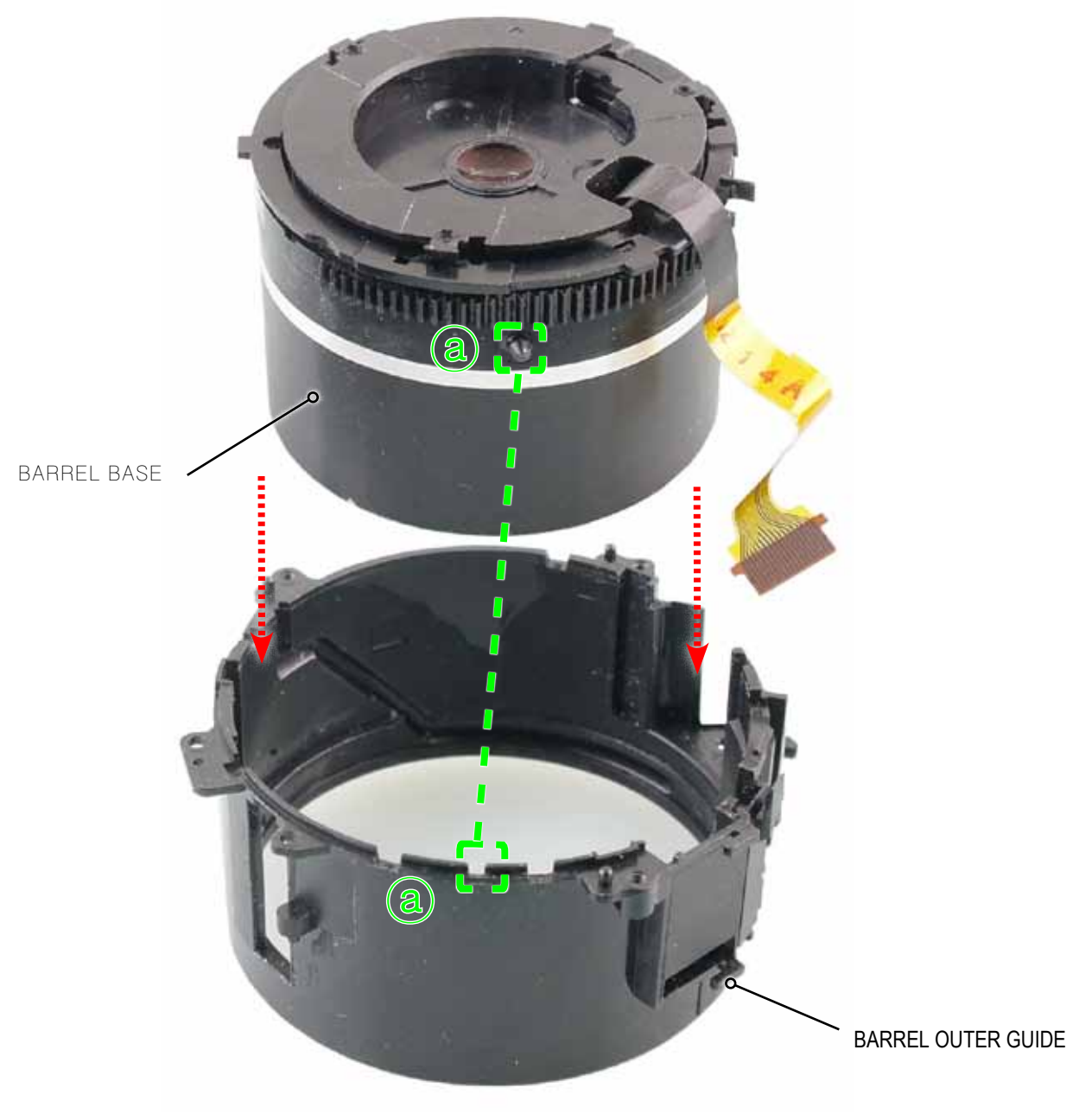

Fig. 3-39

# 9. ASSY LENS BASE

1) Align to the point indicated (a) as illustrated in image A and B. Then install the ASSY LENS BASE in the direction of the arrow

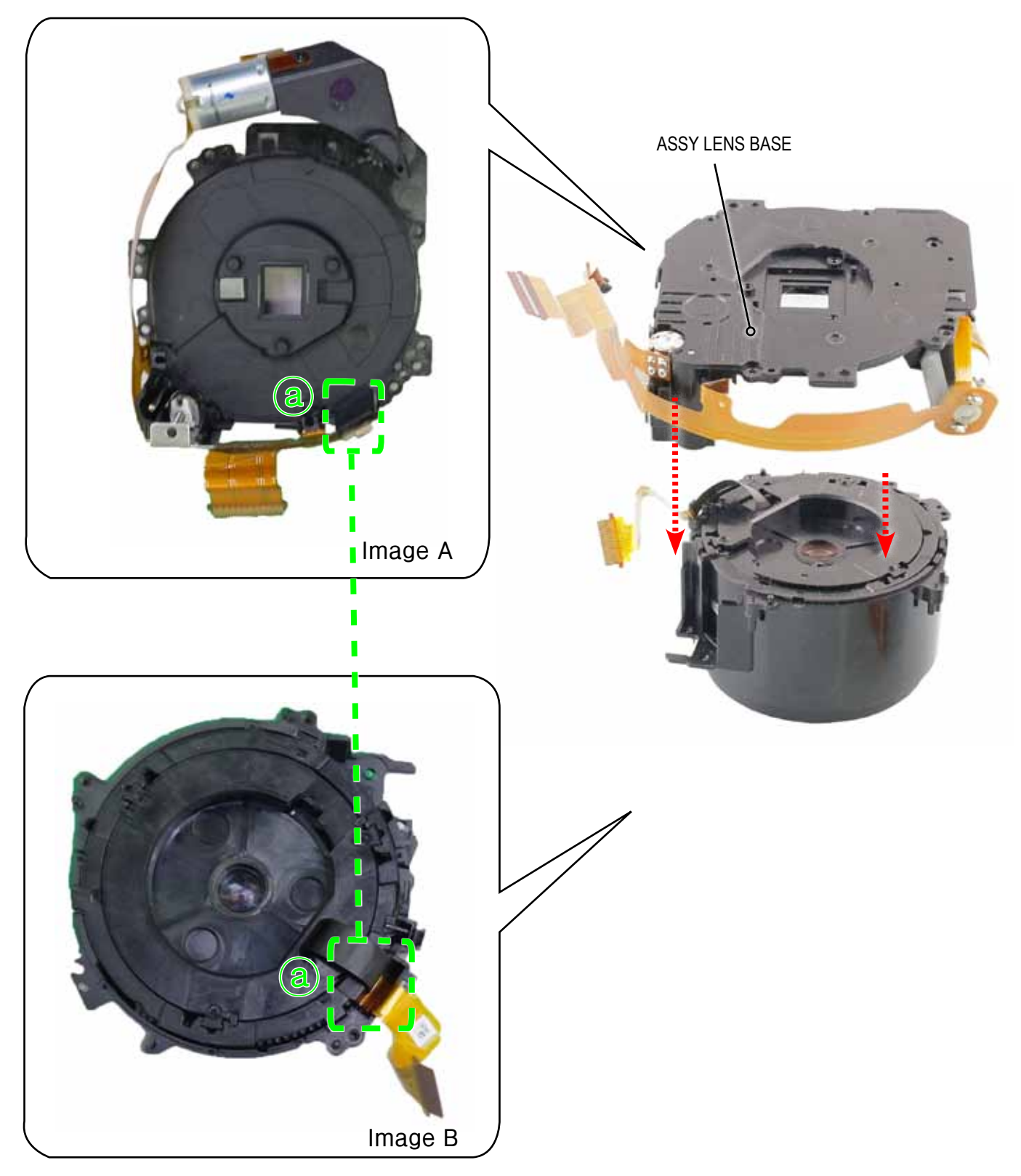

Fig. 3-40

## 10. SCREW

## 1) Tighten the 3 screws.

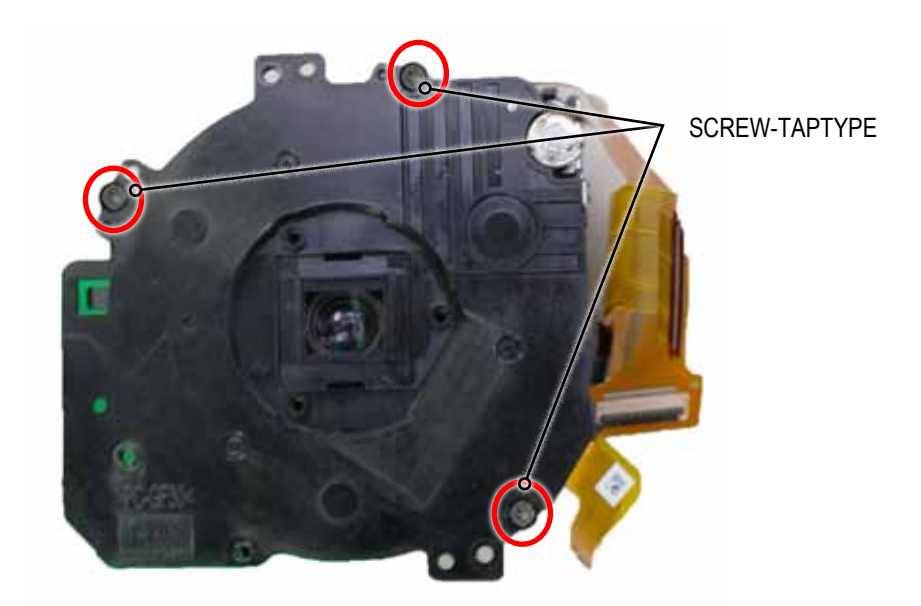

Fig. 3-41

# **11. ASSY SHUTTER**

1) Insert the BARREL completely. Turn the ripple-shaped part clock wise to the end to close the shutter completely.

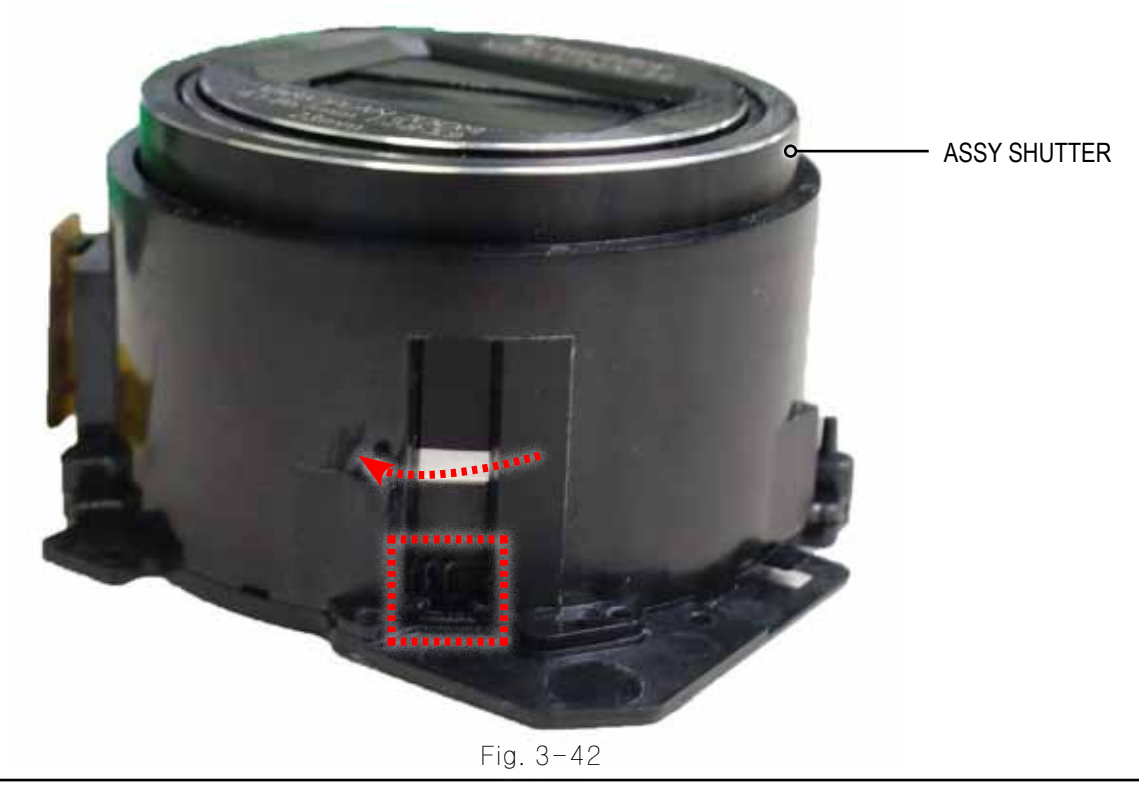

Copyright© 1995-2012 SAMSUNG. All rights reserved.

## 12. ASSY ZOOM MOTER

1) Align to the three points indicated (a,) and (c) respectively. Then install the ASSY ZOOM MOTER.

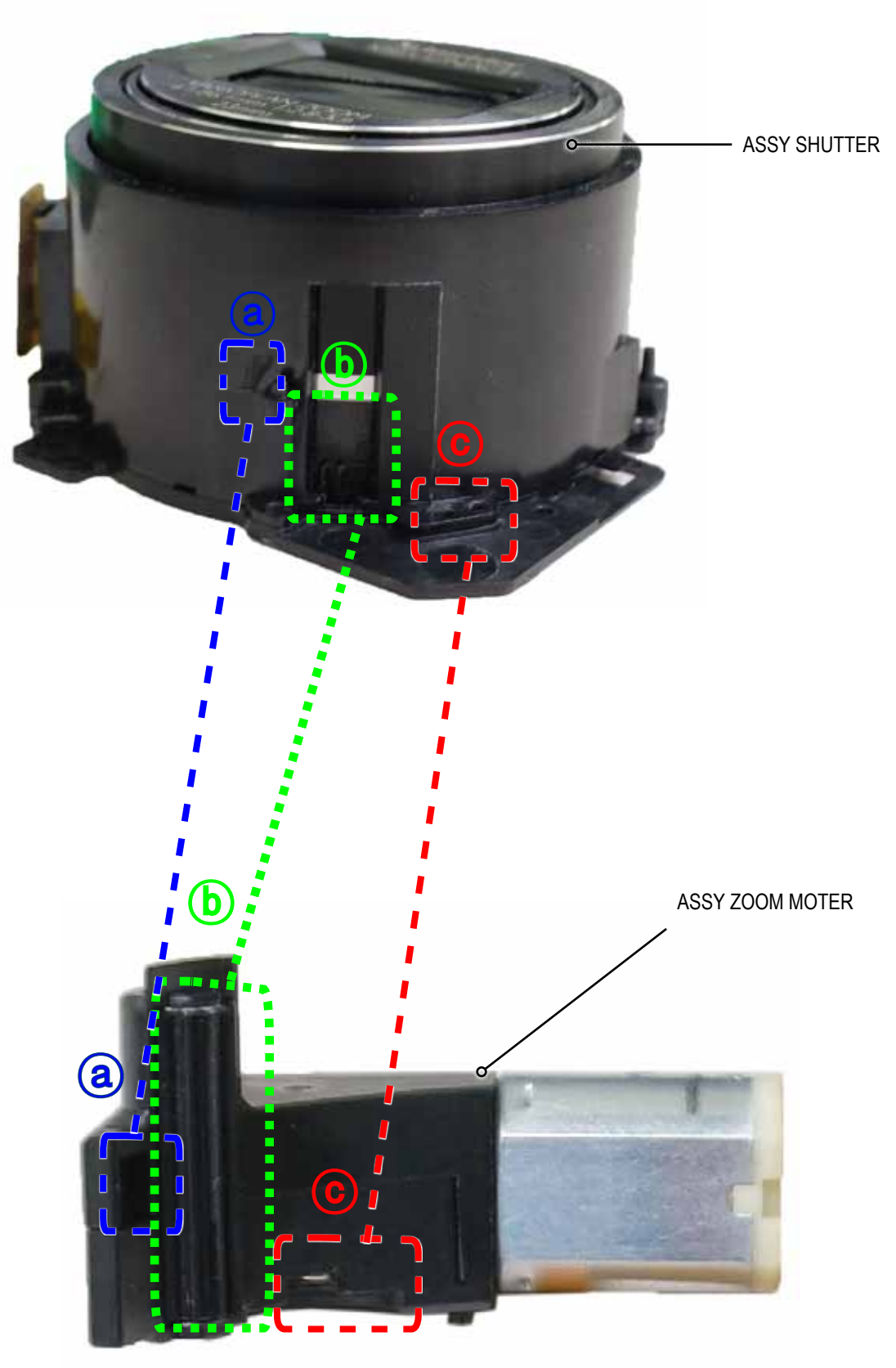

Fig. 3-43

## 13. ASSY LENS BASE-D5

1) Tighten the 2 screws.

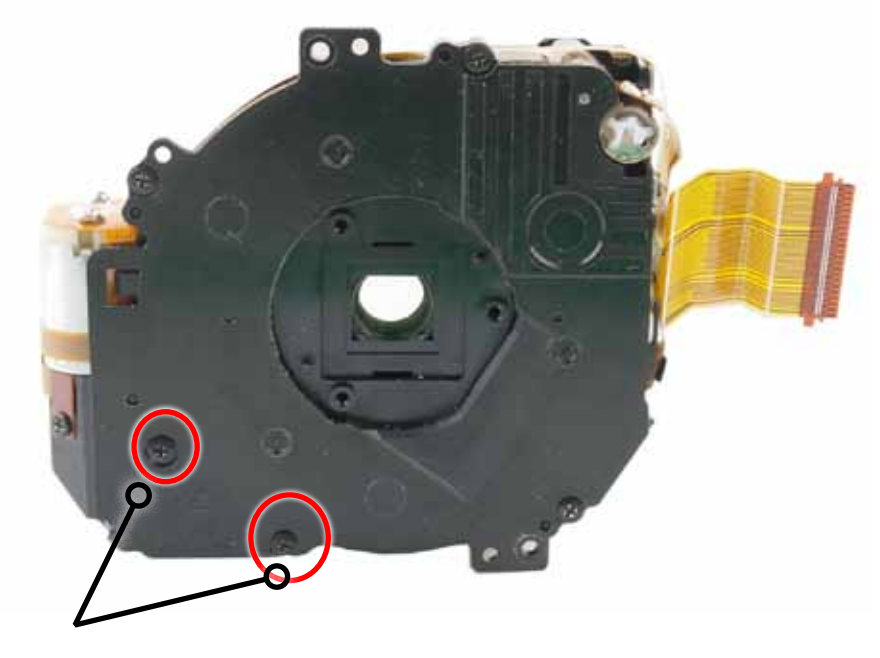

SCREW-TAPTYPE

Fig. 3-44

14. FPCB

1) Connect the FPCB to the connector as illustrated in image A. Solder the FPCB on red posion and install it.

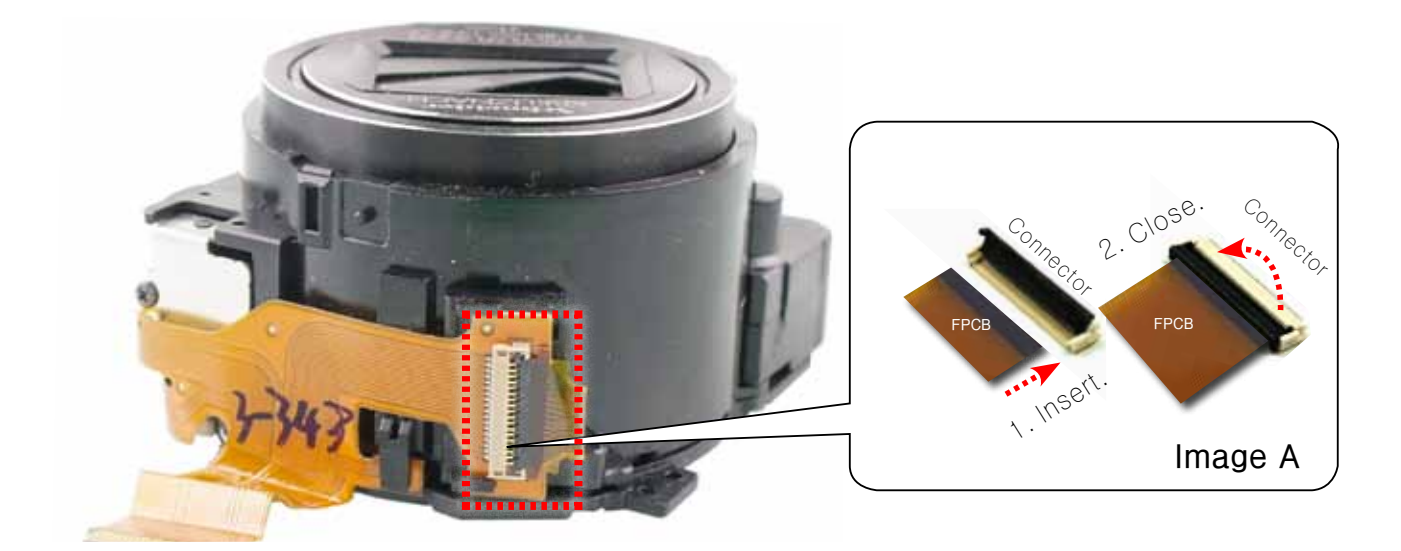

Fig. 3-45

# 4. PCB diagram

## **4-1 MAIN PCB**

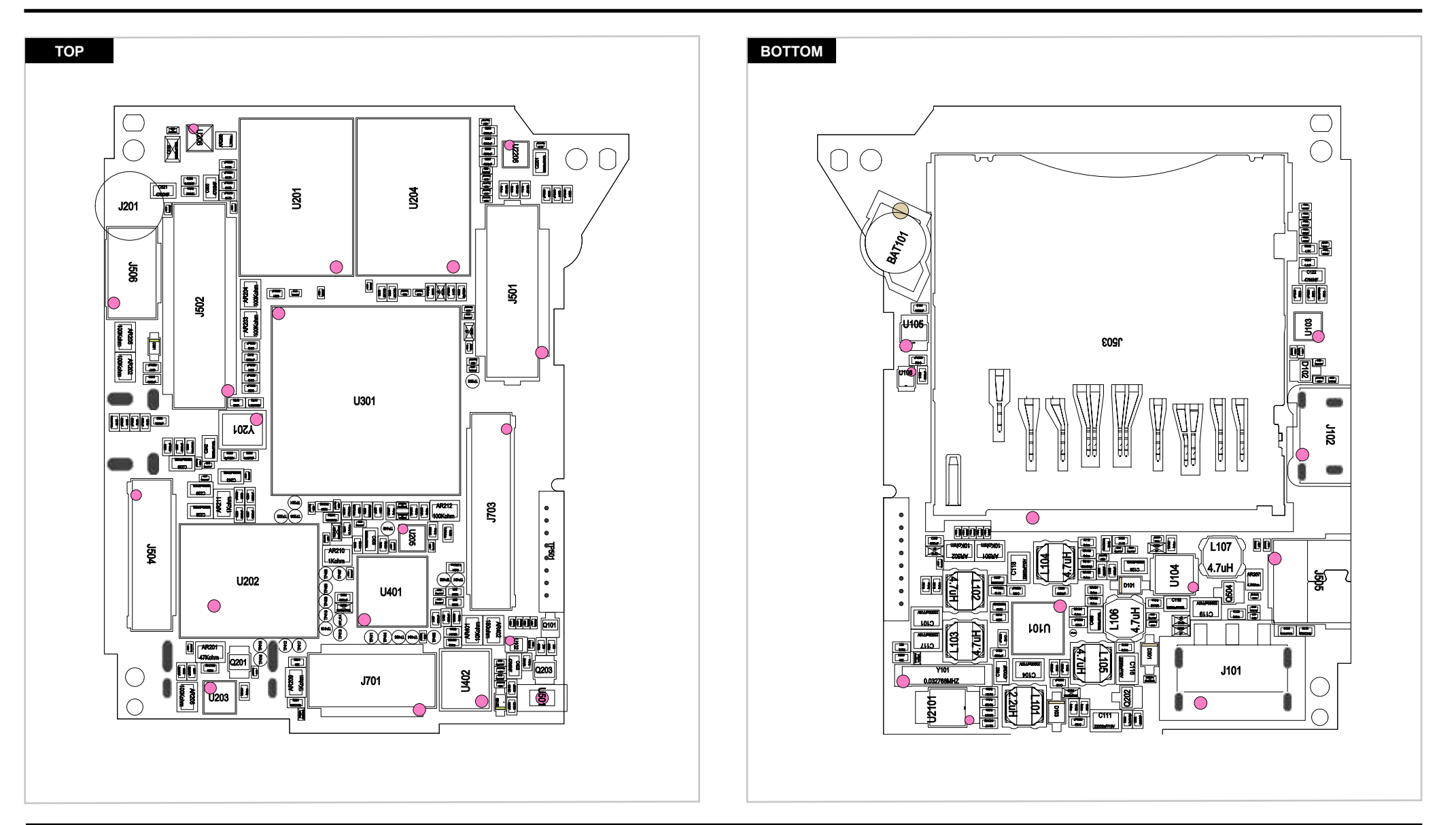

## PCB diagrams

# **4-2 STROBE PCB**

## 4-3 TOP FPCB

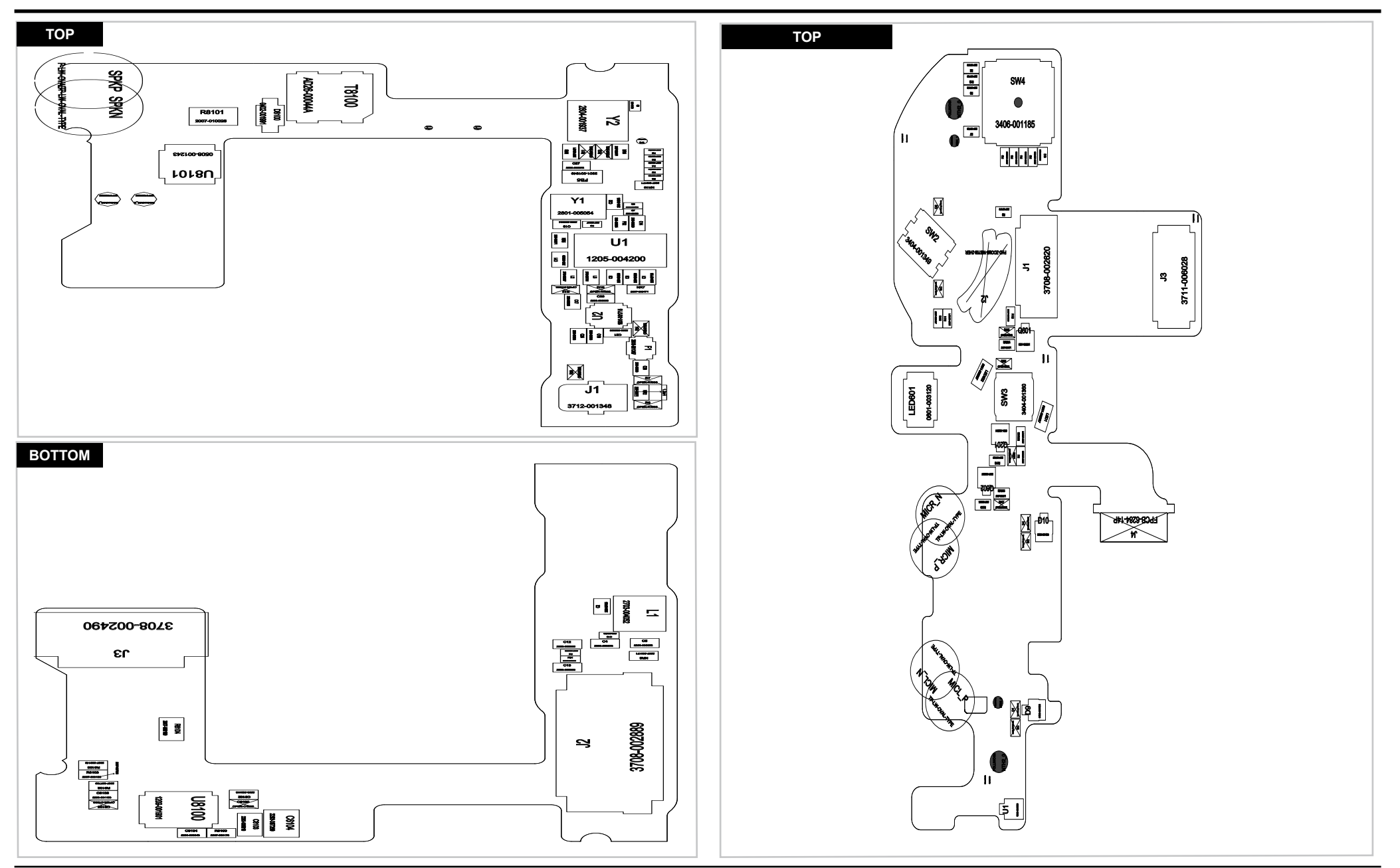

## 4-4 GPS PCB

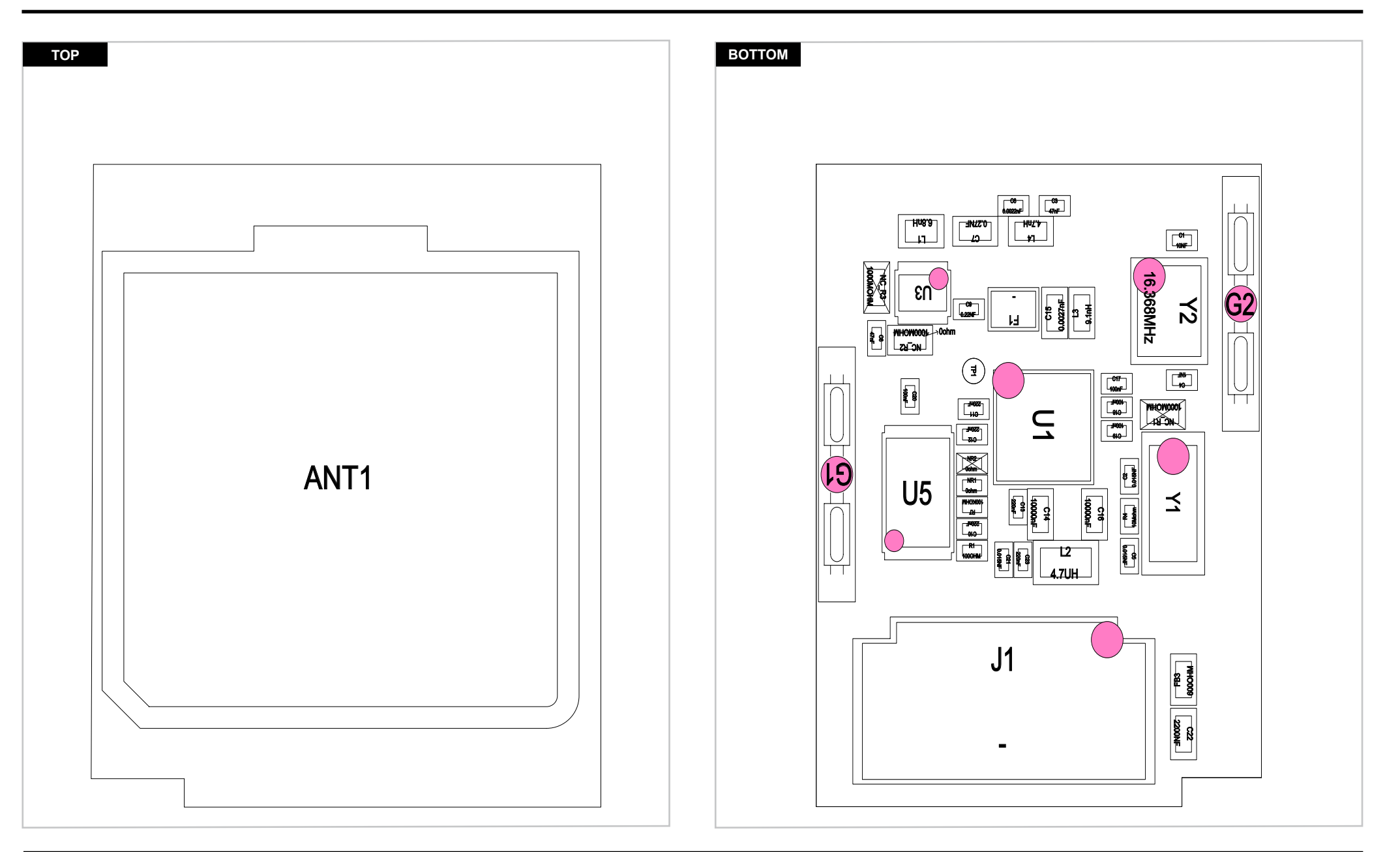

# 5. Block diagram

## 5-1 Block diagram

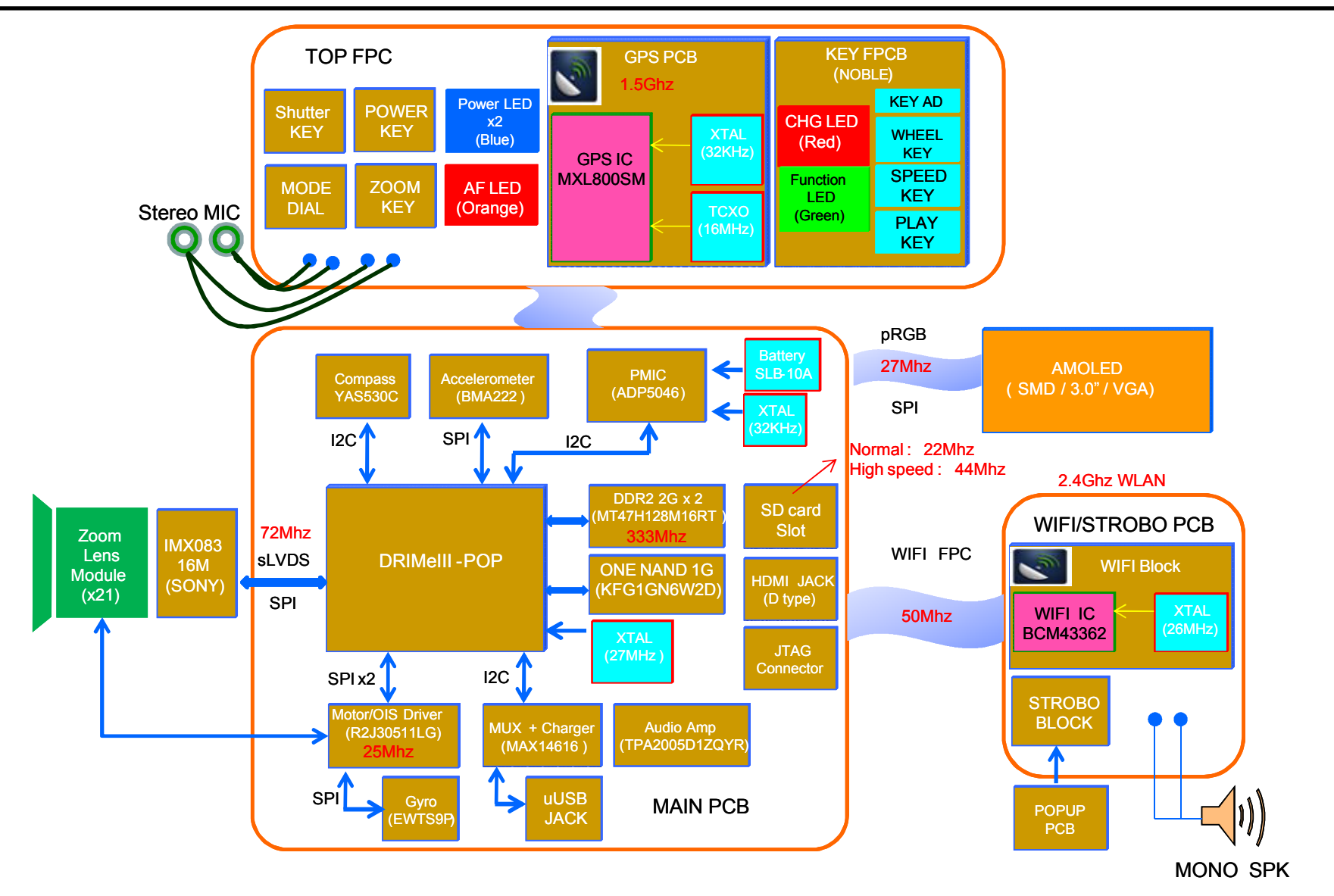

# 6. Firmware update

## **6-1 Product reset**

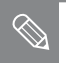

• This section describes how to reset the camera.

1. Press the power button to turn on the camera.

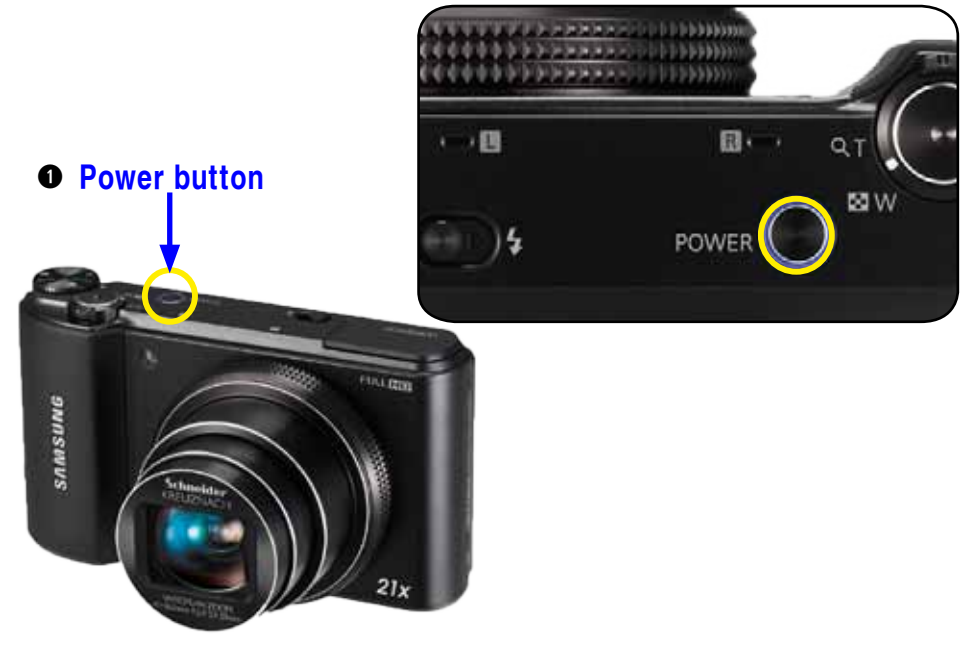

Fig. 6-1

2. First half-press and hold the shutter button and up button, and then press the power button.

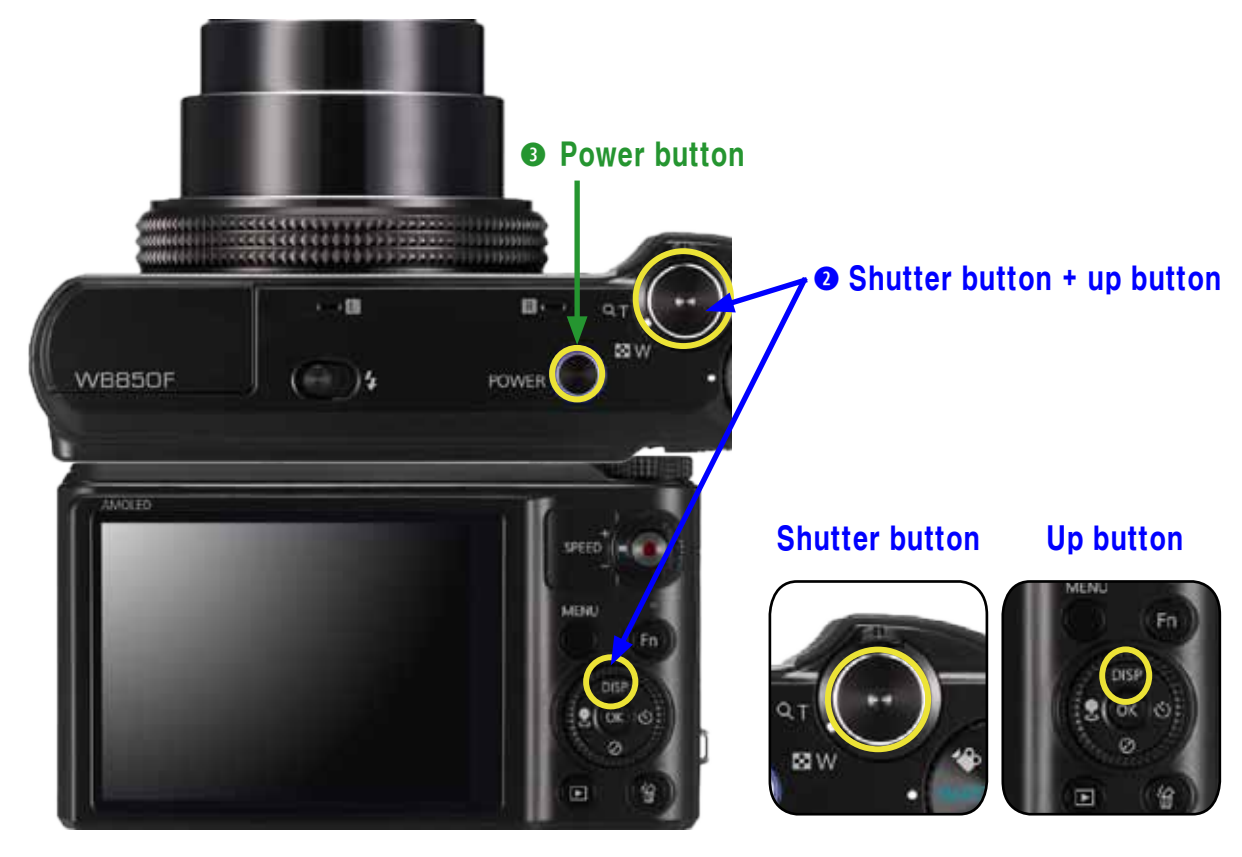

Fig. 6-2

## Firmware update

3. Turn the camera on to view the reset setting.

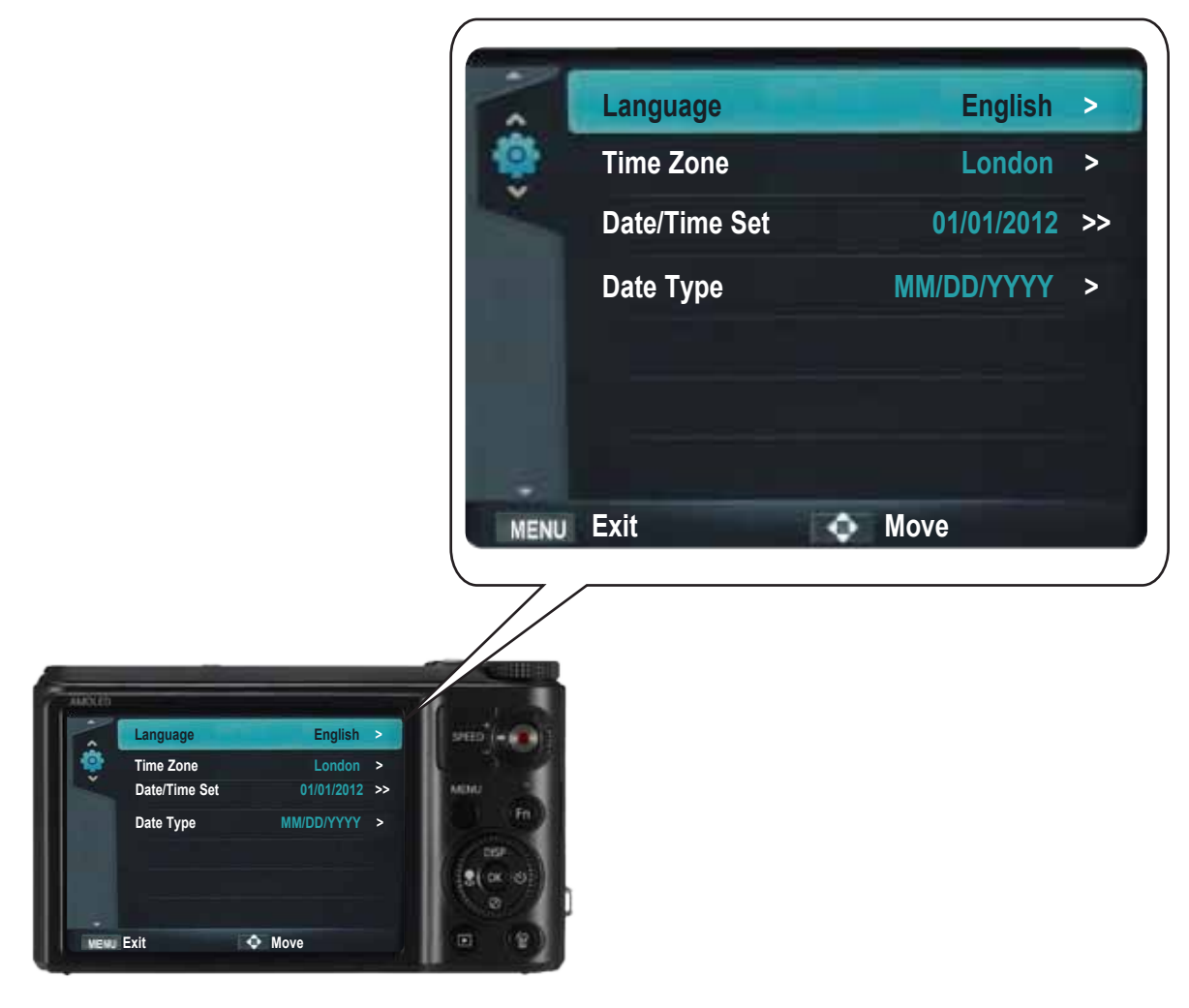

Fig. 6-3

## **6-2 Version check**

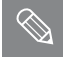

This section describes how to view the current firmware version.

- 1. Before upgrading your camera's firmware, make sure the battery is fully charged.
- 2. Turn off the power of the camera.
- 3. First press and hold the **shutter button** and **down button**, and then press the **power button**.

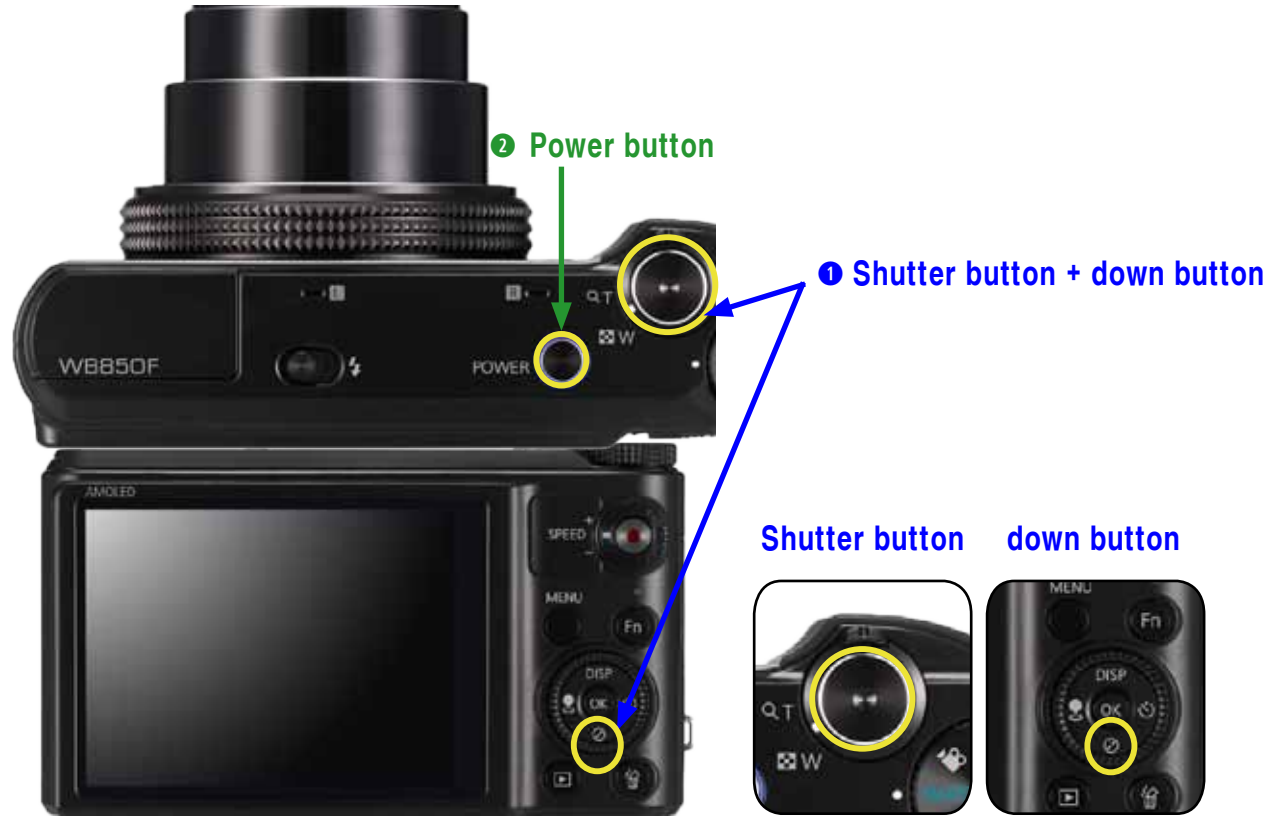

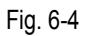

4. The current firmware version is displayed on the LCD screen. Then, turn the camera off.

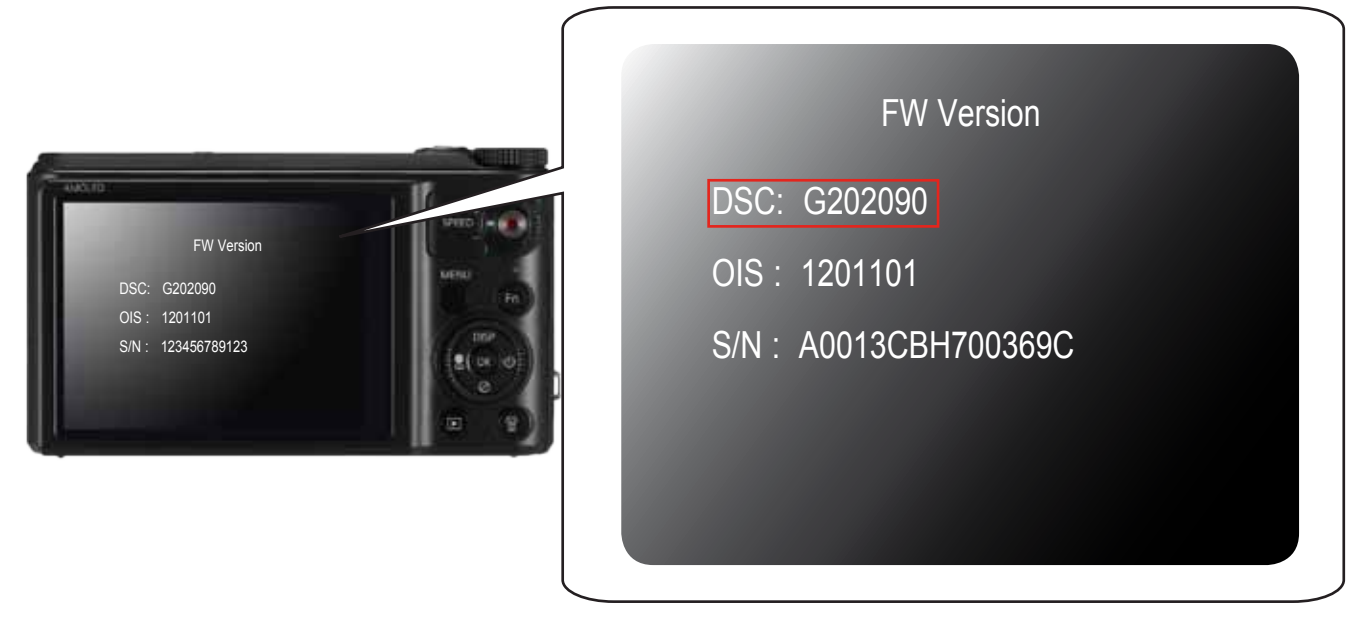

# 6-3 Upgrade

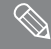

This section describes how to upgrade the firmware.

#### • Firmware execution information

The below table provides the information of firmware structure.

Code section contains the execution code to operate the camera. The partition 1 to 3 sections contain the all the resources to operate the camera. Partition 3 section contains the defective pixel adjustment data and lens shading adjustment data.

User Area contains the setting value when user sets up the setting by the menu button. Also, User Area section contains the adjustment data through the adjustment process.

| Code | partition1 | partition2 | partition3 | User Area |
|------|------------|------------|------------|-----------|
|------|------------|------------|------------|-----------|

<Table 6-1>

## ► Reference for general version:

- It updates data contained in the Code and partition 1 section while partition 3 and User Area section data remain.

1. Format the memory card and copy the two files such as FWUP and WB850-FW-PV-202083.bin into the memory card. Then insert the memory card into the camera.

\* When the firmware is upgraded, all the camera settings are set to their default values. Since all the files stored in the internal memory will be deleted, ensure that files are copied to other storage devices before upgrading firmware.

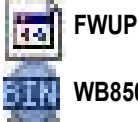

WB850-FW-PV-202083.bin

2. It is recommended that you use an AC adaptor or the fully charged batteries. \* Before upgrading your camera's firmware, make sure the battery is fully charged.

3. Press the power button to turn on the camera.

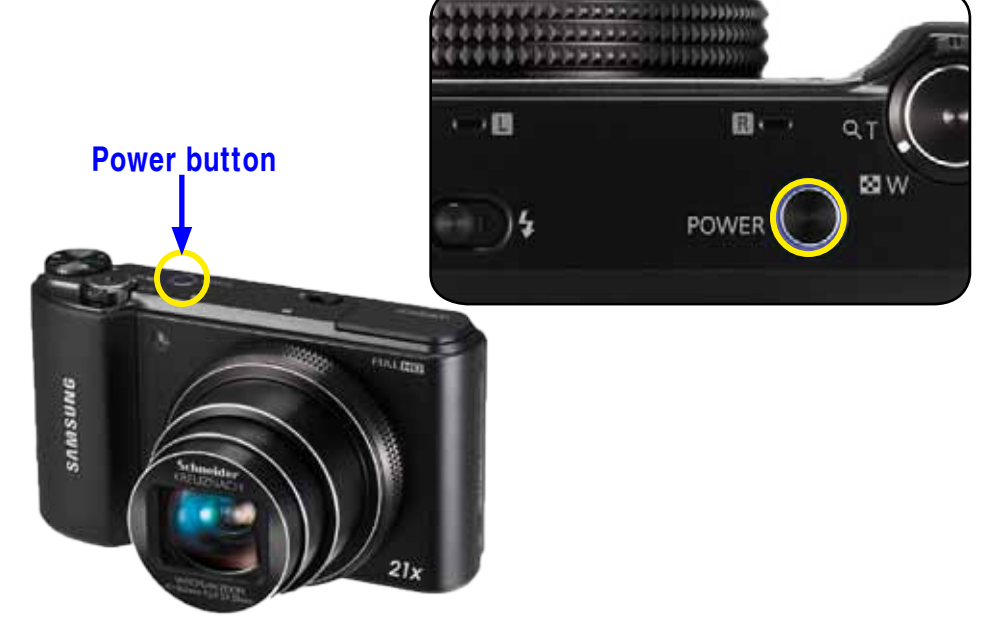

Fig. 6-6

4. The firmware version will display on the LCD screen. Press and hold the shutter button to start the firmware upgrade process.

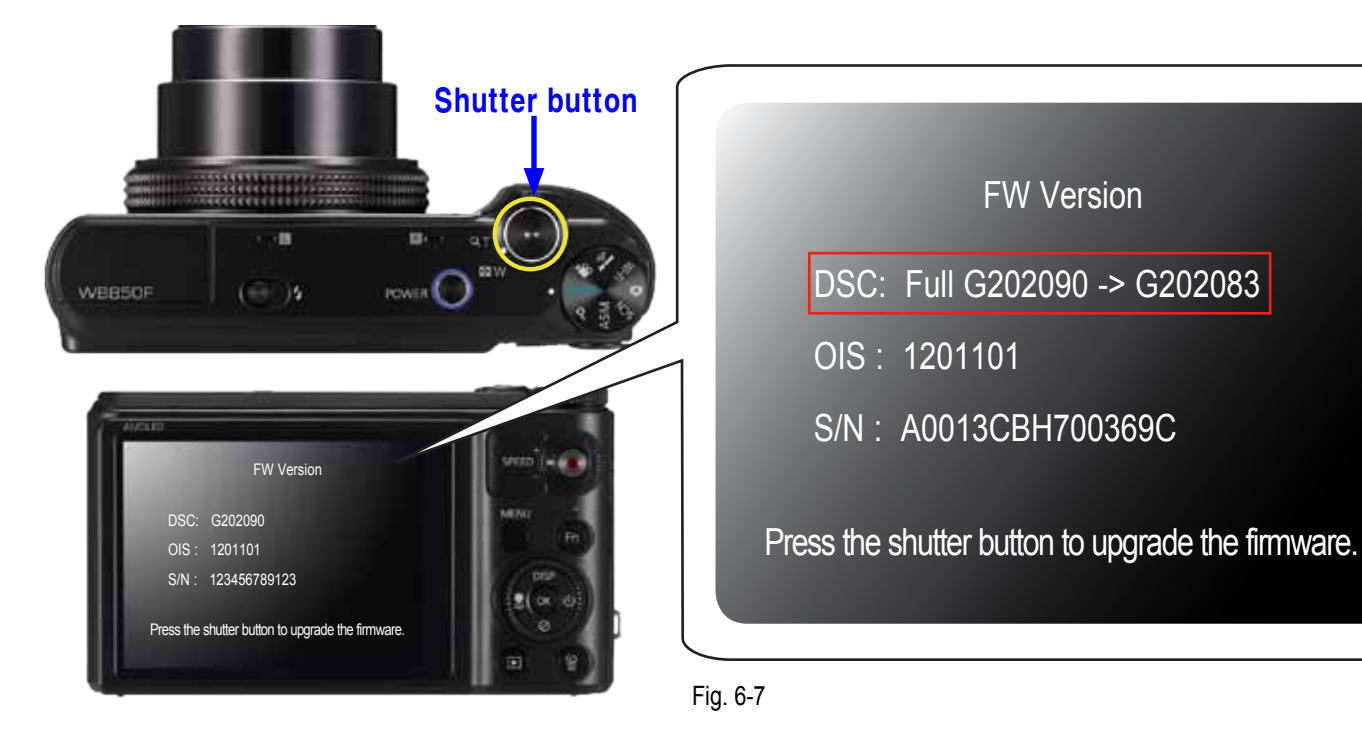

5. The display will show "Firmware is updating..."

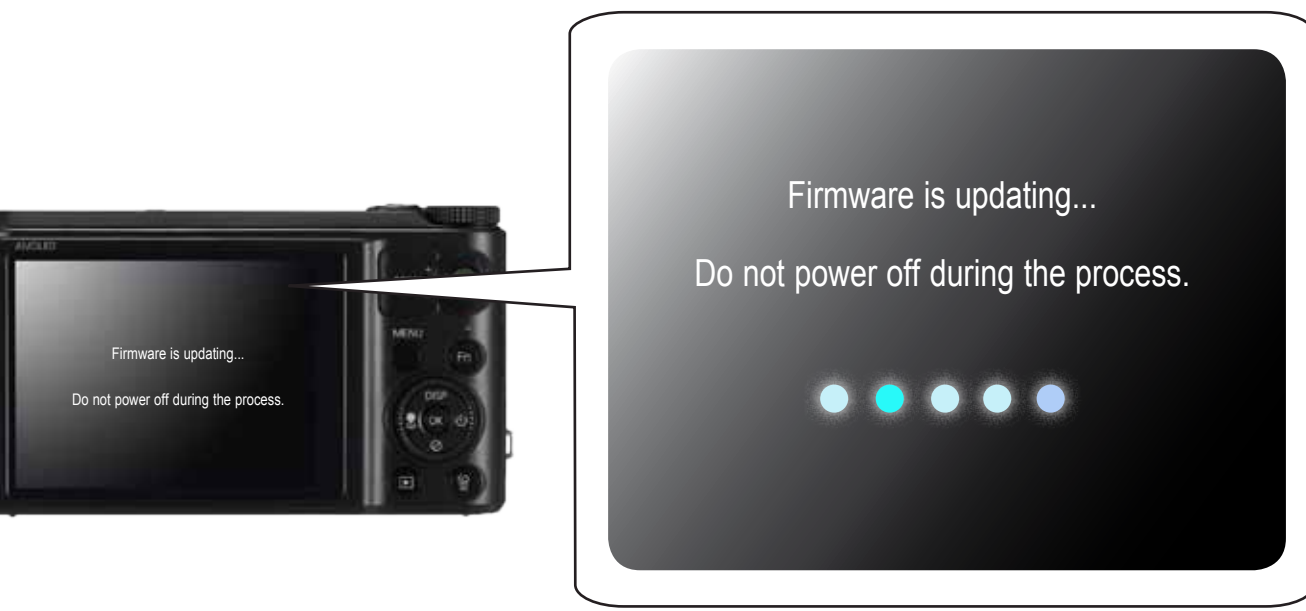

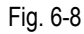

6. Once the firmware upgrade is complete, the camera will automatically power off.

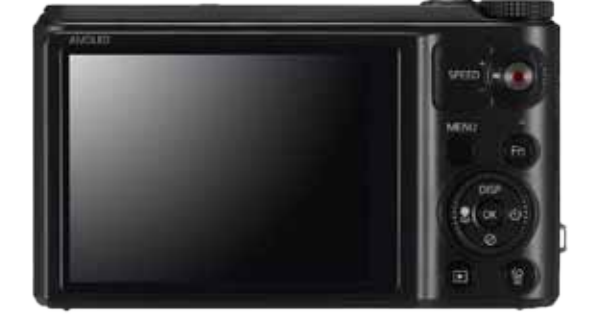

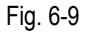

## 6-4 How to update the fimware when forced to quit

 $\bigotimes$ 

• This section describes how to update the firmware when the power is not turned on.

## 

All of the adjustment data will be deleted when forced to quit. Therefore you have to go over the adjustment process all over again.

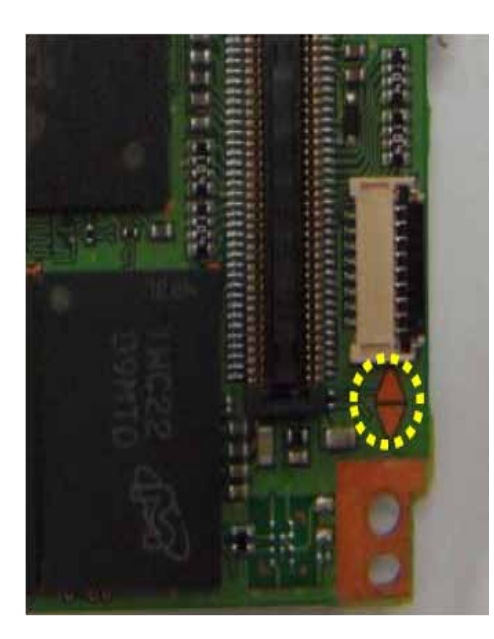

- 1. Solder the Boot option TP on Main PCB to short out the circuit.
- 2. Download the firmware file. (WB850\_DSP\_G\_SR\_SXXXXX.zip)
- 3. Unzip the firmware file downloaded and copy the three firmware files below to the SD card. (dnloader.bin, up\_wb850.bin, WB850-FW-XX-XXXXX.bin)
- 4. Insert the SD card containing the three firmware files into the SD card slot. Press the power button to turn on the camera.
- LED will blink while the firmware update is processing.
  LED will stop blinking when the firmware update is completed.
- 6. Remove the solder the Boot option TP on Main PCB. Then press the power button to turn on the camera.

# 7. Adjustment

## 7-1 Basic guide for adjustment

After replacing the parts, you need to adjust the following items.

■ The table below provides information about the necessary adjustment process.

1. Please refer to the table information before beginning the adjustment process.

|                           | MAIN<br>PCB | WIFI-STROBO<br>PCB | TOP<br>FPCB | POP UP PCB | CIS<br>PCB | BARREL<br>ASSY |
|---------------------------|-------------|--------------------|-------------|------------|------------|----------------|
| FIRMWARE UPGRADE          | 0           | Х                  | Х           | Х          | Х          | Х              |
| LENS SHADING ADJ          | 0           | Х                  | Х           | Х          | 0          | 0              |
| SHUTTER CLOSE TIME ADJ    | 0           | Х                  | Х           | Х          | 0          | 0              |
| IRIS ADJ                  | 0           | Х                  | Х           | Х          | 0          | 0              |
| CMOS GAIN ADJ             | 0           | Х                  | Х           | Х          | 0          | 0              |
| FLASH & AWB ADJ           | 0           | 0                  | Х           | 0          | 0          | 0              |
| PUNT ADJ                  | 0           | Х                  | Х           | Х          | 0          | 0              |
| CMOS DEFECT PIXEL ADJ     | 0           | Х                  | Х           | Х          | 0          | 0              |
| OIS CENTERING             | 0           | Х                  | Х           | Х          | 0          | 0              |
| SERIAL NUMBER WRITING ADJ | 0           | Х                  | Х           | Х          | Х          | Х              |

## <Table 7-1>

#### 2. Necessary equipment

1) AE TESTER: AE TESTER is used to adjust the luminance level and the color temperature of the Light box.

It helps adjust the luminance level to 12 LV and color temperature of the Light box to 3300K.

- 2) Infinity Collimator for PUNT adjustment
- 3) 18% Reflectance gray chart for FLASH & AWB adjustment and Dark Box.
- 4) POWER SUPPLY: 4.2V/2A

## 3. Adjustment file

It is necessary to copy the adjustment file such as "WB850\_ADJ.TXT" into the memory card to proceed the process.

## Adjustment

4. Stages of the adjustment process is described below.

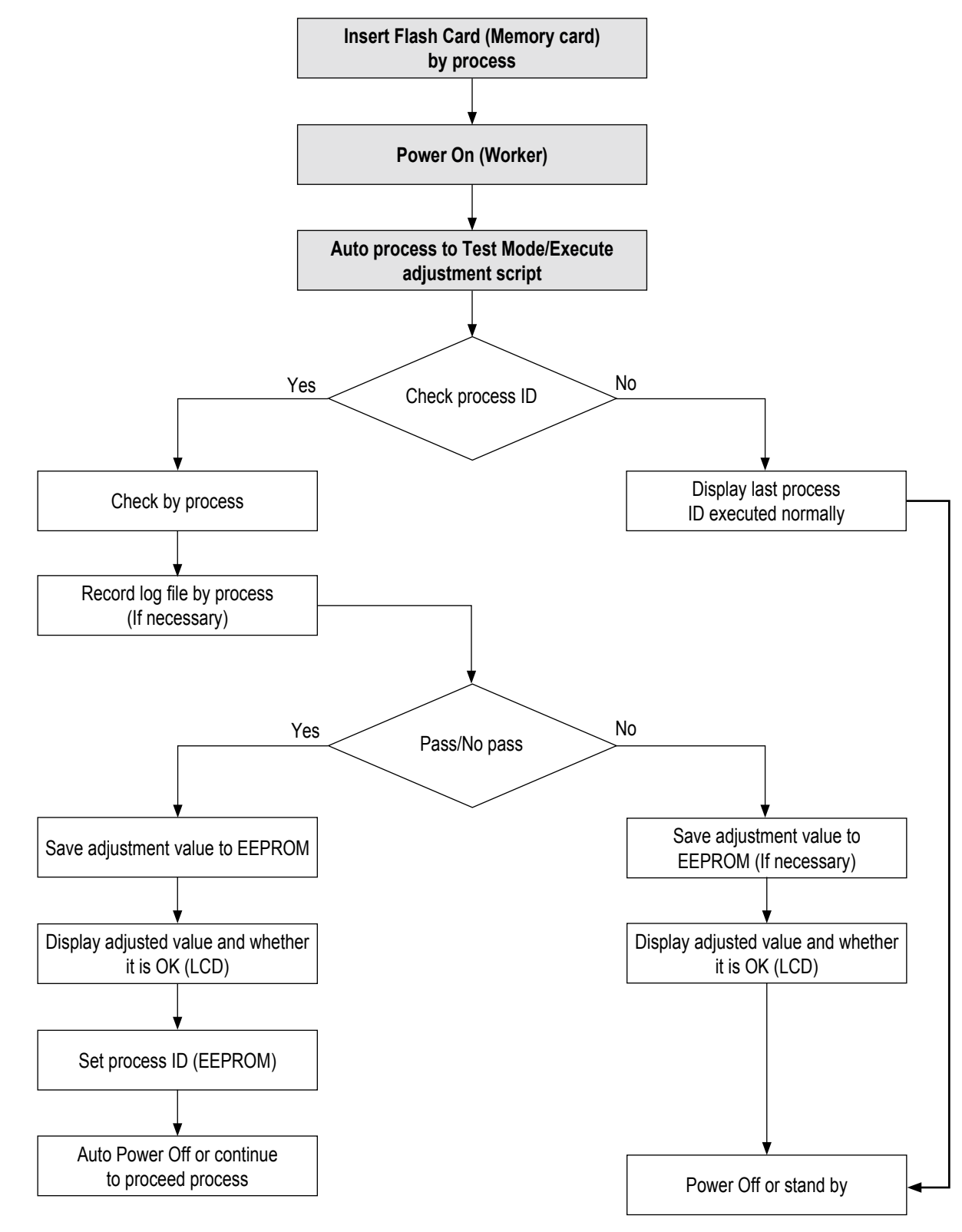

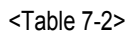

## 7-2 Lens shading

 $\bigcirc$ 

This section describes how to adjust the Lens shading.

#### < Adjustment method >

NOTE: AE TESTER is used to adjust the luminance level and the color temperature of the Light box. AE TESTER helps adjust the luminance level of the Light box to 12 LV and color temperature of the Light box to 3300K.

Please follow the instruction to begin the process.

- 1. Copy the "WB850\_ADJ.TXT" file into the memory card and insert it into the camera.
- 2. Mount the camera on AE TESTER. Press the power button to open the lens tube.
- Set the distance between the rear of the lens tube and the light box to 10mm ± 1mm.
- 3. Set the luminance level of the AE TESTER to 12 LV.

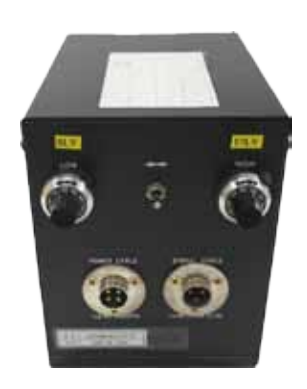

Back view of light source box

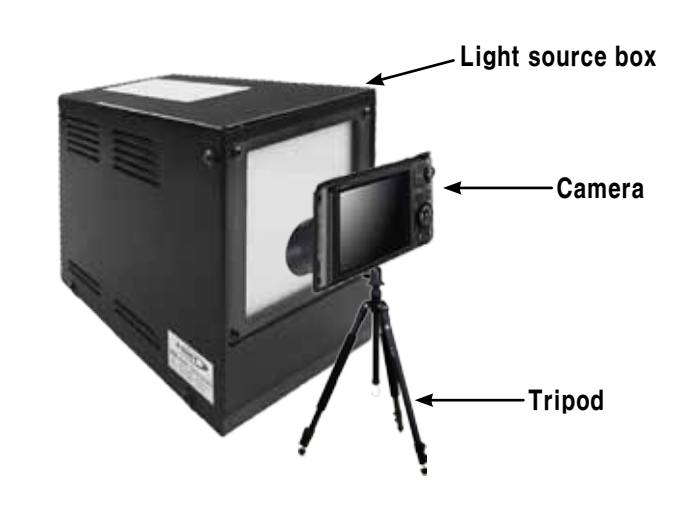

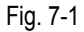

- 4. Once the camera is turned on by pressing the power button, the process will begin automatically.
  - 1) The iris and zoom is set to zero.
  - 2) Refer to the EEPROM WRITE information and write the adjustment value to EEPROM.
  - 3) Refer to the CARD WRITE information and write the adjustment value to the data file.
  - 4) Set the USL(Upper Specification Limit) and LSL(Lower Specification Limit).

5. Once the process is completed, the camera will automatically turn off.

#### < Adjustment result >

Double-click the memory card folder to view the result. You will find the generated CSV file in the folder. Click the file to check the generated content.

#### < Restriction >

# 7-3 Shutter close time ADJ

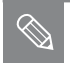

- This section describes how to adjust Shutter close time.
- It generates the relative tolerance. This adjustment process help reduce the tolerances for better performance.
- It proceeds CCD Gain adjustment process simultaneously.

## < Adjustment method >

NOTE: AE TESTER is used to adjust the luminance level and the color temperature of the Light box.

AE TESTER helps adjust the luminance level of the Light box to 12 LV and color temperature of the Light box to 3300K.

Please follow the instruction to begin the process.

- 1. Copy the "WB850\_ADJ.TXT" file into the memory card and insert it into the camera.
- 2. Mount the camera on AE TESTER. Press the power button to open the lens.
- Set the distance between the rear of the lens and the light box to 10mm ± 1mm.
- 3. Set the luminance level of the AE TESTER to 12 LV.

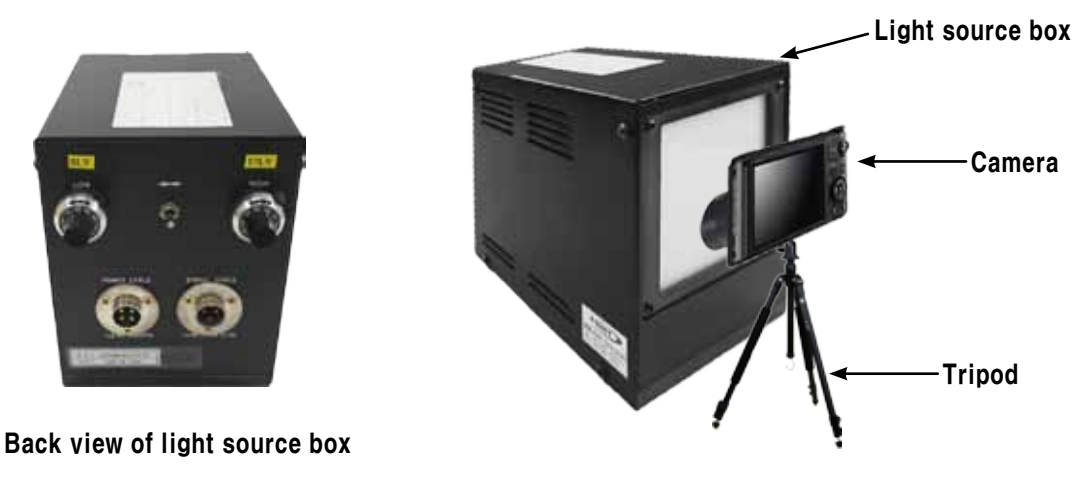

Fig. 7-2

- 4. Once the camera is turned on by pressing the power button, the process will begin automatically.
  - 1) The Line delay and SUb delay are adjusted to the luminance level range of 12 LV.
  - 2) If the value of the Line delay is in the range of the minimum and maximum value, the result is OK. Otherwise, it is NG.
  - 3) Refer to the EEPROM WRITE information and write the adjustment value to EEPROM.
  - 4) Refer to the CARD WRITE information and write the adjustment value to the data file.

5. Once the process is completed, the camera will automatically turn off.

## < Adjustment result >

Double-click the memory card folder to view the result. You will find the generated CSV file in the folder. Click the file to check the generated content.

## < Restriction >

# 7-4 IRIS ADJ

■ This section describes how to adjust Iris.

■ It generates the relative aperture tolerance. This adjustment process help reduce the aperture tolerances for better performance.

#### < Adjustment method >

NOTE: AE TESTER is used to adjust the luminance level and the color temperature of the Light box. AE TESTER helps adjust the luminance level of the Light box to 12 LV and color temperature of the Light box to 3300K.

Please follow the instruction to begin the process.

- 1. Copy the "WB850\_ADJ.TXT" file into the memory card and insert it into the camera.
- 2. Mount the camera on AE TESTER. Press the power button to open the lens.
- Set the distance between the rear of the lens and the light box to 10mm ± 1mm.
- 3. Set the luminance level of the AE TESTER to 12 LV.

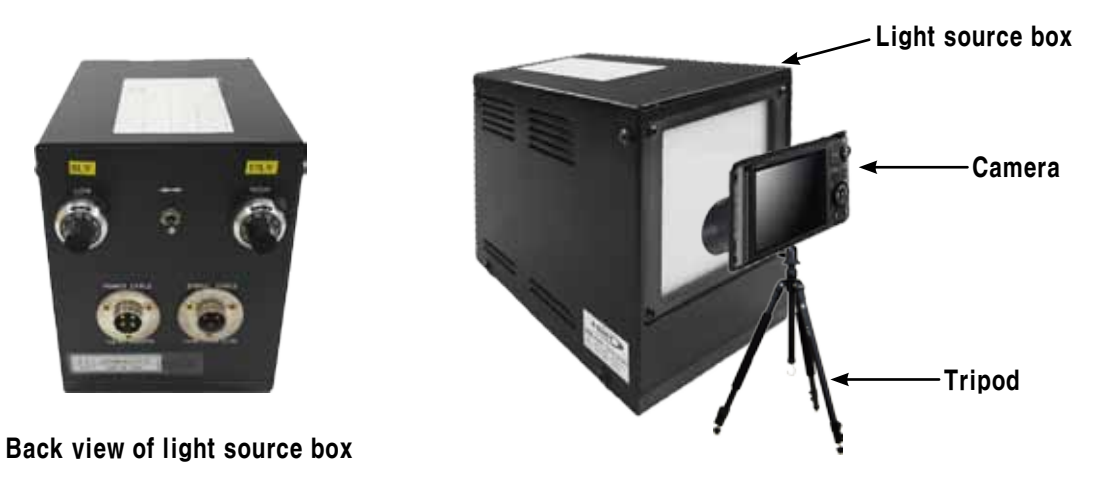

Fig. 7-3

- 4. Once the camera is turned on by pressing the power button, the process will begin automatically.
  - 1) Set the optical aperture value (AV).
  - 2) Set the Exposure Time and Gain Value to fixed values. Get the Preview G value by changing the aperture level.
  - 3) If the Preview G value in the higher aperture level is greater than the Preview G value in the lower aperture level, luminance level is 12 LV. Otherwise, luminance level is not 12 LV.
  - 4) Check the aperture value (AV) generated if it is in the range of the Iris adjustment.
  - If the value is in the range, the color temperature of the Light box is 3300K. Otherwise, color temperature of the Light box is not 3300K. 5) Set the final aperture value (AV) as the difference between the highest and the lowest aperture value if it generates the value fullfilled
  - the step 3 to 4.6) Refer to the EEPROM WRITE information and write the adjustment value to EEPROM.
  - 7) Refer to the CARD WRITE information and write the adjustment value to the data file.

5. Once the process is completed, the camera will automatically turn off.

#### < Adjustment result >

Double-click the memory card folder to view the result. You will find the generated CSV file in the folder. Click the file to check the generated content.

#### < Restriction >

# 7-5 CMOS gain ADJ

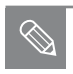

This section describes how to adjust CMOS gain.
 It generates the relative CMOS saturation tolerance.

This adjustment process help reduce the CMOS saturation tolerances for better performance.

## < Adjustment method >

- NOTE: AE TESTER is used to adjust the luminance level and the color temperature of the Light box.
  - AE TESTER helps adjust the luminance level of the Light box to 12 LV and color temperature of the Light box to 3300K.

Please follow the instruction to begin the process.

- 1. Copy the "WB850\_ADJ.TXT" file into the memory card and insert it into the camera.
- 2. Mount the camera on AE TESTER. Press the power button to open the lens.
- Set the distance between the rear of the lens and the light box to  $10mm \pm 1mm$ .
- 3. Set the luminance level of the AE TESTER to 12 LV.

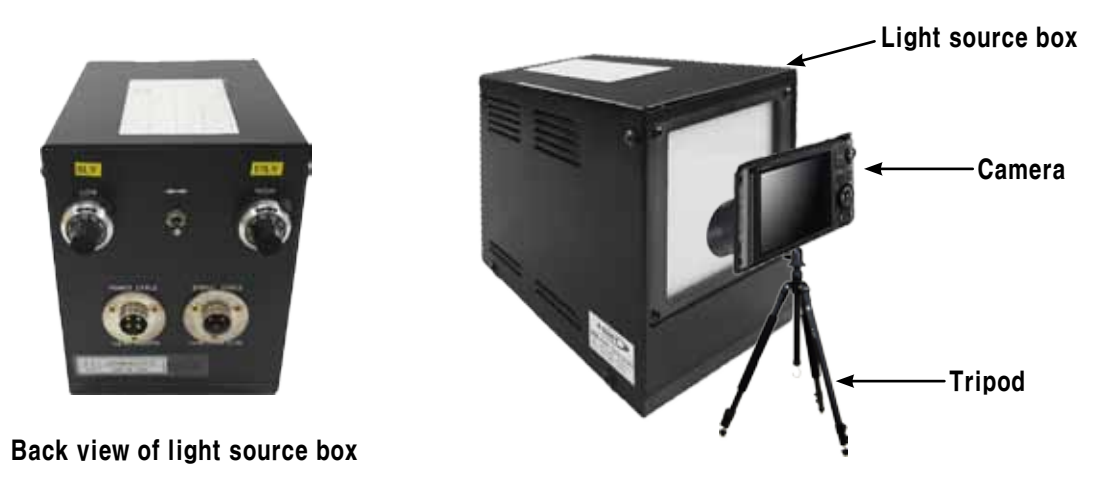

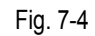

- 4. Once the camera is turned on by pressing the power button, the process will begin automatically.
  - 1) Refer to the EEPROM WRITE information and write the adjustment value to EEPROM.
  - 2) Refer to the CARD WRITE information and write the adjustment value to the data file.
  - 3) Set the USL(Upper Specification Limit) and LSL(Lower Specification Limit).
- 5. Once the process is completed, the camera will automatically turn off.

## < Adjustment result >

Double-click the memory card folder to view the result. You will find the generated CSV file in the folder. Click the file to check the generated content.

## < Restriction >

## 7-6 Flash & AWB ADJ

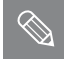

- This section describes how to adjust the Flash and AWB.
- It test the brightness of Strobe within the certain limit of the luminance level to verify that a product works properly.
- It proceeds the AWB HIGH adjustment process simultaneously.

#### <Adjustment method>

- 1. Set the 18% Reflectance gray card on the wall in the darkroom.
- 2. Copy the "WB850\_ADJ.TXT" file into the memory card and insert it into the camera. Mount the camera on Dark Box.
- 3. Set the distance between the reflective paper and camera to **50cm**.

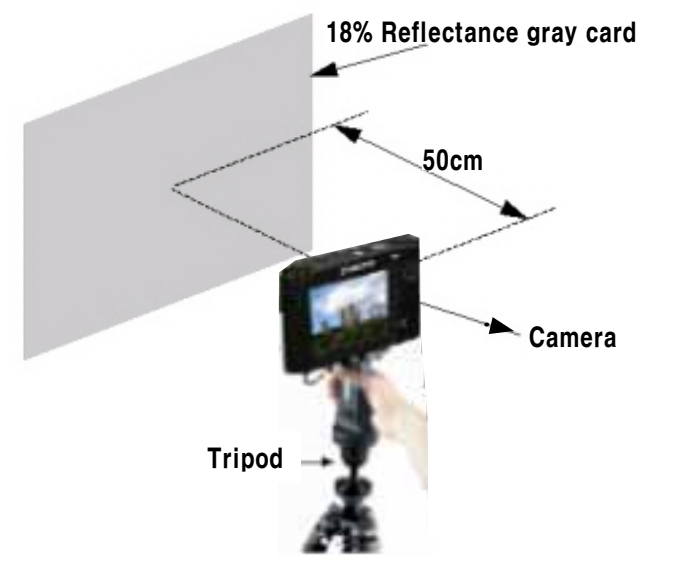

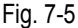

- 4. Once the camera is turned on by pressing the power button, the process will begin automatically.
  - 1) Refer to the Table 7-2. It provides the information of the adjustment process.
  - Proceed the process twice in a raw. If the value is the range of the standard luminance level, it assures overall hardware quality is good.
  - 2) Average out the two test values. Then check the R gain and B gain to verify the quality of hardware.
  - 3) Refer to the EEPROM WRITE information and write the adjustment value to EEPROM.
  - 4) Write the R. B gain to the EEPROM if the hadware quality test is passed sucessfully.

5. Once the process is completed, the camera will automatically turn off.

#### < Adjustment result >

Double-click the memory card folder to view the result. You will find the generated CSV file in the folder. Click the file to check the generated content.

#### < Restriction >

# 7-7 Punt ADJ

 $\bigcirc$ 

This section describes how to adjust the PUNT. After replacing the MAIN PCB and BARREL, you must decide the AF search range, allowing focus to be properly adjusted for the best picture quality.

Necessary equipment: Infinity Collimator/ Infinity Subject
 (Proceed through the adjustment process with Infinity Collimator or Infinity Subject as illustrated below.)

## < With Infinity Collimator >

1. Copy the "WB850\_ADJ.TXT" file into the memory card and insert it into the camera.

2. Please follow the instruction below to begin the punt adjustment process.

- 1) Infinity Collimator Specifications
  - Set the luminance level to 6 LV.
  - Set the distance as less than 1cm between the end of camcorder lens and lens surface of the infinity Collimator.
  - Do not remove the camcorder from tripod during the process.

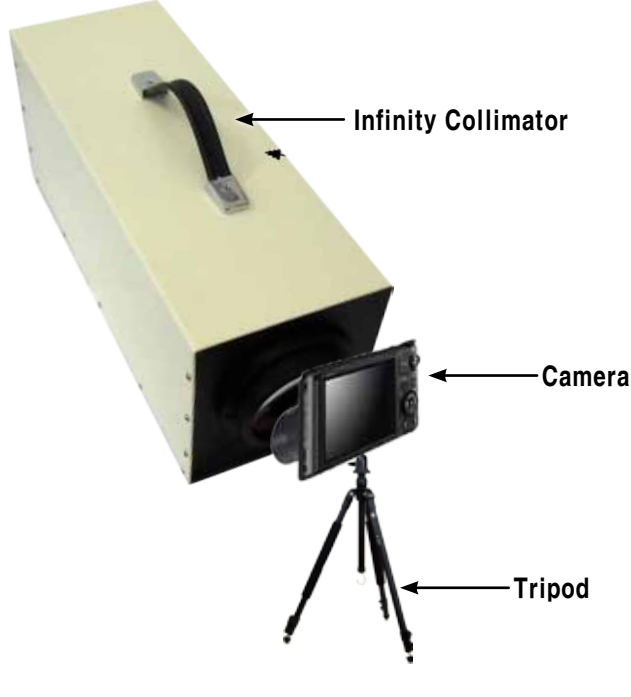

Fig. 7-6

#### < With Subject Specifications >

#### 2) Infinity Subject Specifications

- Secure the camcorder on the tripod and adjust the height.
- Focus on a subject at infinity which is more than 500m away.
- Choose a subject where it is essentially infinitely far away such as apartment or church as illustrated below.

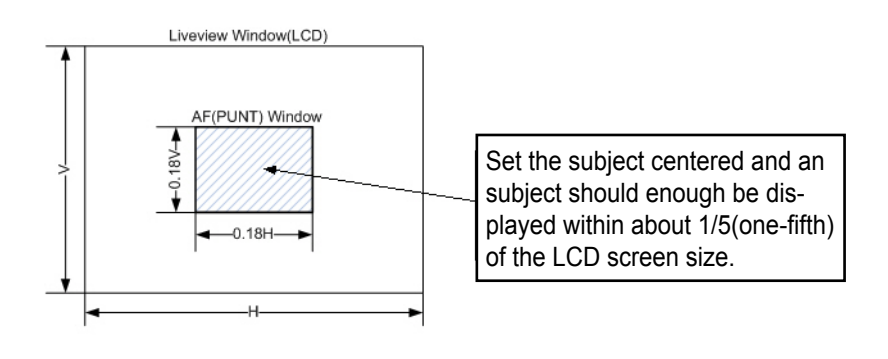

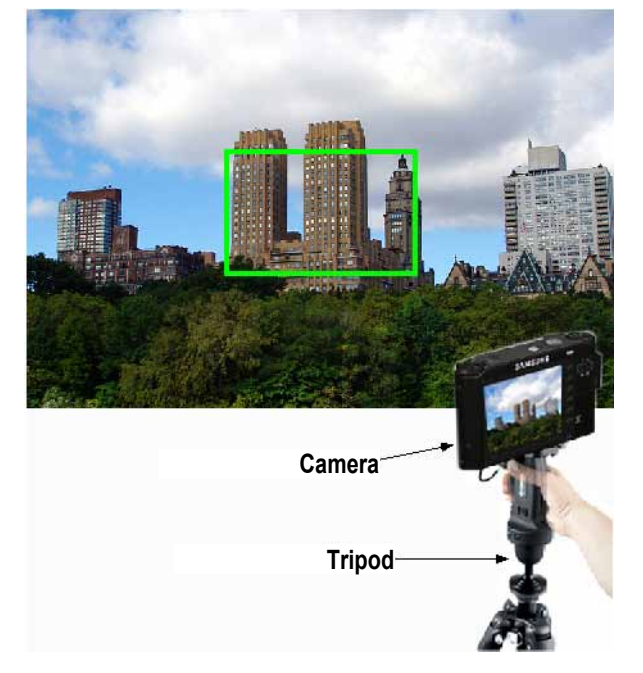

Fig. 7-7

Try not to attempt the adjustment process during the night. It may generate the inaccurate test result due to the difficulty of auto focus. If you want to proceed the process, choose a subject such as glass building making the contrast level low.

- 3. Press the power button to turn on the camera.
- 4. The adjustment process will automatically begin.

#### <Adjustment result>

Double-click the memory card folder to view the result. You will find the generated CSV file in the folder. Click the file to check the generated content.

# 7-8 CMOS defect ADJ

This section describes how to adjust the defective pixel detection for CMOS image sensor.

#### <Adjustment method>

- 1. Copy the "WB850\_ADJ.TXT" file into the memory card and insert it into the camera.
- 2. Once the camera is turned on by pressing the power button, the process will begin automatically.
- 1) Check the data such as reference level, exposure time and loop before beginning the defective pixel detection adjustment.
- 2) Refer to the specifications about the maximum number of defective cells. Then proceed the process.
- 3) Refer to the CARD WRITE information and write the number of defective cells to the data file.
- 3. Once the adjustment process is completed, the camera will automatically turn off.

#### <Adjustment result>

Double-click the memory card folder to view the result. You will find the generated CSV file in the folder. Click the file to check the generated content.

## 7-9 OIS centering ADJ

This section describes how to test the OIS centering performance.

<Adjustment method>

- 1. Copy the "WB850\_ADJ.TXT" file into the memory card and insert it into the camera.
- Once the camera is turned on by pressing the power button, the process will begin automatically. OIS module is actively moved up, down, left and right.
- 3. Once the adjustment process is completed, the camera will automatically turn off.

#### <Adjustment result>

Double-click the memory card folder to view the result. You will find the generated CSV file in the folder. Click the file to check the generated content.

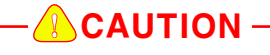

Set the camera face up on a stable surface such as a table, desk or floor. Otherwise, it will significantly degrade the performance, generating the noise on Gyro Sensor and Hall Sensor.

## 7-10 Serial number writing process

 $\bigcirc$ 

- Serial number is provided in the cameras non-volatile memory.
- A serial number is a 15-digit alphanumeric code indicated on the sticker at the bottom of a camera.
- It helps to verity the authenticity of Samsung digital camera by checking the 15-digit serial number.

# Lt is necessary to proceed the serial number writing process after replacing the parts due to the Main PCB failure.

#### <Process method>

- 1. Generate WB850\_ADJ.txt file and copy it into the memory card.
  - Find the 15-digit alphanumericserial number written on the Main board.

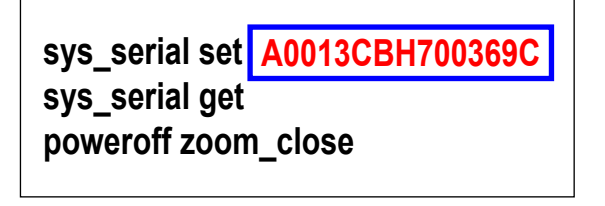

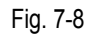

- 2. Replace the Main board and insert the memory card that contains WB850\_ADJ.txt file into the camera.
- 3. Press the power button to turn on the camera.

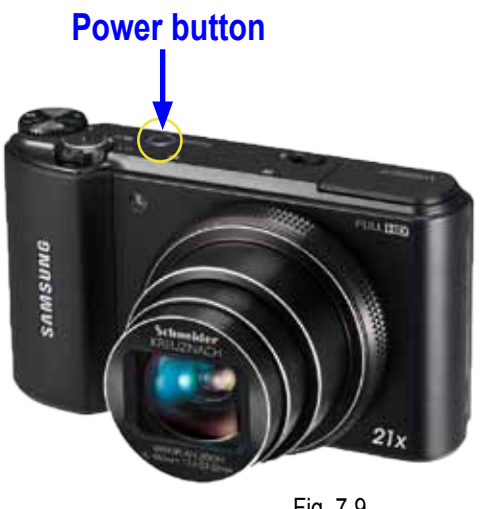

Fig. 7-9

4. The new serial number will be applied automatically and it is provided in the cameras non-volatile memory.

5. Once the process is completed, the camera will automatically turn off.

#### Adjustment

## <Process result>

To view the result, first press and hold the shutter button and down button, and then press the power button. Serial number will be displayed on the screen.

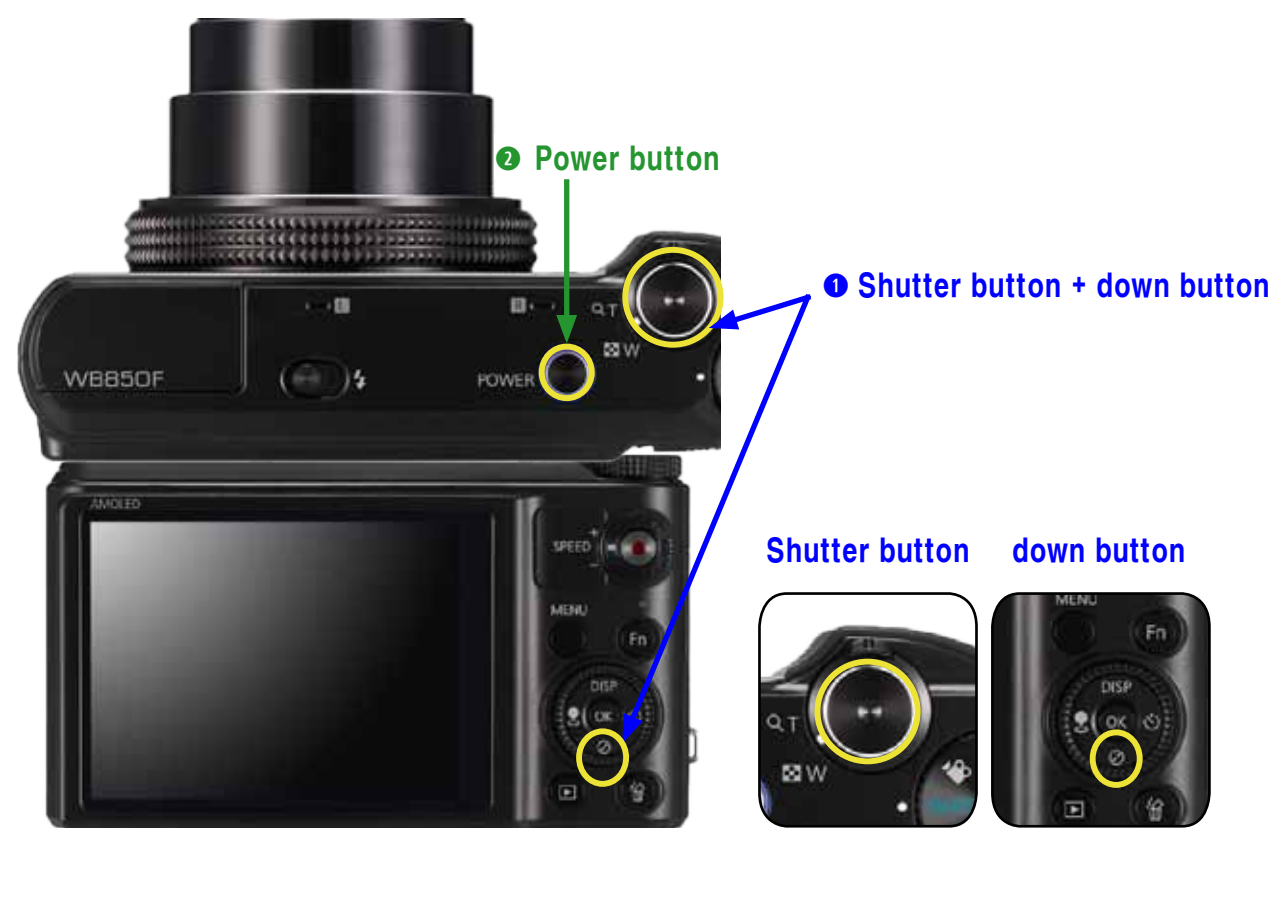

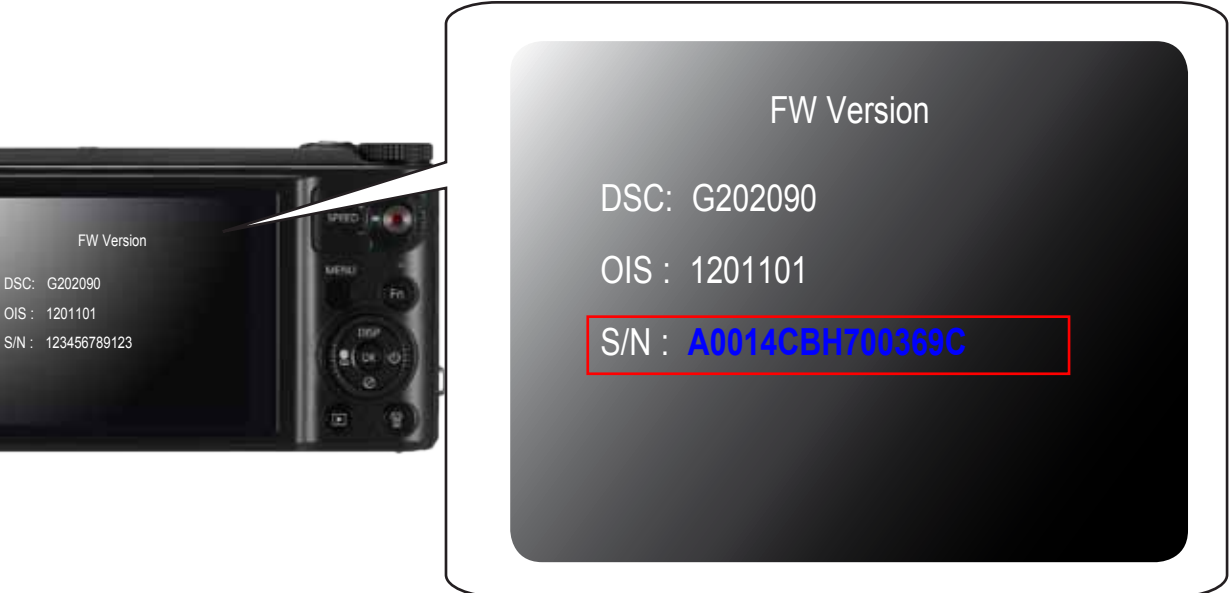

Fig. 7-10

DSC: G202090 1201101

# 8. Exploded view and parts list

# 8-1 BODY ASSEMBLY

| Item | Service Info.                   |  |
|------|---------------------------------|--|
|      | Service is available. (SA)      |  |
|      | Service is not available. (SNA) |  |
|      |                                 |  |

| Loc. No. | Parts No.   | Description    | Qty | Available | Remark |
|----------|-------------|----------------|-----|-----------|--------|
| 1 – 1    | 6001-002152 | SCREW(MACHINE) | 6   | Х         |        |

# 8-2 MAIN ASSEMBLY

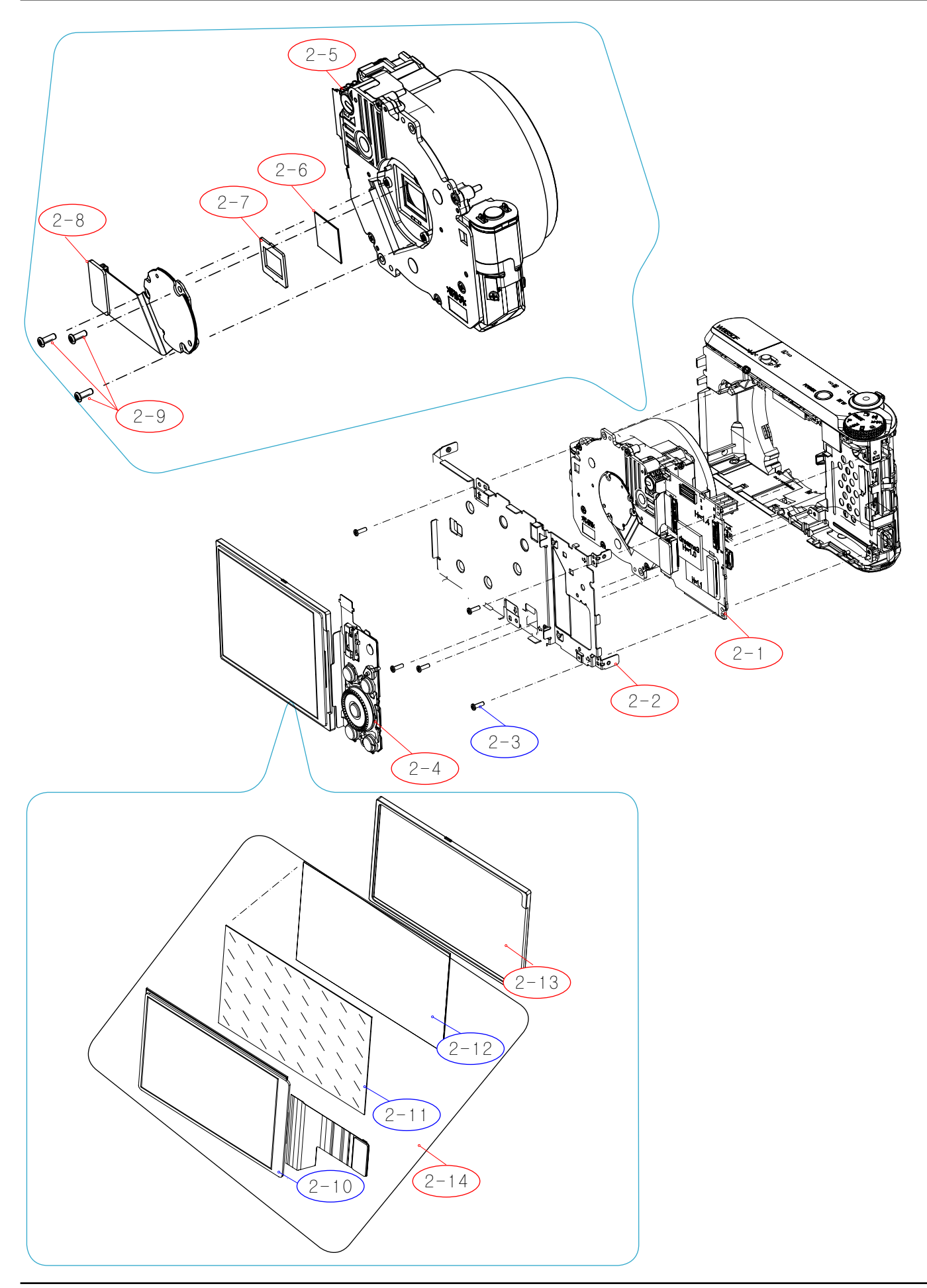

| Loc. No. | Parts No.   | Description                 | Qty | Available | Remark |
|----------|-------------|-----------------------------|-----|-----------|--------|
| 2-1      | AD92-01807A | ASSY-PCB MAIN               | 1   | 0         |        |
| 2-2      | AD97-22137A | ASSY-FRAME MAIN             | 1   | 0         |        |
| 2-3      | 6003-001717 | SCREW(TAPTITE)              | 5   | Х         |        |
| 2-4      | AD92-01867A | ASSY-PCB KEY                | 1   | 0         |        |
| 2-5      | AD97-21773A | ASSY BARREL-WB850           | 1   | 0         |        |
| 2-6      | AD63-06992A | CUSHION GLASS-IR CUT FILTER | 1   | 0         |        |
| 2-7      | AD63-06759A | SHEET-FILTER-WB850          | 1   | 0         |        |
| 2-8      | AD92-01802A | ASSY PCB FPC-CIS;DSC        | 1   | 0         |        |
| 2-9      | 6003-001633 | SCREW-TAPTYPE               | 3   | 0         |        |
| 2-10     | AD97-22506A | OELD AM                     | 1   | Х         |        |
| 2-11     | AD63-06840A | CUSHION-AMOLED              | 1   | Х         |        |
| 2-12     | AD61-05677A | PLATE-AMOLED                | 1   | Х         |        |
| 2-13     | AD67-02470A | RUBBER-AMOLED               | 1   | 0         |        |
| 2-14     | AD97-22506A | LCD SUB ASSY                | 1   | 0         |        |

/

Exploded view and parts list

## **8-3 MAIN SUB ASSEMBLY**

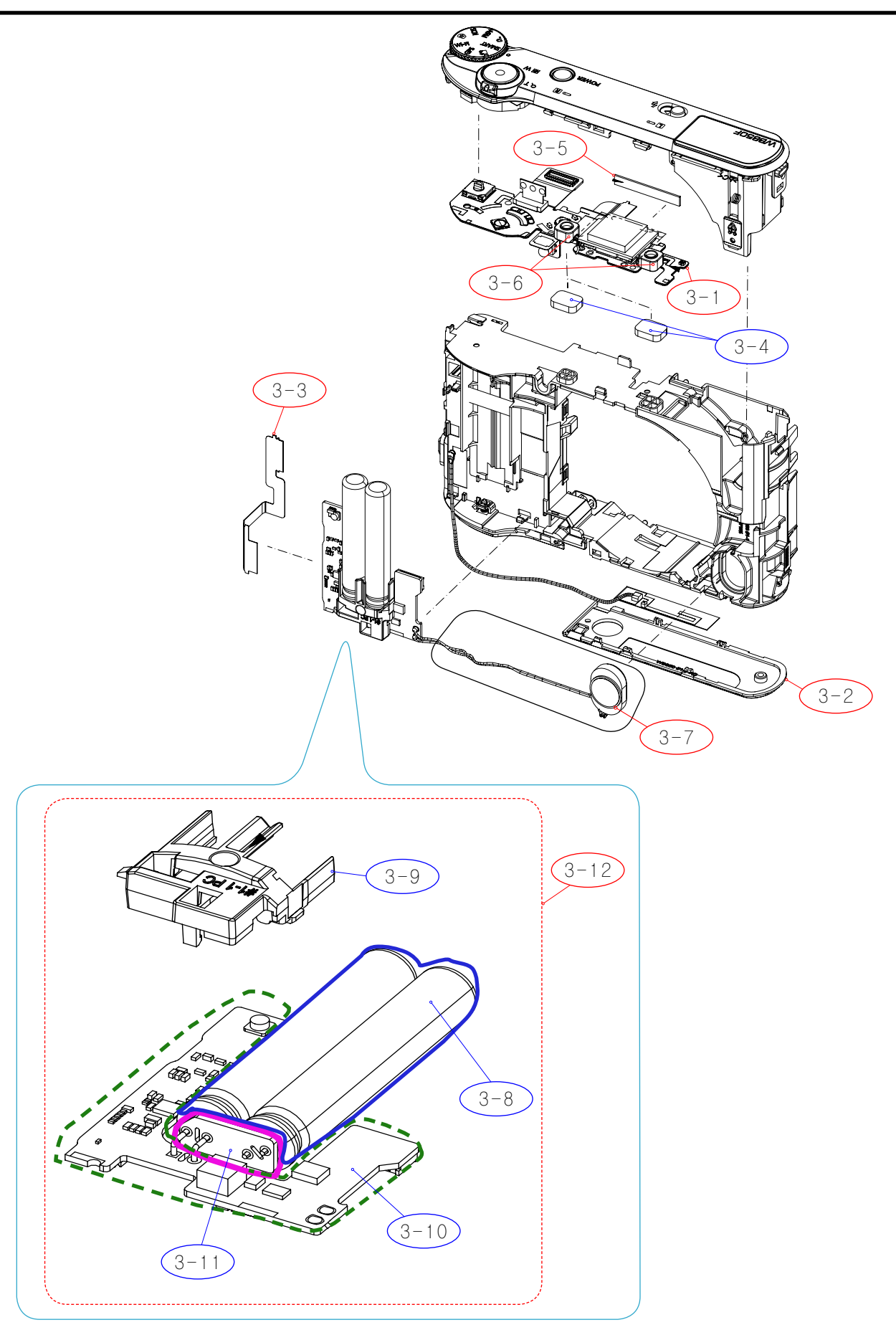

| Loc. No. | Parts No.   | Description                             | Qty | Available | Remark |
|----------|-------------|-----------------------------------------|-----|-----------|--------|
| 3-1      | AD92-01803A | ASSY-FPC TOP                            | 1   | 0         |        |
| 3-2      | AD63-06816A | COVER-BOTTOM                            | 1   | 0         |        |
| 3-3      | AD41-01833A | WIFI-FPC                                | 1   | 0         |        |
| 3-4      | AD63-06834A | SHEET-SPONGE MIC                        | 2   | Х         |        |
| 3-5      | AD42-00016A | WIFI-ANTENA                             | 1   | 0         |        |
| 3-6      | 3003-001183 | MIC-CONDENSOR                           | 2   | 0         |        |
| 3-7      | 3001-002712 | SPEAKER                                 | 1   | 0         |        |
| 3-8      | 2401-005139 | C-AL                                    | 2   | Х         |        |
| 3-9      | AD61-05666A | HOLDER-CONDECSOR                        | 1   | Х         |        |
| 3-10     | AD94-00273A | ASSY SMD INSERT-WIFI                    | 1   | Х         |        |
| 3-11     | AD92-01871A | ASSY PCB-WB850_COIN_PCB                 | 1   | Х         |        |
| 3-12     | AD92-01804A | ASSY PCB SUB-WIFI;DSC-B850,WB850,ASSY P | 1   | 0         |        |

# **8-4 CHAMBER ASSEMBLY**

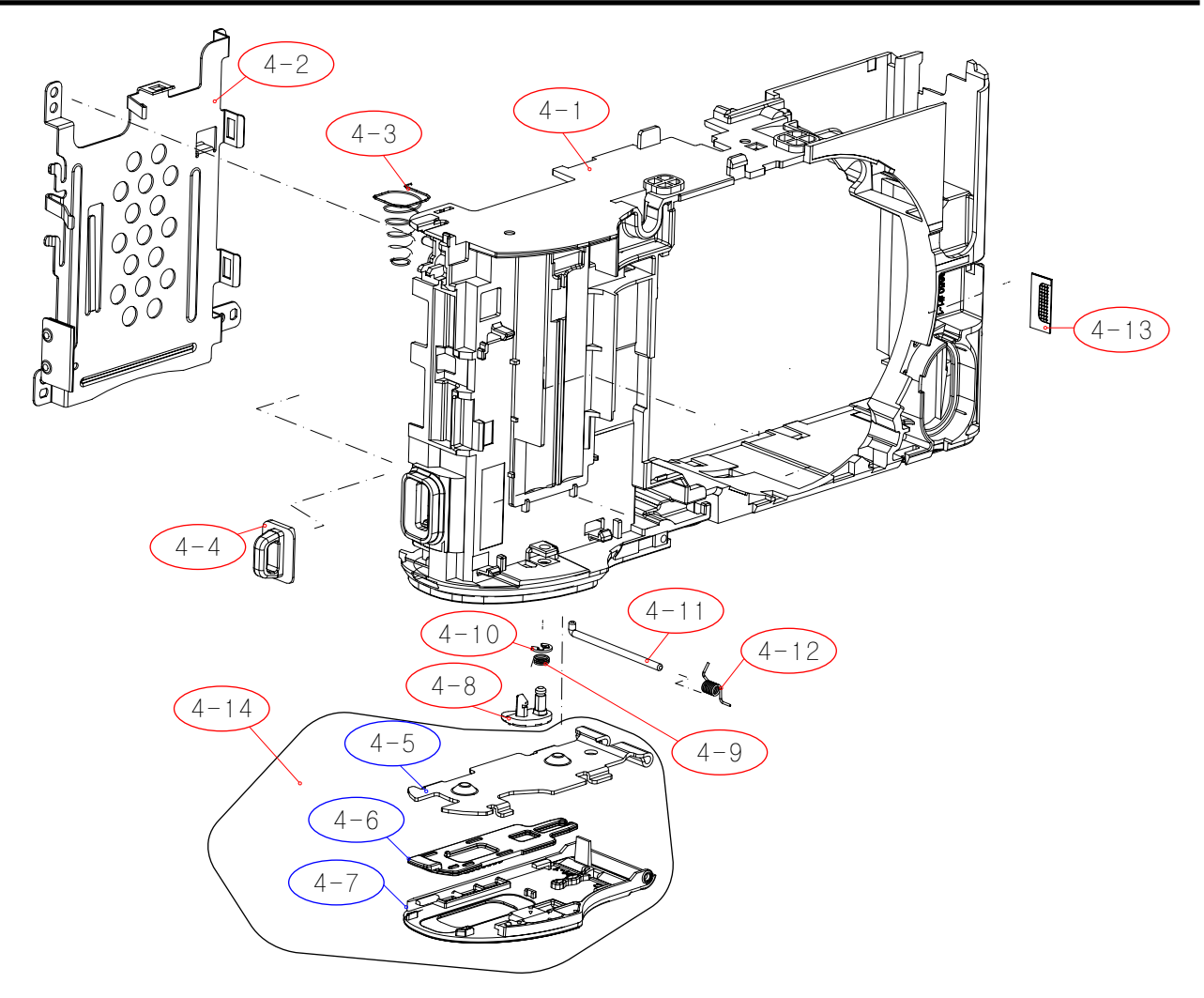

| Loc. No. | Parts No.   | Description              | Qty | Available | Remark |
|----------|-------------|--------------------------|-----|-----------|--------|
| 4-1      | AD64-03108A | CHAMBER BODY             | 1   | 0         |        |
| 4-2      | AD61-05669A | PLATE CHAMBER            | 1   | 0         |        |
| 4-3      | AD61-05213A | SPRING-ETC BATTERY PUSH  | 1   | 0         |        |
| 4-4      | AD61-05511A | HOLDER-STRAP             | 1   | 0         |        |
| 4-5      | AD61-05514A | PLATE-BATTERY            | 1   | Х         |        |
| 4-6      | AD63-06580A | COVER-BATTERY-LOCK       | 1   | Х         |        |
| 4-7      | AD63-06818A | COVER-BATTERY            | 1   | Х         |        |
| 4-8      | AD66-01012A | LEVER-BATTERY LOCK       | 1   | 0         |        |
| 4-9      | 6107-001538 | SPRING-TS(LOCK LEVER)    | 1   | 0         |        |
| 4-10     | 6044-001137 | RING-E                   | 1   | 0         |        |
| 4-11     | AD61-05245A | SPRING-ETC COVER BATTERY | 1   | 0         |        |
| 4-12     | AD61-05517A | HINGE-COVER BATTERY      | 1   | 0         |        |
| 4-13     | AD64-03681A | GRILL SHEET SPEAKER      | 1   | 0         |        |
| 4-14     |             | BATTERY COVER ASSY_BK    | 1   | 0         |        |

## **8-5 TOP COVER ASSSEMBLY**

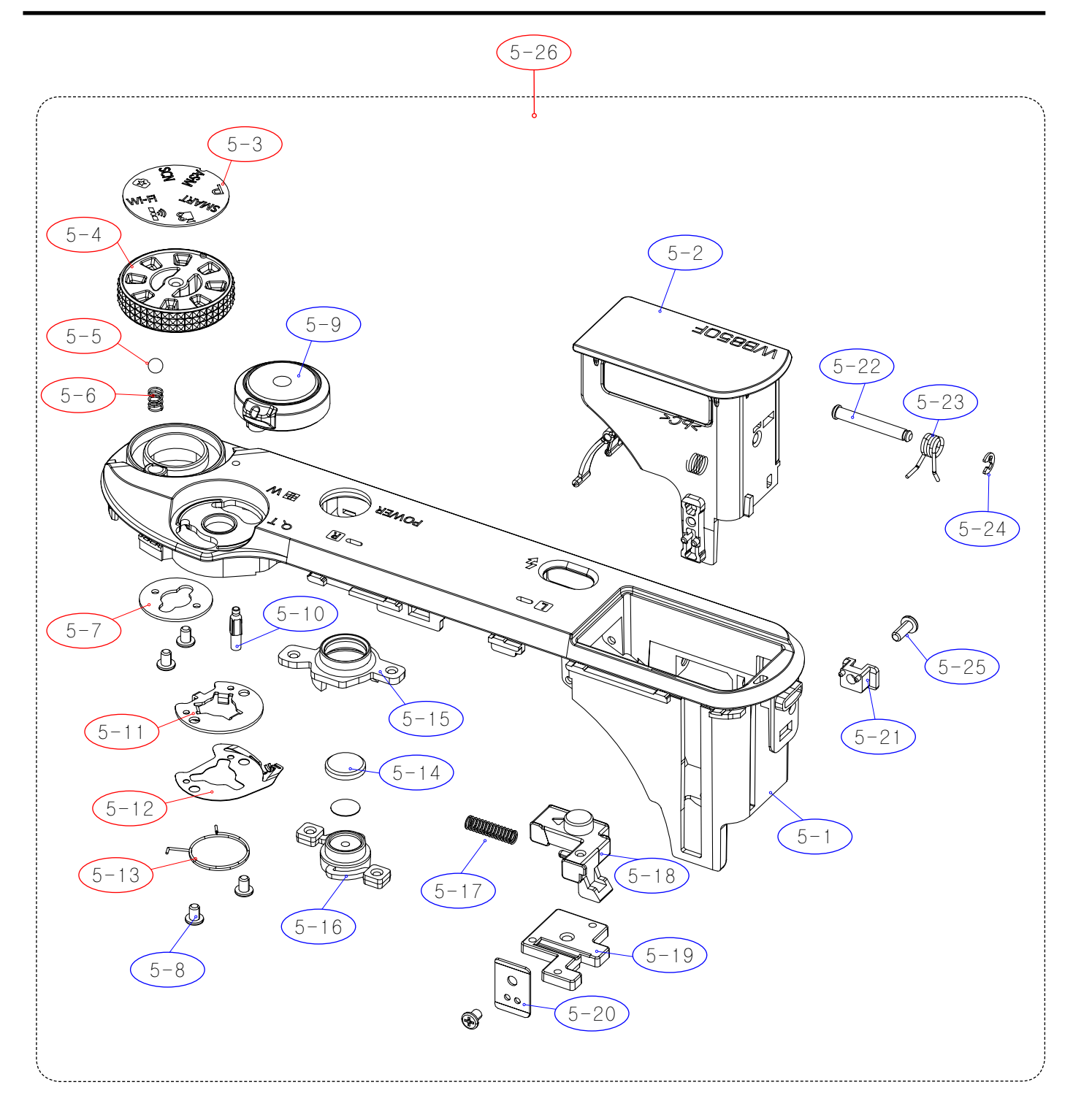

## Exploded view and parts list

| Loc. No. | Parts No.   | Description               | Qty | Available | Remark |
|----------|-------------|---------------------------|-----|-----------|--------|
| 5-1      | AD63-06820A | COVER-TOP                 | 1   | Х         |        |
| 5-2      | AD97-22138A | ASSY-POPUP FLASH          | 1   | Х         |        |
| 5-3      | AD64-03703A | DECO-COVER MODE_DIAL      | 1   | 0         |        |
| 5-4      | AD64-03668A | KNOB MODE DAIL            | 1   | 0         |        |
| 5-5      | AD64-01738A | CLICK BALL                | 1   | 0         |        |
| 5-6      | AD61-05497A | SPRING MODE DAIL          | 1   | 0         |        |
| 5-7      | AD61-05383A | PLATE MODE DAIL           | 1   | 0         |        |
| 5-8      | 6003-001661 | SCREW                     | 5   | Х         |        |
| 5-9      | AD97-22139A | ASSY-BUTTON ZOOM          | 1   | Х         |        |
| 5-10     | AD64-03670A | INDICATOR MODE            | 1   | Х         |        |
| 5-11     | AD61-05673A | PLATE ZOOM BUTTON         | 1   | 0         |        |
| 5-12     | AD61-05674A | PLATE ZOOM CONTACT        | 1   | 0         |        |
| 5-13     | AD61-05707A | SPRING-ETC ZOOM LEVER     | 1   | 0         |        |
| 5-14     | AD67-02429A | CAP BUTTON POWER          | 1   | Х         |        |
| 5-15     | AD61-05667A | HODER BUTTON POWER        | 1   | Х         |        |
| 5-16     | AD64-03672A | BUTTON POWER              | 1   | Х         |        |
| 5-17     | 6107-002668 | SPRING FLASH (EX-1)       | 1   | Х         |        |
| 5-18     | AD64-03673A | BUTTON POP UP             | 1   | Х         |        |
| 5-19     | AD64-03675A | BUTTON POP UP INNER       | 1   | Х         |        |
| 5-20     | AD61-05675A | PLATE GUIDE POPUP         | 1   | Х         |        |
| 5-21     | AD61-05668A | GUIDE POPUP               | 1   | Х         |        |
| 5-22     | AD61-05678A | SHAFT HINGE_A             | 1   | Х         |        |
| 5-23     | AD61-05681A | SPRING-ETC_FLASH          | 1   | Х         |        |
| 5-24     | 6044-001137 | RING-E                    | 1   | Х         |        |
| 5-25     | 6003-001630 | SCREW                     | 1   | Х         |        |
| 5-26     | AD97-22133A | ASSY COVER-TOP_WB850F_RBK | 1   | 0         |        |
### **8-6 FRONT COVER ASSEMBLY**

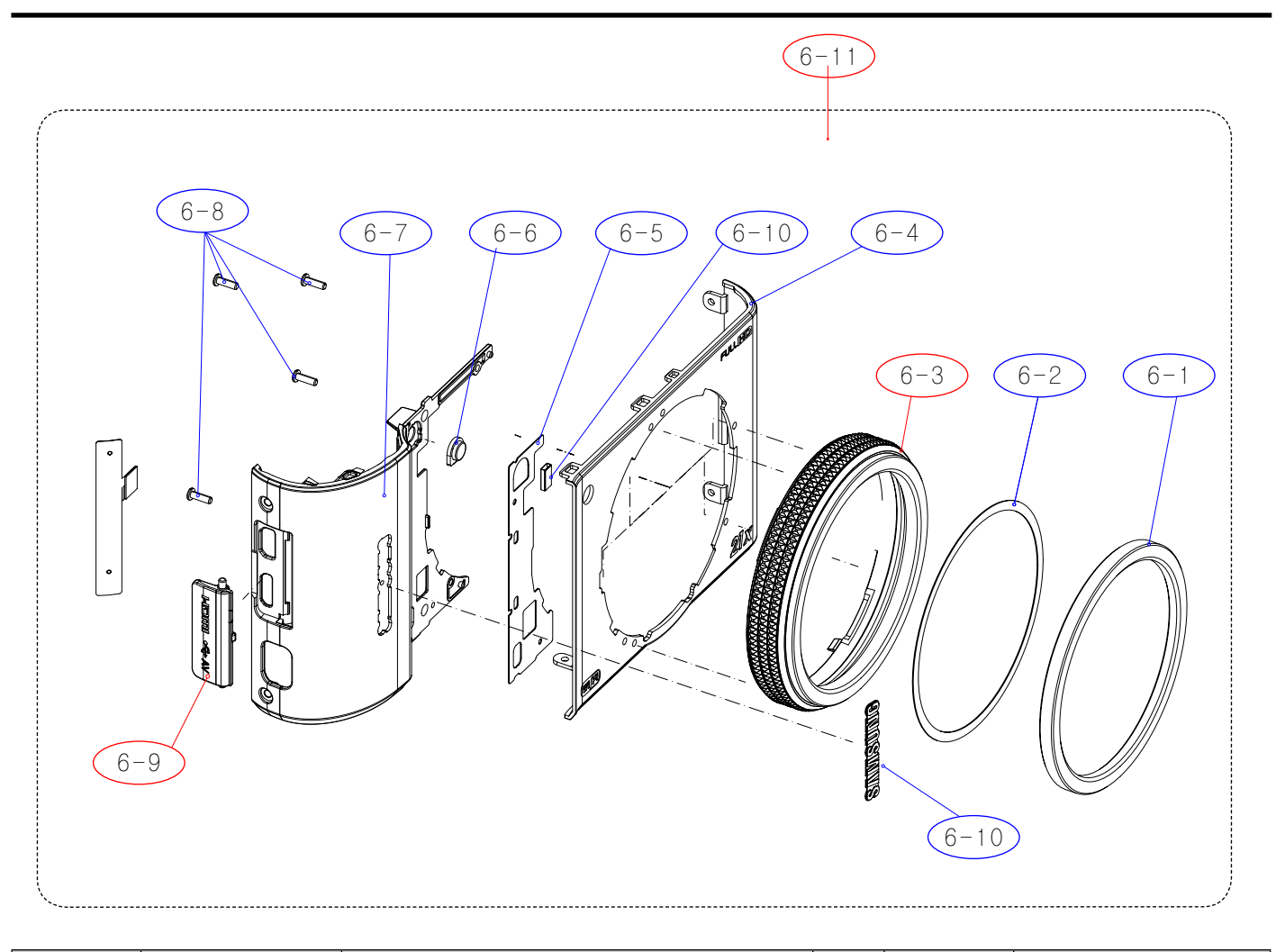

| Loc. No. | Parts No.   | Description              | Qty | Available | Remark |
|----------|-------------|--------------------------|-----|-----------|--------|
| 6-1      | AD64-03677A | DECORATION FRONT RING    | 1   | Х         |        |
| 6-2      | AD63-06911A | T-SHEET DECO RING        | 1   | Х         |        |
| 6-3      | AD64-03698A | DECORATION FRONT RING PC | 1   | 0         |        |
| 6-4      | AD63-06573A | COVER FRONT              | 1   | Х         |        |
| 6-5      | AD63-06837A | T-SHEET FRONT            | 1   | Х         |        |
| 6-6      | AD64-03095A | WINDOW LED AF            | 1   | Х         |        |
| 6-7      | AD63-06827A | COVER FRONT GRIP         | 1   | Х         |        |
| 6-8      | 6003-001717 | SCREW                    | 4   | Х         |        |
| 6-9      | AD63-06829A | COVER SOCKET             | 1   | 0         |        |
| 6-10     | AD64-03427A | BADGE SAMSUNG LOGO       | 1   | Х         |        |
| 6-11     | AD97-22135A | FRONT COVER ASSY_BK      | 1   | 0         |        |

## 8-7 BACK COVER ASSEMBLY

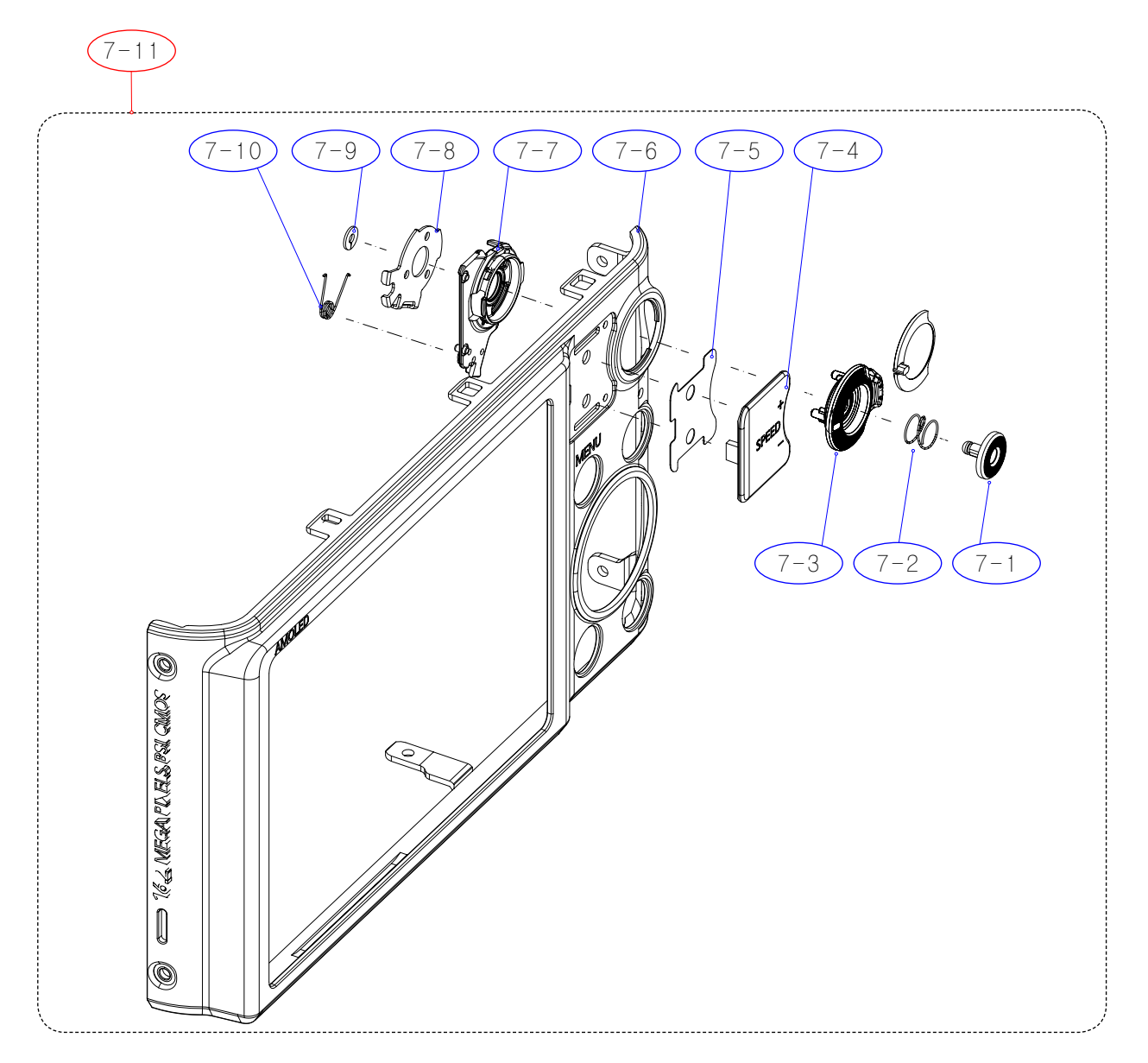

| Loc. No. | Parts No.   | Description        | Qty | Available | Remark |
|----------|-------------|--------------------|-----|-----------|--------|
| 7-1      | AD64-03676A | BUTTON REC         | 1   | Х         |        |
| 7-2      | AD61-05683A | SPRING CS          | 1   | Х         |        |
| 7-3      | AD66-01017A | LEVER SPEED        | 1   | Х         |        |
| 7-4      | AD63-06825A | COVER BACK GRIP    | 1   | Х         |        |
| 7-5      | AD63-06836A | T/SHEET BACK GRIP  | 1   | Х         |        |
| 7-6      | AD63-06825A | COVER BACK         | 1   | Х         |        |
| 7-7      | AD66-01018A | LEVER SPEED INNER  | 1   | Х         |        |
| 7-8      | AD61-05670A | PLATE LEVER SPEED  | 1   | Х         |        |
| 7-9      | 6031-001628 | WASHER PLAIN       | 1   | Х         |        |
| 7-10     | AD61-05682A | SPRING TS          | 1   | Х         |        |
| 7-11     | AD97-22136A | BACK COVER ASSY_BK | 1   | 0         |        |

### **8-8 BARREL ASSEMBLY**

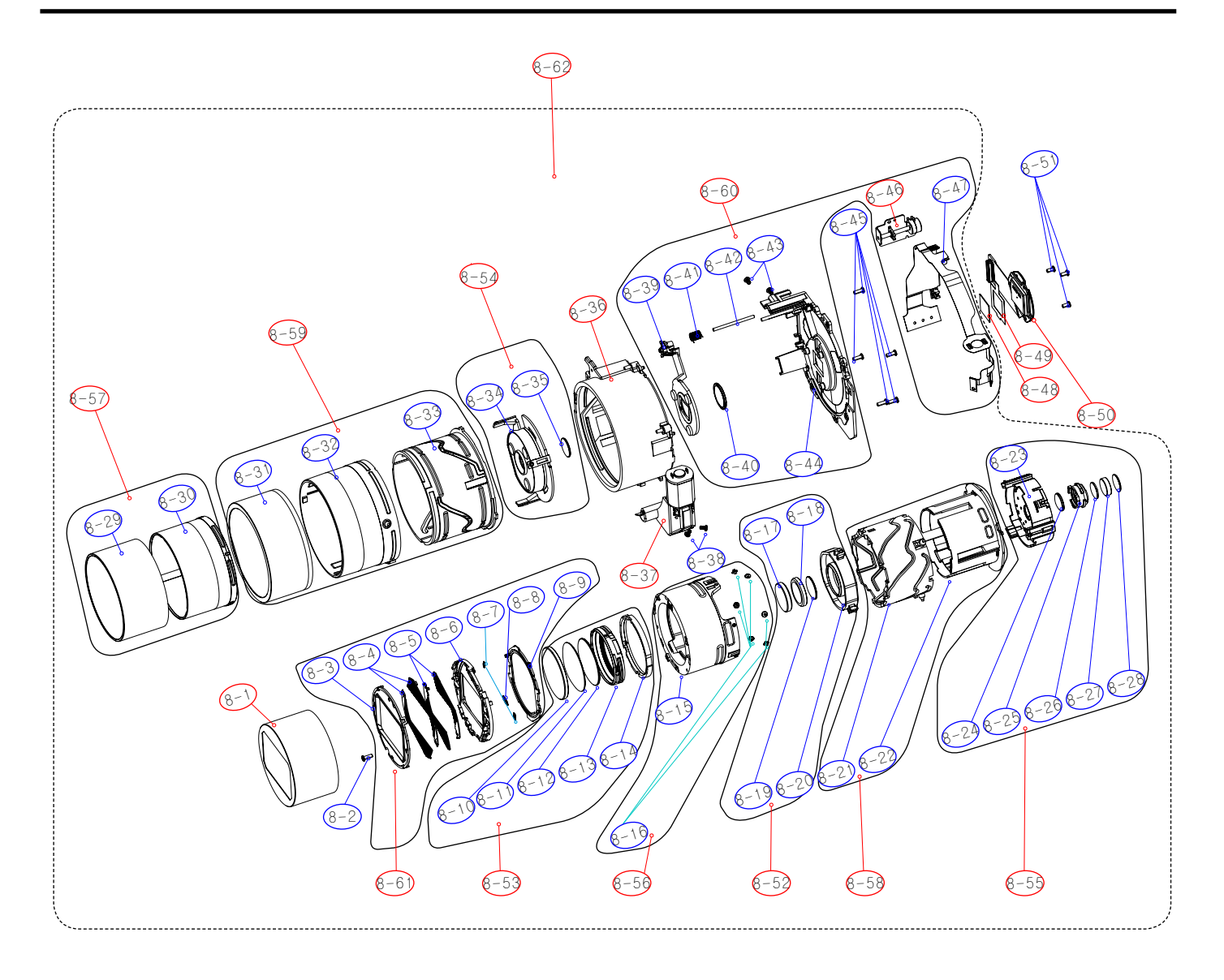

#### Exploded view and parts list

| Loc. No. | Parts No.   | Description        | Qty | Available | Remark      |
|----------|-------------|--------------------|-----|-----------|-------------|
| 8-1      | AD64-03548A | DECORING ZOOMRING  | 1   | 0         | Royal Black |
| 8-2      | 6003-001659 | SCREW TAPTYPE      | 1   | Х         |             |
| 8-3      | AD63-06546A | BARRIER PANEL      | 1   | Х         | Royal Black |
| 8-4      | AD63-06547A | BARRIER BLADE A    | 2   | Х         | Royal Black |
| 8-5      | AD63-06548A | BARRIER BLADE B    | 2   | Х         | Royal Black |
| 8-6      | AD63-06544A | BARRIER BASE       | 1   | Х         |             |
| 8-7      | 6107-003266 | SPRING ES (CLOSE)  | 2   | Х         |             |
| 8-8      | 6107-003265 | SPIRNG EX (OPEN)   | 1   | Х         |             |
| 8-9      | AD63-06545A | BARRIER LEVER      | 1   | Х         |             |
| 8-10     | AD67-02346A | LENS G1            | 1   | Х         |             |
| 8-11     | AD67-02347A | LENS G2            | 1   | Х         |             |
| 8-12     | AD67-02348A | LENS G3            | 1   | Х         |             |
| 8-13     | AD67-02394A | BARREL 1ST         | 1   | Х         |             |
| 8-14     | AD67-02395A | BARREL SLIPRING    | 1   | Х         |             |
| 8-15     | AD67-02393A | BARREL ZOOMRING    | 1   | Х         |             |
| 8-16     | AD66-00990A | SHAFT ZOOMRING PIN | 6   | Х         |             |
| 8-17     | AD67-02349A | LENS G4            | 1   | Х         |             |
| 8-18     | AD67-02350A | LENS G5            | 1   | Х         |             |
| 8-19     | AD67-02351A | LENS G6            | 1   | Х         |             |
| 8-20     | AD67-02396A | BARREL 2ND         | 1   | Х         |             |
| 8-21     | AD67-02390A | BARREL INNER CAM   | 1   | Х         |             |
| 8-22     | AD67-02392A | BARREL GUIDE       | 1   | Х         |             |
| 8-23     | AD97-21686A | ASSY SHUTTER OIS   | 1   | Х         |             |
| 8-24     | AD67-02352A | LENS G7            | 1   | Х         |             |
| 8-25     | AD67-02397A | BARREL 3RD         | 1   | Х         |             |
| 8-26     | AD67-02353A | LENS G8            | 1   | Х         |             |
| 8-27     | AD67-02354A | LENS G9            | 1   | Х         |             |
| 8-28     | AD67-02355A | LENS G10           | 1   | Х         |             |
| 8-29     | AD64-03549A | DECORING CAM       | 1   | Х         | Royal Black |
| 8-30     | AD67-02391A | BARREL CAM         | 1   | Х         |             |

| Loc. No. | Parts No.   | Description                  | Qty | Available | Remark      |
|----------|-------------|------------------------------|-----|-----------|-------------|
| 8-31     | AD64-03550A | DECORING OUTER CAM           | 1   | Х         | Royal Black |
| 8-32     | AD67-02388A | BARREL OUTER CAM             | 1   | Х         |             |
| 8-33     | AD67-02389A | BARREL OUTER GUIDE           | 1   | Х         |             |
| 8-34     | AD67-02398A | BARREL 4TH                   | 1   | Х         |             |
| 8-35     | AD67-02356A | LENS G11                     | 1   | Х         |             |
| 8-36     | AD97-21783A | BARREL BASE                  | 1   | 0         |             |
| 8-37     | AD97-21685A | ASSY MOTOR ZOOM              | 1   | 0         |             |
| 8-38     | 6003-001629 | SCREW TAPTYPE                | 2   | X         |             |
| 8-39     | AD67-02399A | BARREL 5TH                   | 1   | Х         |             |
| 8-40     | AD67-02357A | LENS G12                     | 1   | Х         |             |
| 8-41     | 6107-003264 | SPRING CS (AF)               | 1   | X         |             |
| 8-42     | AD66-00991A | SHAFT AF GUIDE               | 1   | Х         |             |
| 8-43     | 6003-001629 | SCREW TAPTYPE                | 2   | Х         |             |
| 8-44     | AD61-05502A | BASE LENS                    | 1   | Х         |             |
| 8-45     | 6003-001659 | SCREW TAPTYPE                | 5   | Х         |             |
| 8-46     | AD97-21684A | ASSY MOTOR AF                | 1   | 0         |             |
| 8-47     | AD92-01774A | FPC BARREL MAIN              | 1   | X         |             |
| 8-48     | AD63-03625A | IR CUT FILTER                | 1   | 0         |             |
| 8-49     | AD63-06759A | SHEET FILTER                 | 1   | 0         |             |
| 8-50     | AD92-01802A | ASSY PCB FPC-CIS             | 1   | 0         |             |
| 8-51     | 6003-001633 | SCREW TAPTYPE                | 3   | Х         |             |
| 8-52     | AD97-21760A | ASSY SUB BARREL-2ND LENS     |     | 0         |             |
| 8-53     | AD97-21764A | ASSY SUB BARREL-SLIPRING     |     | 0         |             |
| 8-54     | AD97-21762A | ASSY SUB BARREL-4TH LENS     |     | 0         |             |
| 8-55     | AD97-21765A | ASSY SUB BARREL-OIS          |     | 0         |             |
| 8-56     | AD97-21766A | ASSY SUB BARREL-ZOOMRING     |     | 0         |             |
| 8-57     | AD97-21767A | ASSY SUB BARREL-CAM_BK       |     | 0         | Royal Black |
| 8-58     | AD97-21768A | ASSY SUB BARREL-INNER CAM    |     | 0         |             |
| 8-59     | AD97-21769A | ASSY SUB BARREL-OUTER CAM_BK |     | 0         | Royal Black |
| 8-60     | AD97-21770A | ASSY LENS BASE               |     | 0         |             |
| 8-61     | AD97-21771A | ASSY BARRIER_BK              |     | 0         | Royal Black |
| 8-62     | AD97-21773A | ASSY BARREL_BK               |     | 0         | Royal Black |

# **8-9 PACKING ITEMS**

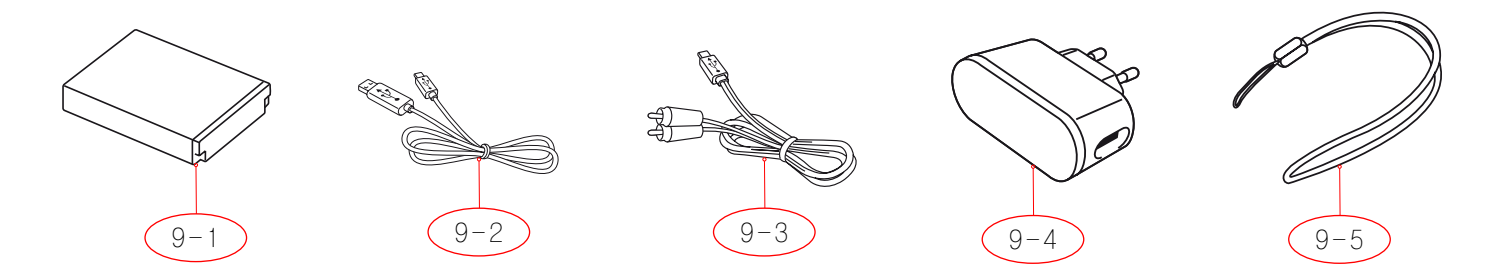

| Loc. No. | Parts No.   | Description                     | Qty | Available | Remark |
|----------|-------------|---------------------------------|-----|-----------|--------|
| 9-1      | 4302-001221 | LITHIUM-ION_SLB-10A             | 1   | 0         |        |
| 9-2      | AD39-00190A | CB5MU05E_USB CABLE              | 1   | 0         |        |
| 9-3      | AD39-00146A | CBF IF(20PIN_AV_CABLE_SCC-AV20) | 1   | 0         |        |
|          | AD44-00178A | AC ADAPTOR_AD5055_KOR           | 1   | 0         |        |
|          | AD44-00184A | AD5055_CHI                      | 1   | 0         |        |
|          | AD44-00183A | AD5055_EXP                      | 1   | 0         |        |
| 0.4      | AD44-00179A | AD5055_USA                      | 1   | 0         |        |
| 9-4      | AD44-00182A | AD5055_UK                       | 1   | 0         |        |
|          | AD44-00185A | AD5055_AUS                      | 1   | 0         |        |
|          | AD44-00181A | AD5055_ARG                      | 1   | 0         |        |
|          | AD44-00180A | AD5055_BRA                      | 1   | 0         |        |
| 0 5      | AD63-02604A | STRAP_KENOX_S860_BLACK          | 1   | 0         |        |
| 9-0      | AD63-02596A | STRAP_KENOX_S730_SILVER         | 1   | 0         |        |

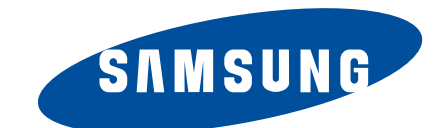

| Area                         | Web Site                          |  |  |
|------------------------------|-----------------------------------|--|--|
| Europe, MENA, CIS, Africa    | https://gspn1.samsungcsportal.com |  |  |
| E.Asia, W.Asia, China, Japan | https://gspn2.samsungcsportal.com |  |  |
| N.America, S.America         | https://gspn3.samsungcsportal.com |  |  |

This service manual is a property of Samsung Electronics Co.,Ltd. Any unauthorized or attempted unauthorized use of this service manuel is strictly prohibited and may be punishable under applicable international and/or domestic law. © 2012 SAMSUNG Electronics Co.,Ltd All rights reserved. Printed in Korea March, 2012

Code No: EC-WB850F/WB855F